# **CI770A / CI770C**

# Intel Mobile Ivy Bridge processor + (PCH)QM77 / DDR3 1066/1333 MT/s / LAN / DVI/ HDMI /Audio /USB / PCIe mini card

All-In-One Intel Mobile Ivy Bridge CPU VGA, DVI, HDMI, LVDS, PCIe mini card Multi-COM Board, Audio, LAN, SATA, USB

NO. CI770A / CI770C Release date: FED. 10. 2014

# Contents

| CI770A/C                                                           |          |
|--------------------------------------------------------------------|----------|
| Warning!                                                           | 1        |
| Hardware Notice Guide                                              |          |
| CHAPTER 1 GENERAL INFORMATION                                      | 4        |
| 1-1 MAJOR FEATURE                                                  | 5        |
| 1-2 SPECIFICATION                                                  | 6        |
| 1-3 INSTALLING THE CPU/ NORTH BRIDGE CHIP HEATSINK.(SOCKET VEF     | RSION) 7 |
| 1-4 VERTICAL SODIMM ASSEMBLY GUIDE                                 | 9        |
| 1-5 INSTALLING THE CFAST (OPTION)                                  | 10       |
| 1-6 DIRECTIONS FOR INSTALLING THE MINI CARD                        | 11       |
| 1-7 PACKING LIST (CI650A/C)                                        | 12       |
| CHAPTER 2 HARDWARE INSTALLATION                                    | 13       |
| 2-1 UNPACKING PRECAUTION                                           | 13       |
| 2-2 UNPACKING CHECKUP                                              | 14       |
| 2-3 DIMENSION-CI650A/C (200 x 150mm)                               | 15       |
| 2-4 LAYOUT-CI650A/C                                                | 16       |
| 2-5 DIAGRAM-CI650A                                                 | 17       |
| 2-5-1 DIAGRAM-CI650C                                               | 18       |
| 2-6 INSTALL MEMORY                                                 | 19       |
| 2-7 LIST OF JUMPERS                                                |          |
| 2-8 JUMPER SETTING DESCRIPTION                                     | 21       |
| 2-9 CMOS DATA CLEAR                                                | 21       |
| 2-10 JSB2: ME RTC DATA CLEAR                                       | 22       |
| 2-11 JSP1: AT / ATX POWER SELECT                                   | 23       |
| 2-12 JSC2, JSC21 / 22 / 23 / 24; COM2 RS232 / RS422 / RS485 SELECT | 23       |
| 2-13 COM PORT PIN9 SELECT RI SIGNAL OR VOLTAGE SOURCE              | 24       |
| 2-14 JVL1: LVD PANEL POWER SELECT                                  | 25       |
| 2-15 JVP1: LVDS PANEL INVERTER POWER SELECT                        | 25       |
| 2-16 JVU14: USB PORT 14 VOLTAGE SELECT                             | 26       |
| 2-17 JSD1: DPC DUTY SET                                            | 26       |
| CHAPTER 3 CONNECTION                                               | 27       |
| 3-1 LIST OF CONNECTORS                                             | 27       |
| 3-2 FAN CONNECTOR                                                  | 30       |
| 3-3 SATA INTERFACE                                                 |          |
| 3-3-1 SSD USE AT SATA6 CHANNEL (TBD)                               |          |
| 3-4 CFAST CARD READER (OPTION)                                     | 31       |
| 3-5 USB PORT                                                       | 31       |
| 3-6 CUL1 / CUL2 LAN + USB CONNECTOR                                | 32       |
| 3-7 PS2 KB / MS                                                    |          |

| 3-8 LPT INTERFACE (LINE PRINT TERMINAL)           | .33  |
|---------------------------------------------------|------|
| 3-9 DVI-D / VGA / HDMI / DP / LVDS CONNECTOR      | . 34 |
| 3-10 COM PORT CONNECTOR                           | .35  |
| 3-11 AUDIO PORT CONNECTOR                         | . 38 |
| 3-12 AUDIO AMPLIFIER CLESS AB TWO CHANNEL 2W / CH | . 38 |
| 3-13 SPDIF DIGITAL PHOTO OUT CONNECTOR            | . 39 |
| 3-14 DIGITAL INPUT / OUTPUT / WATCH DOG TIME      | . 37 |
| 3-14-1 IO DEVICE: F75111 UNDER DOS                | . 41 |
| 3-14-2 IO DEVICE: F75111 UNDER WINDOWS            | .42  |
| 3-14-3 IO DEVICE: F75111 VB6 UNDER WINDOWS        | .45  |
| 3-14-4 IO DEVICE: F75111 UNDER LINUX              | . 47 |
| 3-15 LVDS INTERFACE CONNECTOR                     | 51   |
| 3-16 PANEL POWER CONNECTOR                        | .51  |
| 3-17 TOUCH SCREEN DEVICE                          | . 52 |
| 3-18 DC 12V-IN EXTERNAL CONNECTOR                 | 53   |
| 3-19 DC +5/+12V OUTPUT CONNECTOR                  | . 53 |
| 3-20 I <sup>2</sup> C BUS INTERFACE               | . 54 |
| 3-21 HDMI INTERFACE                               | .54  |
| 3-22 MINI CARD / SIM CARD                         | .55  |
| 3-23 FRONT PANEL PORT HEADER                      | . 56 |
| 3-24 SIM CARD                                     | 56   |
| 3-25 SODIMM SOCKET                                | 56   |
| 3-26 PCI GOLD FINGER PIN DEFINE                   | . 57 |
| CHAPTER 4 INTRODUCTION OF BIOS                    | . 58 |
| 4-1 ENTER SETUP                                   | .58  |
| 4-2 BIOS MENU SCREEN                              | 59   |
| 4-3 FUNCTION KEYS                                 | 59   |
| 4-4 GETTING HELP                                  | 60   |
| 4-5 MENU BARS                                     | 60   |
| 4-6 MAIN                                          | 60   |
| 4-7 ADVANCED                                      | 61   |
| 4-7-1 ACPI SETTUNGS                               | . 62 |
| 4-7-2 S5 RTC WAKE SETTINGS                        | 63   |
| 4-7-3 CPU CONFIGURATION                           | 64   |
| 4-7-4 SATA CONFIGURATION                          | . 65 |
| 4-7-4-1 SATA MODE SELECTION-AHCI MODE             | 65   |
| 4-7-4-1-1 SOFTWARE FEATURE MASK CONFIGURATION     | . 66 |
| 4-7-4-2 SATA MODE SELECTION-RAID MODE             | 66   |
| 4-7-5 USB CONFIGURATION                           | 67   |
| 4-7-6 SMART SETTINGS                              | 68   |
|                                                   | -    |

| 4-7-7 F71869 SUPER IO CONFIGURATION                                 | 68 |
|---------------------------------------------------------------------|----|
| 4-7-7-1 SERIAL PORT 1 CONFIGURATION & SERIAL PORT 2 CONFIGURATION   | 69 |
| 4-7-8 F71869 H/W MONITOR                                            | 70 |
| 4-7-9 F81216 SECOND SUPER IO CONFIGURATION                          | 70 |
| 4-7-9-1 SERIAL PORT 3~6 CONFIGURATION                               | 71 |
| 4-7-10 SERIAL PORT CONSOLE REDIRECTION                              | 72 |
| 4-7-11 NETWORK STACK                                                | 72 |
| 4-8 CHIPSET                                                         | 73 |
| 4-8-1 PCH-IO CONFIGURATION                                          | 73 |
| 4-8-1-1 PCI EXPRESS CONFIGURATION                                   | 74 |
| 4-8-1-1-1 MINI PCIE 1/2                                             | 74 |
| 4-8-1-1-2 PCI EXPRESS X 1                                           | 75 |
| 4-8-1-2 USB CONFUGURATION                                           | 76 |
| 4-8-1-3 PCH AZALIA CONFUGURATION                                    | 77 |
| 4-8-2 SYSTEM AGENT(SA) CONFUGURATION                                | 77 |
| 4-8-2-1 GRAPHICS CONFUGURATION                                      | 78 |
| 4-8-2-1-1 LCD CONTROL                                               | 79 |
| 4-9 BOOT                                                            | 80 |
| 4-9-1 CSM PARAMETERS                                                | 80 |
| 4-10 SECURITY                                                       | 81 |
| 4-11 SAVE & EXIT                                                    | 82 |
| CHAPTER 5 DRIVER INSTALLATION                                       | 83 |
| 5-1 INF INSTALL INTEL IVY BRIDGE CHIPSET DRIVER                     | 85 |
| 5-2 VGA INSTALL INTEL IVY BRIDGE VGA DRIVER                         | 87 |
| 5-3 SOUND INSTALL REALTEK HIGH DEFINITION AUDIO DRIVER              | 89 |
| 5-4 USB 3.0 INSTALL INTEL USB 3.0 EXTENSIBLE HOST CONTROLLER DRIVER | 90 |
| 5-5 ME INSTALL INTEL MANAGEMENT ENGINE INTERFACE DRIVER             | 92 |
| 5-6 HOW TO UPDATE BIOS                                              | 94 |
| APPENDIX A:POWER CONSUMPTION TEST                                   | 96 |
| APPENDIX B:RESOLUTION LIST                                          | 97 |

#### Copyright

This manual is copyrighted and all rights are reserved. It does not allow any non authorization in copied, photocopied, translated or reproduced to any electronic or machine readable form in whole or in part without prior written consent from the manufacturer.

In general, the manufacturer will not be liable for any direct, indirect, special, incidental or consequential damages arising from the use of inability to use the product or documentation, even if advised of the possibility of such damages.

The manufacturer keeps the rights in the subject to change the contents of this manual without prior notices in order to improve the function design, performance, quality, and reliability. The author assumes no responsibility for any errors or omissions, which may appear in this manual, nor does it make a commitment to update the information contained herein.

#### Trademarks

Intel is a registered trademark of Intel Corporation. Award is a registered trademark of Award Software, Inc. All other trademarks, products and or product's name mentioned here are for identification purposes only, and may be trademarks and/or registered trademarks of their respective companies or owners.

©Copyright 2014 All Rights Reserved. User Manual edition 0.1, FED. 10. 2014

# Warning !

1. Battery

Battery on board is consumables. We doesn't guarantee the life time of it.

#### 2. Fanless solution with HDD

Please be aware of specification & limitation for HDD when fanless solution is implemented.

- 3. We will not give further notification if there is any change about the product information and the manual.
- 4. SATA does not support Hot SWAP.
- 5. There would be ± 20% difference of WDT at room temperature.
- 6. Please make sure the voltage specification meet the requirement of the equipment before plugging into the power.
- SSD has 2 types, commercial grade and industrial grade, which provide different read/write speed, operation temperature and life cycle. Please contact sales for further information before ordering.
- 8. Caution ! Please notice that the heat dissipation problem could cause the MB system unstable. Please handle the heat dissipation properly when buying single MB.
- 9. Please avoid to approach the heat sink area and prevent being scalded when using the Fanless products.
- 10. If the users repair, modify or destroy any component of product unauthorized, We would not take responsibility or provide warranty.
- 11. DO NOT apply any other material onto the thermal pad in case reducing cooling performance.
- 12. It is important to install a System Fan toward the CPU to prevent the possibility of overheating / system hang up issues from Cedar view-D series of motherboard or else customer is required to have well cooling system to dissipate heat from CPU.

### **\*** Hardware Notice Guide

1. Before installing the power supply with this motherboard, please attach the 12V/DC (4 pin connector )of the adapter to motherboard first.

After that, plug the adapter power to AC outlet.

Always normally shut down the computer before you move the system unit or remove the power supply from the motherboard.

Please unplug the 12V/DC ( 4 pin connector ) of the adapter from motherboard first. Then unplug the adapter from the AC outlet.

Please refer to procedure from the photo 1

- 2. There will be high possibility to burn out the CPU if you change/ modify any parts of the CPU cooler.
- 3. Please wear wrist strap and attach it to a metal part of the system unit before handling a component.

You can also touch an object that is of ground connection or with metal surface if you don't have wrist strap.

- 4. Please be careful when you handle this product. Pay attention to & don't touch the sharp-pointed components at the bottom PCB .
- 5. Please pay attention to this: Remove or change any components form the motherboard will VOID the warranty of the motherboard you purchased .
- 6. Before you install/remove any components or make any jumper setting on the motherboard, please make sure to disconnect the power first.

( Please follow the instructions as of this guide )

7. Please follow this instruction carefully when using the "POWERON after PWR-Fair" function. When the DC power adaptor runs out of power, unplug it from the DC current; when power returns plug it back in only after 5 seconds. If there is a power outage, unplug it from the AC current, when power returns plug it back in only after 30 seconds. Otherwise it will cause system locking or serious damage.

#### Remark 1:

Always insert/unplug the 12V/DC ( 4 pin connector ) horizontally & directly from the motherboard.

DO NOT twist the 12V/DC ( 4 pin connector ) gently, it is designed to fit snugly . Moreover, erratic pull / push testing with the DC Jack might cause the unpredictable damage to the component & system unit.

### Photo 1

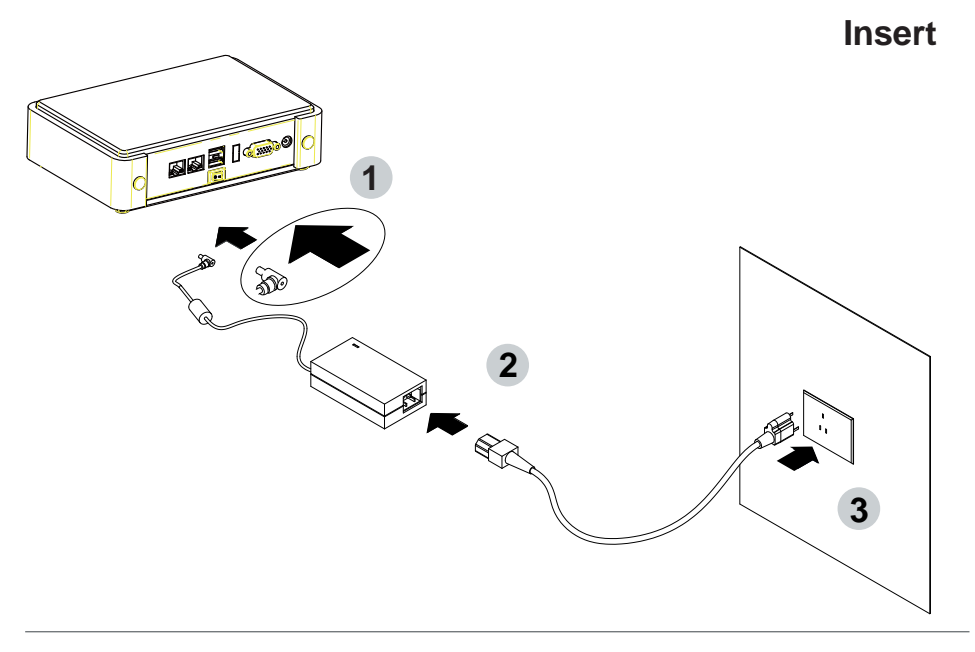

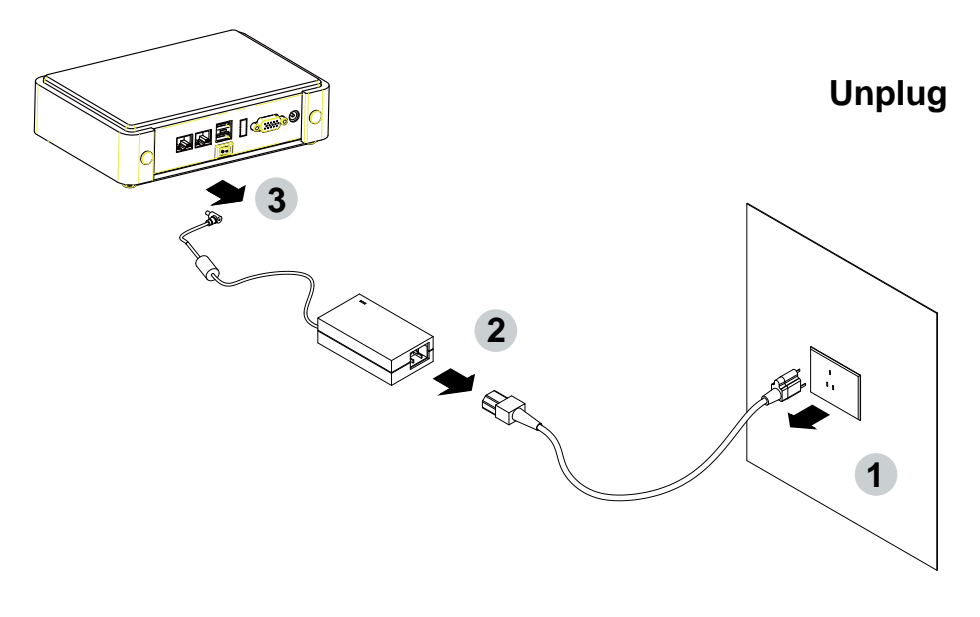

# Chapter-1

### **General Information**

The CI770A/C is All-In-One board which could apply to the use of Networking, POS or Automation Control Board. It is designed to combine all necessary input and output affects interfaces, which makes it to be ideal All-In-One control board for the demand of Networking, POS and Automation Control applications.

High-performance and power-efficient communication platform, the embedded motherboard of CI770A/C is specially designed for advanced POS systems where the economical use of power is in high demand. Also, the high performing CI770A/C comes with two DDR3 1066/1333 MHz SO-DIMM slots with up to 16GB memory and four SATA ports. This motherboard will ensure the high performance levels required for today's most popular POS/Automation control applications including POS, ATM, and Panel PC applications.

CI770A/C has Intel LAN chipset with 10/100/1000 Mbps Ethernet for seamless broadband connectivity. With the Wake-On LAN function and the PXE function in BIOS for Intel LAN chipset, it is perfect control board for networking devices

CI770A/C also supports with multi-COM ports of five RS232 and one RS232/422/485 to meet the needs of connectivity for multiple COM ports. In addition, there are multi-ports of Hi-Speed USB 3.0/2.0 to enhance the host controller interface which will ensure the high performance level and flexible expansion. The CFast Card socket (option) supports SATA interface 2.0. A single Flash chip holds the system BIOS, and you can change the Flash BIOS by the Utility Update.

The supported display interfaces include DVI-D, VGA, LVDS and HDMI. With a small footprint of only 200 x 150 mm and advanced performance in both computing and graphics, this board meets the requirement of system developers in the gaming, POS, digital signage, and server market segment.

### **1-1 Major Feature**

- 1. Intel Mobile Ivy Bridge processor in Socket G2 package (rPGA988B)
- 2. Intel Panther Point Platform Controller Hub (PCH) QM77 and Integrated Graphic Chip
- 3. Support 2 x DDR3 SO-DIMM socket (up to 16GB)
- 4. On board SSD flash memory 2 / 4 / 8/16/32/64 GB (option)
- 5. Support 2 x Intel GbE
- 6. 18/24 bits dual channel LVDS Interface on Board
- 7. Support 1 x CFast Card Socket on Board (option)
- 8. Support 4 x SATA ports (2 x SATA 2.0 and 2 x SATA 3.0)
- 9. Support 2 x PCIe mini card for USB and PCIe interface
- 10. On board DC-IN +12V Power Supply
- 11. Compact PCB Dimension: 200 x 150 mm
- 12. 2 x SIM Card Socket (for 3G module use)
- 13. USB interface Touch screen controller, support 4-, 5-, 8- wire Analog Resistive touch screen, Resolution is up to 2048 x 2048 (option)
- 14. Support 4 x external USB 3.0/2.0 & 5 x internal USB2.0

### **1-2 Specification**

- 1. CPU: Intel Mobile Sandy Bridge processor in Socket G2 package (rPGA988B)
- 2. Chipset: Intel Panther Point Platform Controller Hub (PCH) QM77
- 3. Memory: 2 x DDR3 SO-DIMM socket (up to 16GB)
- 4. Graphics: Integrated with Intel Mobile Sandy Bridge Processor
- 5. SIO and UARTs: Fintek F71869A and F81216AD I/O chipset
- NAND flash memory (Option): Support One CFast card socket type II for SATA interface On board SATA SSD 2/4/8/16/32/64 GB (Option)
- 7. SATA: 4 x SATA ports (2 x SATA 2.0 and 2 x SATA 3.0)
- 8. LAN Interface: One Intel 82579LM GbE LAN PHY and one Intel 82574L GbE LAN
- 9. Storage Device: 1 x 24pin CFast card socket
- 10. Serial Port: 5 x RS232 or 485 + 1 x RS485 / 422 / 232
- 11. USB: 4 x external USB 3.0/2.0 & 5 x internal USB2.0
- 12. Sound: Intel HD Audio Specification 1.0 Two channel sound
- 13. LVDS: support 24bits/2ch LVDS interface
- WDT / DIO: Hardware watch dog timer support, 0~255 sec programmable Hardware digital Input & Output, 8 x DI / 8 x DO
- **15. Touch screen (optional):** C8051F321 USB/COM interface touch screen controller, support 4-, 5-, 8- wire Analog resistive touch screen
- 16. Audio Amplifier: ANPEC APA4863 Class AB 2.2W Audio amplifier
- **17. Expansion interface:** 1 x PCI Gold finger & 1 x PCIe Mini card for PCIe by one and USB interface & 1 x PCIe Mini card for PCIe by one OR mSATA and USB interface
- 18. BIOS: AMI UEFI BIOS
- 19. Dimension: 200 x 150 mm
- **20. Power:** On board DC-IN Convert into system power +12VAD/±5% to +5V/±5% and +3.3V/±5%
- 21. Two 3G SIM card socket

### 1-3 Installing the CPU / PCH Heatsink. (Socket Version)

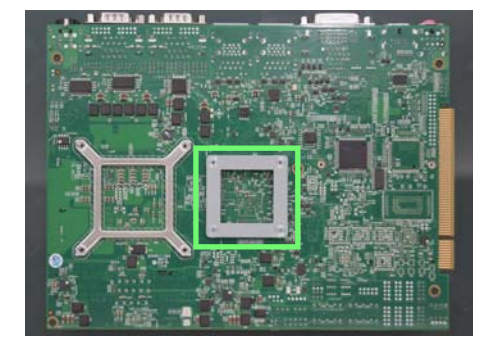

1. Install CPU bracket under the CPU first.

2. Use screw driver and screw the socket screw in anti-clockwise direction.

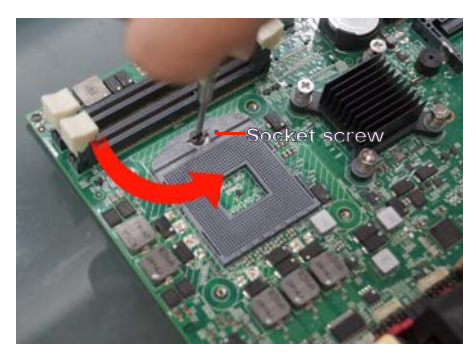

2.1. Locate Pin1 in the socket,look for a golden narrow.

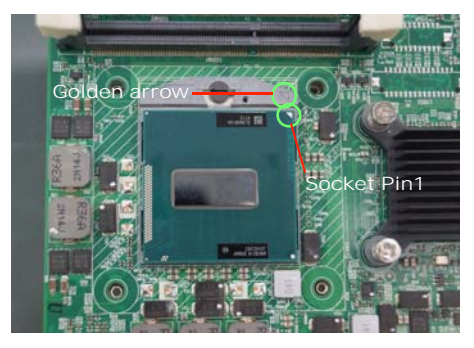

2.2. Lock the CPU socket by securing the screw in an anti-clockwise direction .

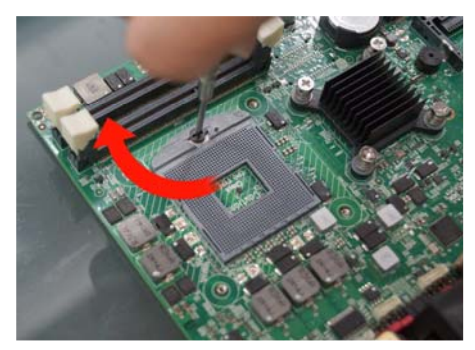

3. Peel-off the Elastic Silicone sticker under the Heat Sink.

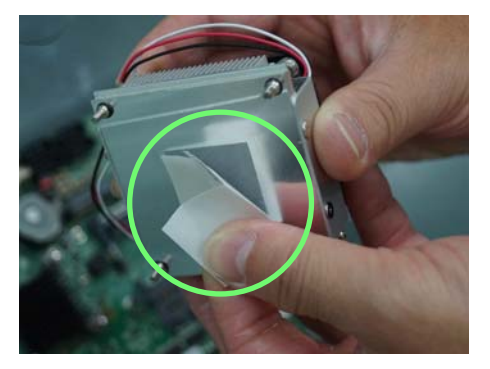

3.1 Tighten the HEAT SINK on the motherboard. Pay attention to tighten the screws diagonally.

3.2 Insert the system fan power cable to the pin header (FAN1) on board.

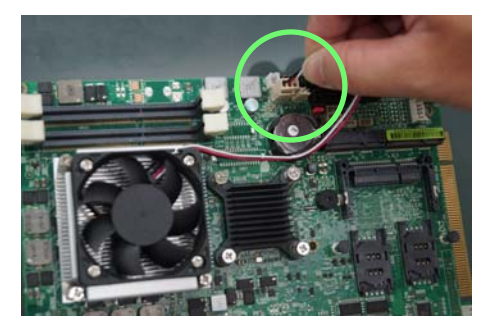

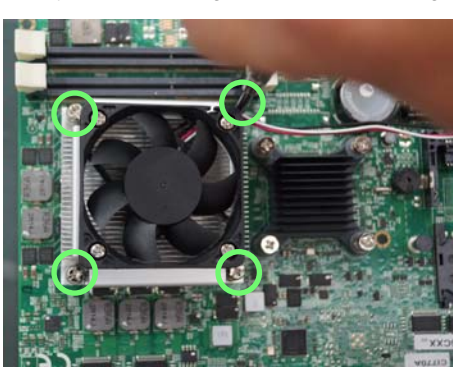

# 1-4 Vertical SODIMM assembly guide

1. Install the memory into SODIMM.

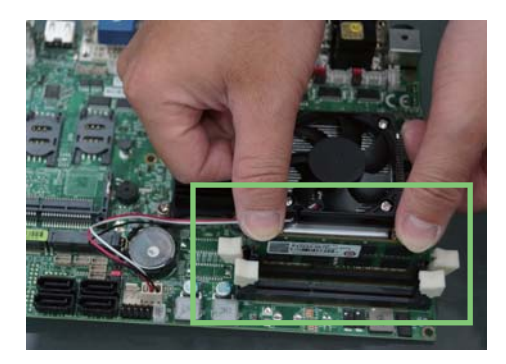

2. Press down firmly to ensure the memory is locked.

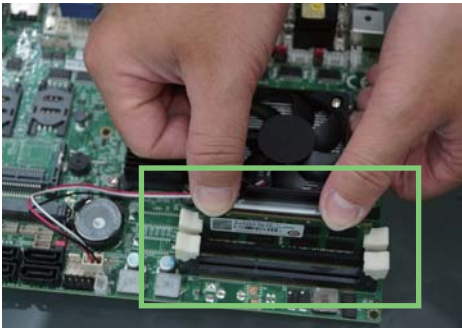

### Uninstall

1. Pull open both sides of the memory slot.

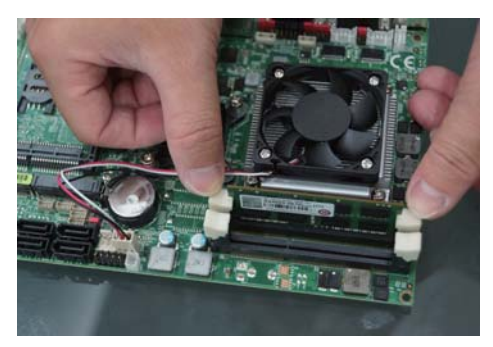

2. Take out the memory.

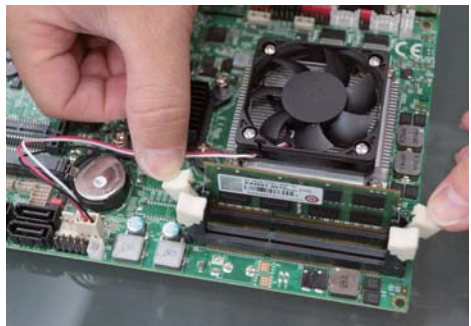

# 1-5 Installing the CFast (option)

- 1. Install the CFast card into the CFast socket.

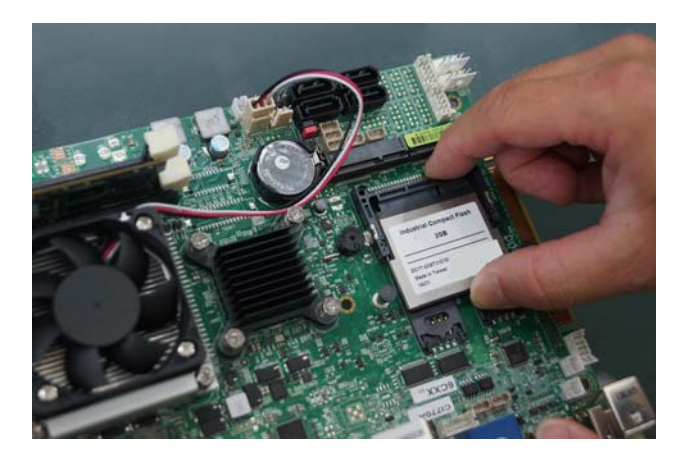

# 1-6 Directions for installing the Mini Card

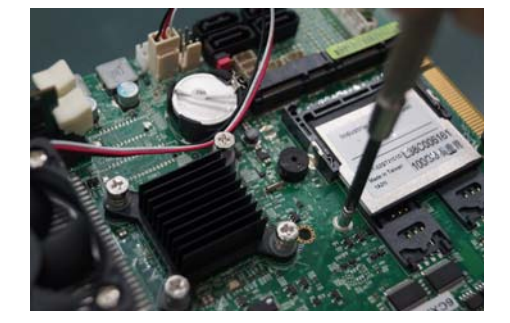

1. Unscrew the screw on the board

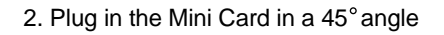

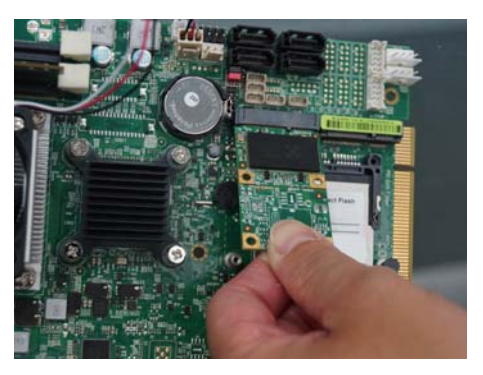

3. Gently push down the Mini Card and screw the screw back.

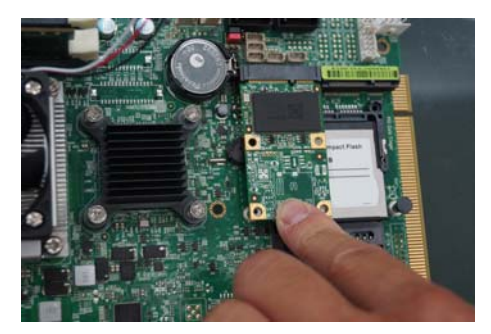

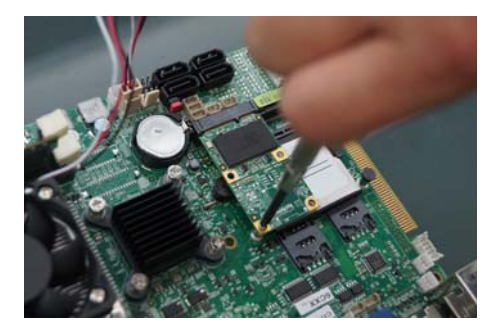

### 1-7 Packing List-CI770A/C

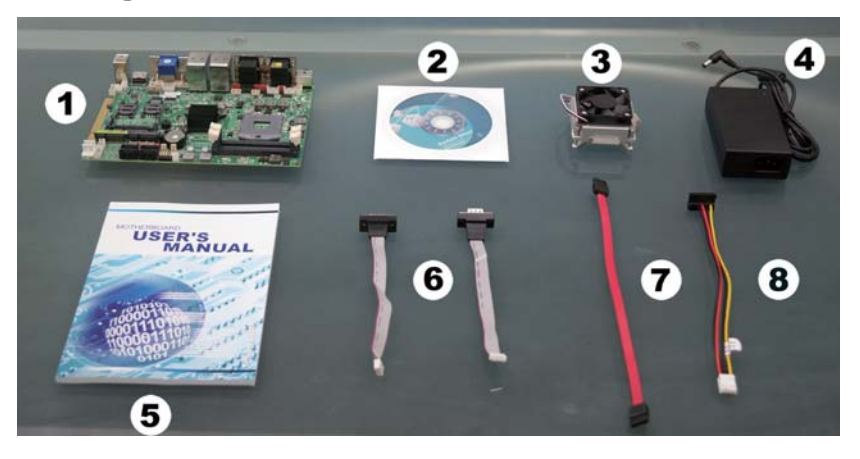

#### CI770A/C

|   | Material Code    | Description             | Detail Specification               | Quantit |
|---|------------------|-------------------------|------------------------------------|---------|
| 1 | 7G1901-1261001-0 | MB-CI770A-6CXX-001      | LF,CI770A-6CXX,Rev.:001            | 1       |
| 2 | 6G8006-2341-0100 | DVD                     | LF,Intel Cedarview-D+ICH10R/NM10   | 1       |
| 3 | 6G7300-4526-0100 | Cooler                  | LF,H=26.5mm,4.5Krpm,55W,Cl770      | 1       |
| 4 | 6G5212-1203-0200 | 120W Power Adapter, 12V | LF,M4p/Lock,FSP120-AHAN1,FSP       | 1       |
| 5 | 6G8001-2182-0400 | Manual                  | LF,M/B,CI770A/C                    | 1       |
| 6 | 6G6001-2005-0100 | COM FK                  | LF,2.0 2*5P/DB9P,L=15cm            | 2       |
| 7 | 6G6001-2203-0100 | SATA DATA Cable (Red)   | LF,L=25cm                          | 1       |
| 8 | 6G6003-1009-0100 | SATA Power Cable        | LF,L=25cm,1*5/2.0 to 180° SATA 15p | 1       |

\*The packing list above is for the users who purchase single motherboard. The users who purchase the board with chassis may refer to the packing list in the Assembly Guide.

Please contact with your dealer if any of these items is missing or damaged on delivery. And please keep all parts of the delivery package with packing materials in case if you need to deliver or store the product in the future.

# Chapter-2

### Hardware Installation

This chapter provides the information how to install the hardware of CI770A/C. Please follow section 1-6, 2-1 and 2-2 to check the delivery package and unpack carefully. Please follow the jumper setting procedure.

## 2-1 Unpacking Precaution

The CI770A/C board has been well packed with an anti-static bag to protect its sensitive components and circuitry from damage due to static electric discharge.

#### NOTE!

- 1. Do not touch the board or any other sensitive components without all necessary anti-static protection.
- Please pay attention to the voltage limitation of DC-IN12 V ± 5 %.
  Overuse of DC-IN voltage limitation or change to another power adapter ( not provided with this system ) will VOID warranty.

You should follow these

steps to protect the board from the static electric discharge whenever you handle the board:

1. Ground yourself by a grounded wrist strap at all times when you handle the CI770A/C.

Well secure the ALLIGATOR clip of the strap to the end of the shielded wire lead from a grounded object. Please put on and connect the strap before handling the CI770A/C for harmlessly discharge any static electricity through the strap.

- 2. Please use anti-static pad to put any components, parts, or tools on the pad whenever you work on them outside the computer. You may also use the anti-static bag instead of the pad. Please ask your local supplier for necessary parts on anti-static requirement.
- 3. Do not plug any connector or set any jumper when the power is on.

# 2-2 Unpacking checkup

First of all, please follow all necessary steps of section 2-1 to protect CI770A/C from electricity discharge. With reference to section 1-7, please check the delivery package again with following steps:

- 1. Unpack the CI770A/C board and keep all packing material, manual and driver disc etc, do not dispose !
- 2. Is there any components lose or drops from the board? DO NOT CONTINUE TO INSTALL THIS BOARD! CONTACT THE DEALER YOU PURCHASED THIS BOARD FROM, IMMEDIATELY.
- 3. Is there any visible damage on the board? DO NOT CONTINUE TO INSTALL THIS BOARD! CONTACT THE DEALER YOU PURCHASED THIS BOARD FROM, IMMEDIATELY.
- Check your optional parts (i.e. DDR, CF etc.), all necessary jumpers setting to jumper pin-set, and CMOS setup correctly.
   Please also refer to all information of jumper settings in this manual.
- Check your external devices (i.e. Add-On-Card, Driver Type etc.) for complete add-in or connection and CMOS setup correctly. Please also refer to all information of connector connection in this manual.
- 6. Please keep all necessary manual and driver disc in a good condition for future re-installation if you change your Operating System.

### 2-3 Dimension-CI770A/C 200 x 150mm

33.20

0 9.25

64.80

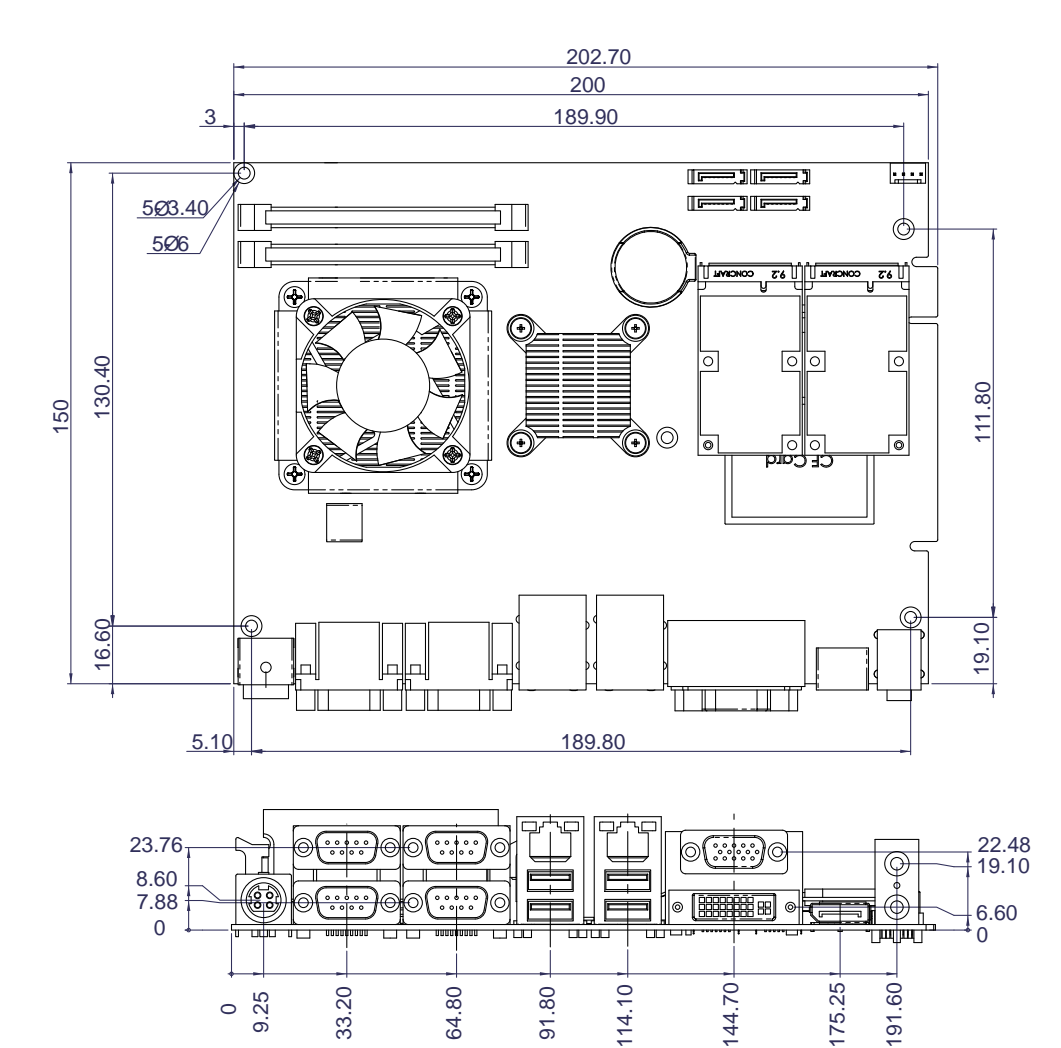

91.80

114.10

191.60

# 2-4 Layout- CI770A/C

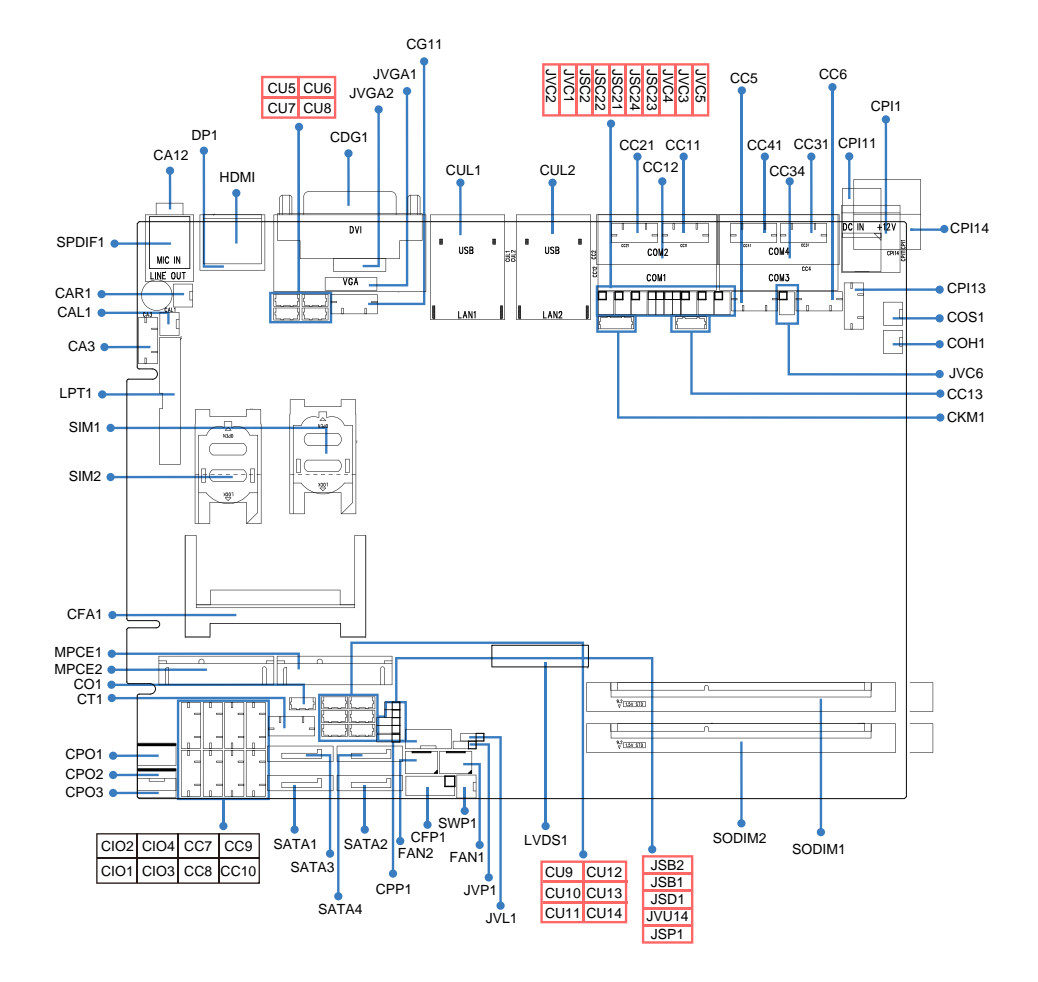

### 2-5 Diagram- CI770A

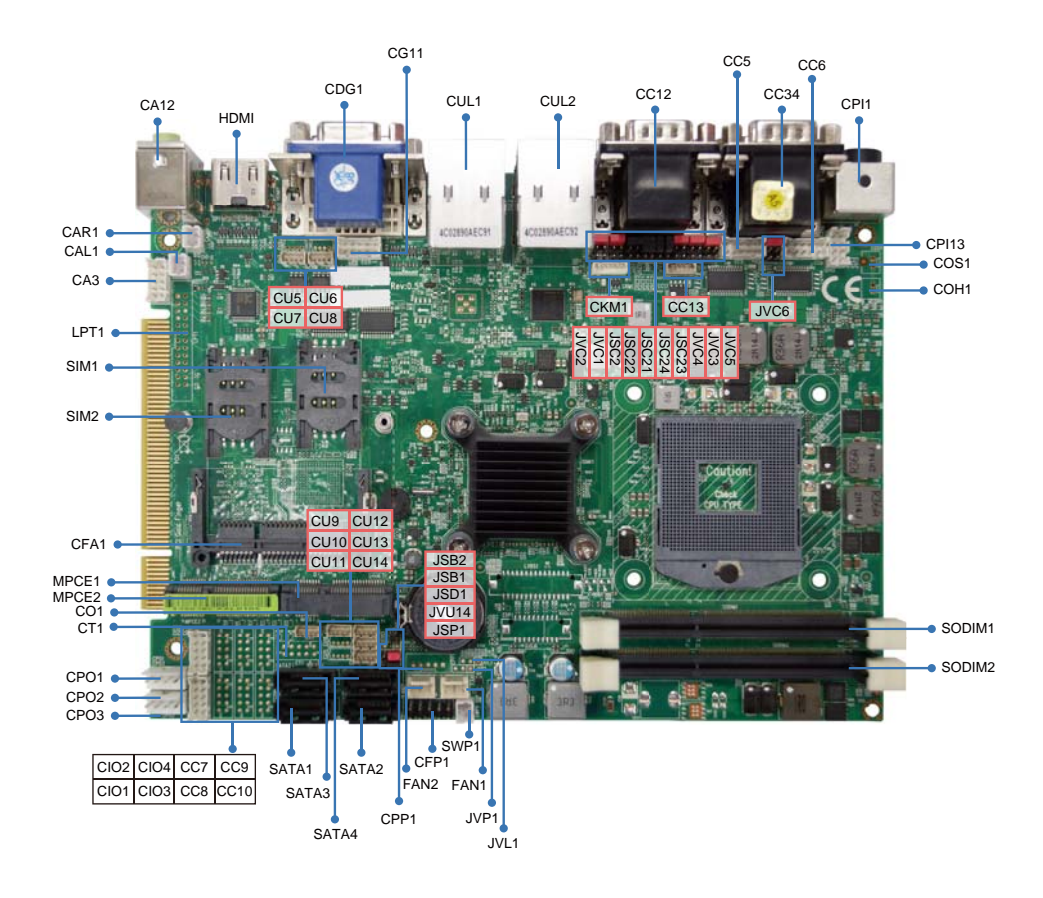

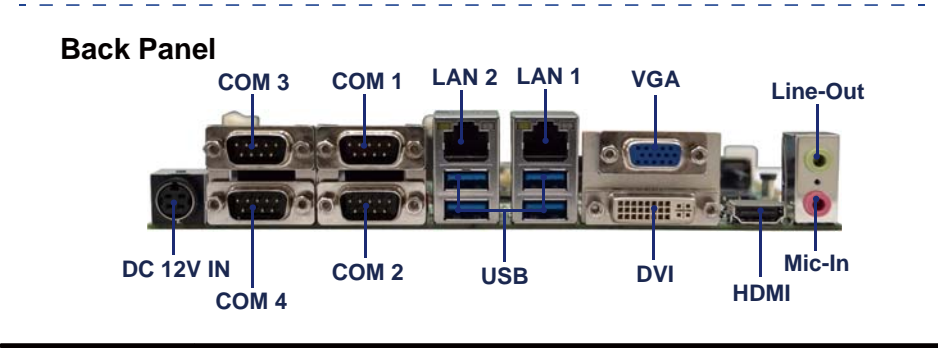

### 2-5-1 Diagram- CI770C

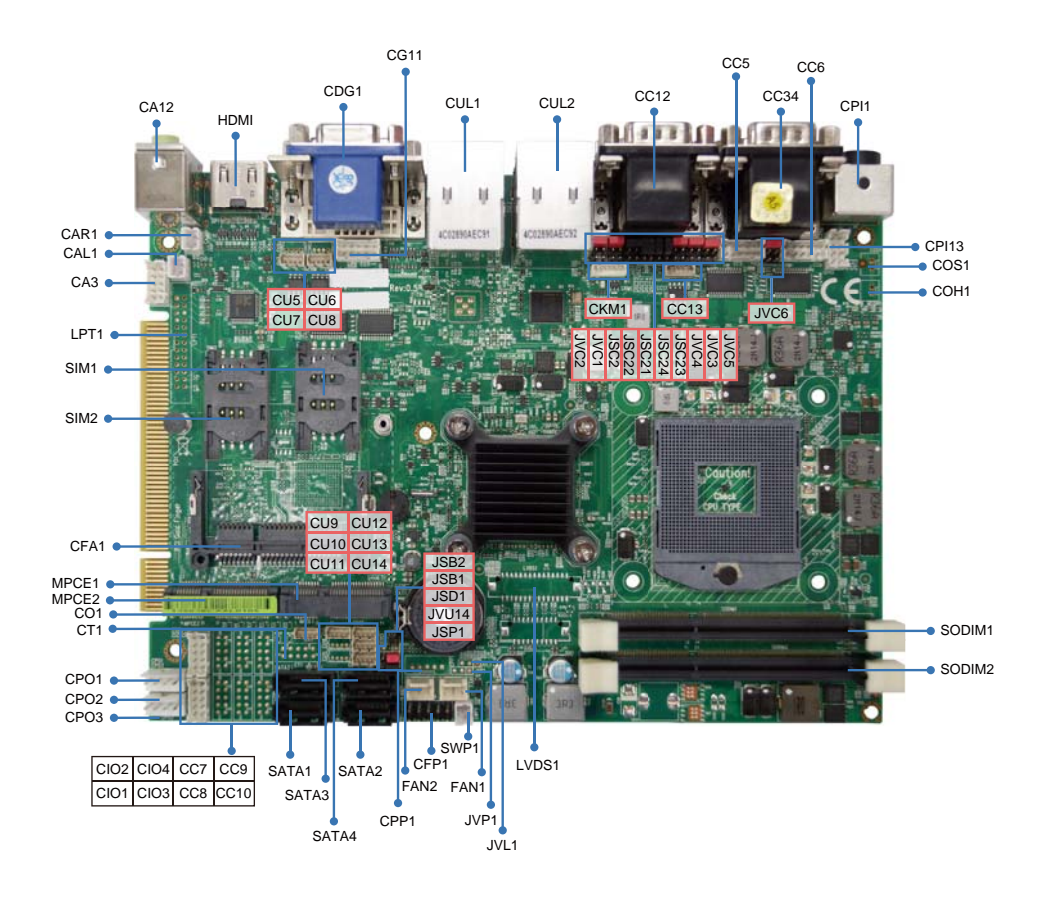

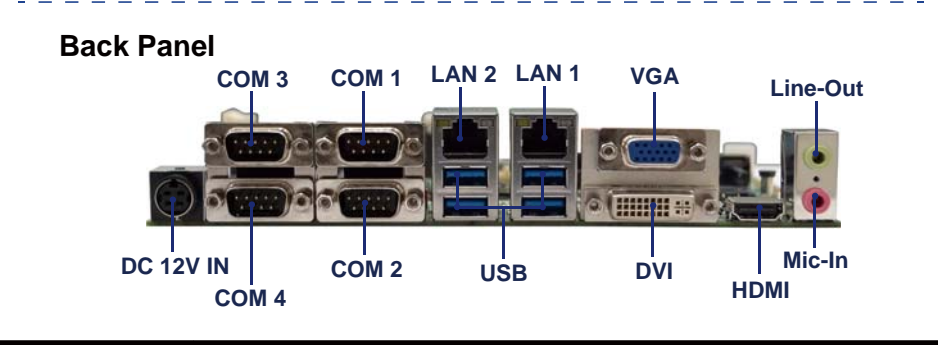

### 2-6 Install Memory

This motherboard provides one 204-pin Small Outline Dual In-line Memory Module (SODIMM) socket for memory expansion available maximum to 2GB/4GB/8GB DDR3 SDRAM. DDR3 clock supports: DDR3 1066/1333MT/S

#### Valid Memory Configurations

| DIMM4  | System Assent or Not | Total Memory |  |
|--------|----------------------|--------------|--|
| DIMIMI | System Accept of Not | Max.         |  |
| DS/SS  | Accept               | 16GB         |  |

DS: Double Sided DIMM

SS: Single Sided DIMM

#### NOTE!

The detected memory size is less than actual installed memory size since some memory has been allocated for system use. That's how PC works with system memory.

Please refer to page 9 for installation of memory module.

#### NOTE!

When you install DIMM module fully into the DIMM socket, the eject tab should be locked into the DIMM module very firmly and fit into its indention on both sides.

Please refer to page 9 for installation of memory module.

WARNING!

Once you hear " Beep Beep Beep" sounds after turning on the power , please check if the DRAM is installed properly or not.

# 2-7 List of Jumpers

- 1. JSB1: CMOS clear select
- 2. JSB2 : ME RTC clear select
- 3. JSC2, JSC21/22/23/24: COM2 RS232/422/485 select
- 4. JSP1: ATX / AT Power type select
- 5. JSD1: DPC Duty select
- 6. JVC1: COM1 voltage select
- 7. JVC2: COM2 voltage select
- 8. JVC3: COM3 voltage select
- 9. JVC4: COM4 voltage select
- 10. JVC5: COM5 voltage select
- 11. JVC6: COM6 voltage select
- 12. JVL1: LCD Panel power select
- 13. JVP1: LVDS Panel Inverter power select
- 14. JVU14: USB14 voltage select

## 2-8 Jumper Setting Description

A jumper is ON as a closed circuit with a plastic cap covering two pins. A jumper is OFF as an open circuit without the plastic cap. Some jumpers have three pins, labeled 1, 2, and 3. You could connect either pin 1 and 2 or 2 and 3.

The below figure 2.2 shows the examples of different jumper settings in this manual.

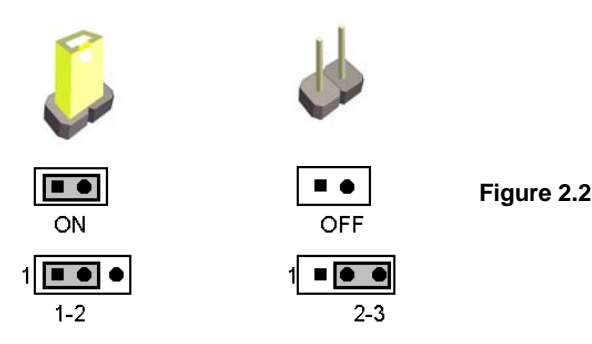

All jumpers already have its default setting with the plastic cap inserted as ON, or without the plastic cap as OFF. The default setting may be referred in this manual with a "  $\star$  " symbol .

# 2-9 JSB1: CMOS Data Clear

A battery must be used to retain the motherboard configuration in CMOS RAM. Close Pin1 and pin 2 of JSB1 to store the CMOS data.

To clear the CMOS, follow the procedures below:

- 1. Turn off the system and unplug teh AC power
- 2. Remove DC 12V power cable from DC 12V power connector
- 3. Locate JSB1 and close pin 1-2 for few seconds
- 4. Return to default setting by openning pin 1-2
- 5. Connect DC 12V power cable back to DC 12V Power connector

Note: Do not clear CMOS unless

- 1. Troubleshooting
- 2. Forget password
- 3. You fail over-clocking system

|  | CE. |
|--|-----|
|  |     |
|  |     |
|  |     |

| JSB1  | Description     |
|-------|-----------------|
| *open | *Normal Set     |
| short | CMOS Data clear |

Note: normal work is open jumper

| *Open | Short |
|-------|-------|
| 0 🗆   |       |
| JSB1  |       |

### 2-10 JSB2: ME RTC Data clear

A battery must be used to retain the motherboard configuration in ME RAM. Close Pin1 and pin 2 of JSB2 to store the ME data.

To clear the ME,follow the procedures below:

- 1. Turn off the system and unplug teh AC power
- 2. Remove DC 12V power cable from DC 12V power connector
- 3. Locate BAT1 and Remove Li battery
- 4. Locate JSB2 and close pin 1-2 for few seconds
- 5. Return to default setting by openning pin 1-2
- 6. Install Li battery to BAT1 connector
- 7. Connect DC 12V power cable back to DC 12V Power connector

| JSB2  | Description     |
|-------|-----------------|
| *open | *Normal Set     |
| short | CMOS Data clear |

Note: normal work is open jumper

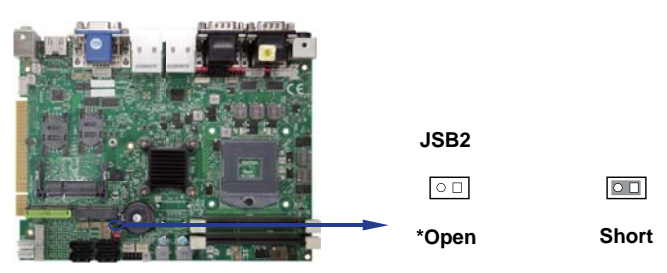

## 2-11 JSP1: AT / ATX power select

| JSP1 | Description     |
|------|-----------------|
| *1-2 | *ATX Power mode |
| 2-3  | AT Power mode   |

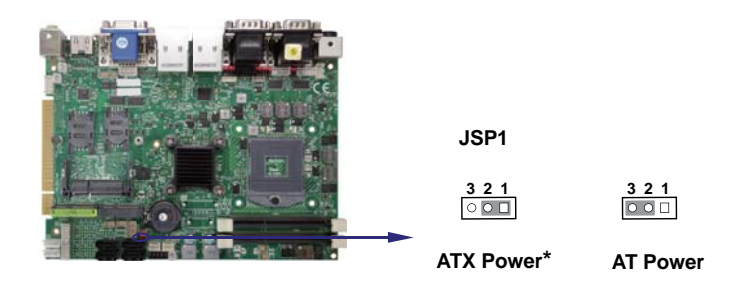

### 2-12 JSC2, JSC21/22/23/24: COM2 RS232/RS422/RS485 select

| JSC2 | JSC21 | JSC22 | JSC23 | JSC24 | Description |
|------|-------|-------|-------|-------|-------------|
| *1-2 | *1-2  | *1-2  | *1-2  | *1-2  | RS232*      |
| 3-4  | 2-3   | 2-3   | 2-3   | 2-3   | RS422       |
| 5-6  | 2-3   | 2-3   | 2-3   | 2-3   | RS485       |

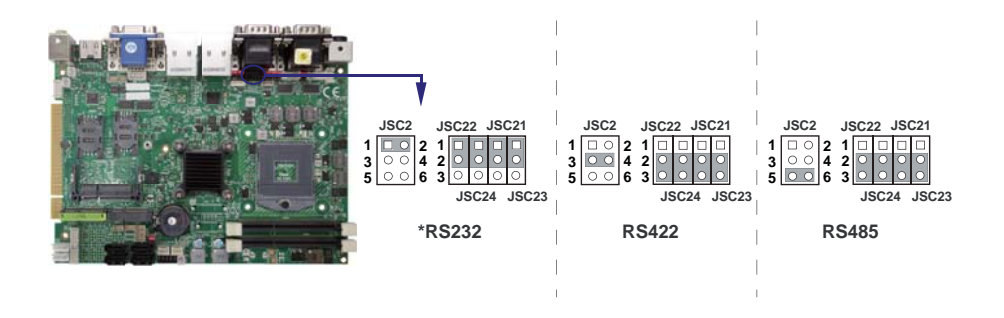

### 2-13 COM port pin9 select RI signal or Voltage source

JVC1: COM1 PIN9 select JVC2: COM2 PIN9 select JVC3: COM3 PIN9 select JVC4: COM4 PIN9 select JVC5: COM5 PIN9 select JVC6: COM6 PIN9 select

| JVC1/2/3/4/5/6 | Description                    |
|----------------|--------------------------------|
| *1-2           | COM port pin9 use RI signal    |
| 3-4            | COM port pin9 use +5V voltage  |
| 5-6            | COM port pin9 use +12V voltage |

Note : 1. Note : Attention ! Check Device Power in spec.

2. If want to use +5V/+12V need check system power design spec.

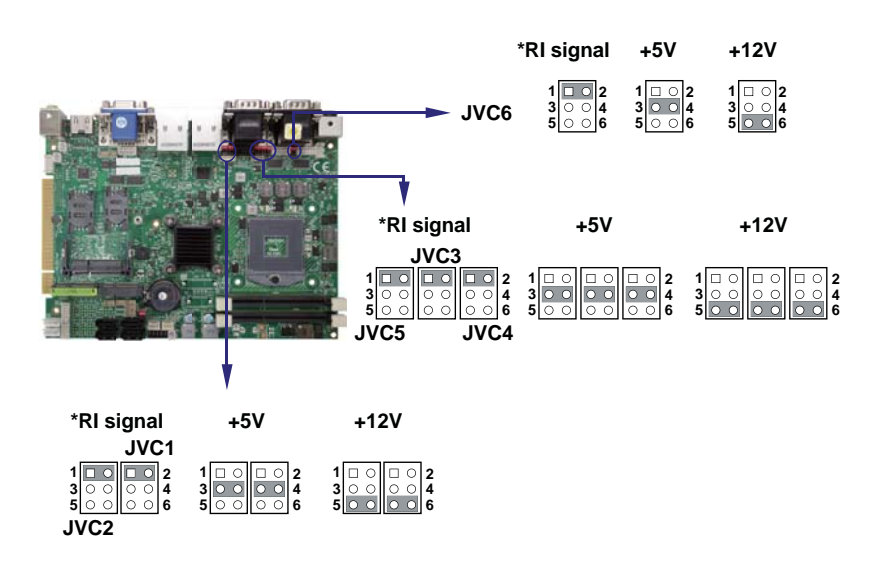

### 2-14 JVL1: LVD panel power select

| JVL1 | Description |
|------|-------------|
| 1-2  | +5V         |
| *2-3 | *+3.3V      |

Note : Attention ! Check Device Power in spec. JVL1 For eDP and LVDS panel power setting

| JVL1 |            |
|------|------------|
| 321  | 321<br>○○□ |
| +5V  | +3.3V*     |

### 2-15 JVP1: LVDS Panel Inverter power select

| JVP1 | Description |
|------|-------------|
| 1-2  | +12V        |
| *2-3 | *+5V        |

Note : Attention ! Check Device Power in spec.

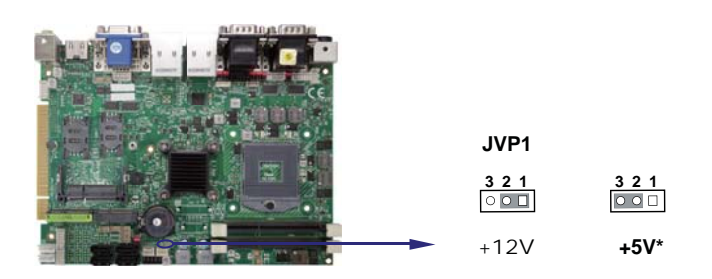

# 2-16 JVU14 : USB Port 14 Voltage select

| JVU14 | Description |
|-------|-------------|
| *1-2  | *+5V        |
| 2-3   | +3.3V       |

Note : Attention ! Check Device Power in spec.

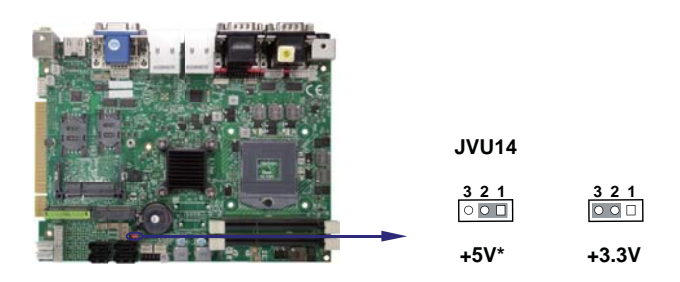

# 2-17 JSD1: DPC Duty set

| JSD1 | Description           |
|------|-----------------------|
| 1-2  | Low 0% (Low level)    |
| *2-3 | *Hi 100% (3.3V level) |

Note: for Panel backlight dimming default active set

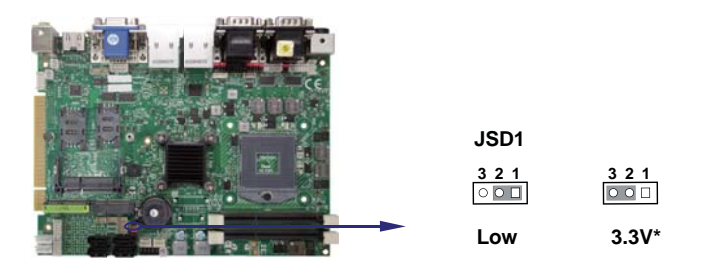

# Chapter-3

# Connection

This chapter provides all necessary information of the peripheral's connections, switches and indicators. Always power off the board before you install the peripherals.

## 3-1 List of Connectors

CA12: Mic-in (down side) / Line out (up side) phone jack. CA3: Line-out/Line-in/Mic-in 2x5 pin (2.0mm) wafer. CAL1: Amplifier Line-out Left channel 2pin (2.0mm) wafer. CAR1: Amplifier Line-out Right channel 2pin (2.0mm) wafer. SPDIF1: SPDIF audio output connector. (Option) CC12: COM1 (up side)/COM2 (down side) dual DB9p connector. CC11: COM1 2x5pin (2.0mm) wafer (The location share with CC12). CC13: COM1 1x5pin (1.25mm) wafer. CC2: COM2 DB9p connector (The location share with CC12). CC21: COM2 2x5pin (2.0mm) wafer (The location share with CC12). CC34: COM3 (up side)/COM4 (down side) dual DB9p connector. CC31: COM3 2x5pin (2.0mm) wafer (The location share with CC34). CC4: COM4 DB9p connector (The location share with CC34). CC41: COM4 2x5pin (2.0mm) wafer (The location share with CC34). CC5: COM5 2x5pin (2.0mm) wafer. CC6: COM6 2x5pin (2.0mm) wafer. CC7: COM7 2x5pin (2.0mm) wafer. CC8: COM8 2x5pin (2.0mm) wafer. CC9: COM9 2x5pin (2.0mm) wafer. CC10: COM10 2x5pin (2.0mm) wafer. CDG1: DVI-D (down side) / VGA (Up side) DB15p connector. CG11: VGA port 2x5 pin (2.0mm) wafer. HDMI1: HDMI type A connector. DP1: Display-port connector. (The location share with HDMI1). eDP1: Embedded display-port 2x10pin (1.25mm) wafer.(TBD) LVDS1: LVDS 2x15 pin (1.25mm) connector. CPP1: Panel inverter power connector 1x5 pin (2.0mm) wafer.

CT1: Touch screen device 2x5 pin (2.0mm) Wafer.

### List of Connectors

CIO1: DI port 0 ~ 3, DO port 0 ~ 3 2x5 pin (2.0mm) wafer. CIO2: DI port 4 ~ 7, DO port 4 ~ 7 2x5 pin (2.0mm) wafer. CIO3: DI port 8 ~11, DO port 8 ~ 11 2x5 pin (2.0mm) wafer(TBD) CIO4: DI port 12 ~15, DO port 12 ~ 15 2x5 pin (2.0mm) wafer(TBD). CKM1: KB/MS port 1x6 pin (1.25mm) wafer connector. CO1: I<sup>2</sup>C 4pin (1.25mm) wafer LPT1: LPT 2x13 pin (2.0mm) wafer. CPI1: DC 12V-in DIN external connector (4pin mini din connector) CPI11: DC 12V-in internal connector (2x2pin 4.2mm ATX connector). CPI13: DC-in 2x4 pin (2.0mm) wafer connector. CPO1: DC +5/+12V output connector (2.5mm) wafer. CPO2: DC +5/+12V output connector (2.5mm) wafer. CPO3: DC +5/+12V output 1x4 pin(2.0mm) wafer . CU5: USB port 2 4pin(1.25mm) wafer. CU6: USB port 3 4pin(1.25mm) wafer. CU7: USB port 7 4pin(1.25mm) wafer. CU8: USB port 8 4pin(1.25mm) wafer. CU9: USB port 9 4pin(1.25mm) wafer. (The port share with touch device) CU10: USB port 10 4pin(1.25mm) wafer. (The port share with MPCE1) CU11: USB port 11 4pin(1.25mm) wafer. (The port share with MPCE2) CU12: USB port 12 4pin(1.25mm) wafer. CU13: USB port 13 4pin(1.25mm) wafer. CU14: USB port 14 4pin(1.25mm) wafer. CUL1: USB port 3.0/2.0 3/4 and LAN1 RJ45 connector. CUL2: USB port 3.0/2.0 1/2 and LAN2 RJ45 connector. CFA1: CFast card socket 7+17pin. (option) SATA1: SATA port 1 (Gen III) connectors 7pin. SATA2: SATA port 2 (Gen III) connectors 7pin. SATA3: SATA port 3 connectors 7pin. SATA4: SATA port 4 connectors 7pin.

MPCE1: Mini card port 1 sockets 52pin.

### List of Connectors

MPCE2: Mini card port 2 sockets 52pin. SIM1: SIM port 1 card socket. SIM2: SIM port 2 card socket. CFP1: Front panel port 2x5 pin (2.54mm) wafer. SWP1: Power On/Off switch wafer. FAN1: CPU fan 1x3 pin (2.54mm) wafer. FAN2: System fan 1x3 pin (2.54mm) wafer. SODIM1/2: SO-DIM DDR3 1.5V DRAM Socket

# **3-2 FAN Connector**

FAN1: CPU FAN connector (3pin 2.5mm wafer) FAN2: System FAN connector (3pin 2.5mm wafer)

| PIN NO. | Description      |
|---------|------------------|
| 1       | GND              |
| 2       | +12V             |
| 3       | FAN speed detect |

Note: DC in +12V by switch to FAN power +12V, so DC in need stable +12V input

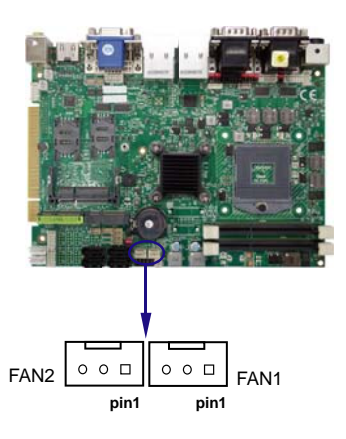

### 3-3 SATA Interface

• SATA1, SATA2: The two SATA connectors (7pin wafer) SATA3, SATA4: The two SATA connectors (7pin wafer)

| PIN NO. | Description |
|---------|-------------|
| 1       | GND         |
| 2       | DATA TX+    |
| 3       | DATA TX-    |
| 4       | GND         |
| 5       | DATA RX-    |
| 6       | DATA RX+    |
| 7       | GND         |

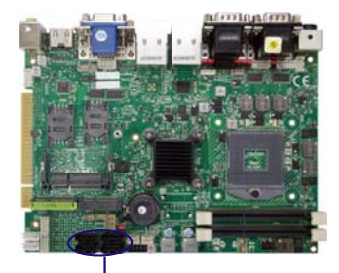

Note  $\div$  1. SATA1 and SATA2 support SATA 3.0 spec update 6Gb/sec .

- 2. SATA3 and SATA4 support SATA 2.0 spec update 3Gb/sec .
- 3. COP1 and COP2 provide SATA HDD power +12V,GND ,+5V

### 3-3-1 SSD use at SATA6 channel (TBD)

Note : 1.On board SSD for OEM option

2. The function share with mSATA

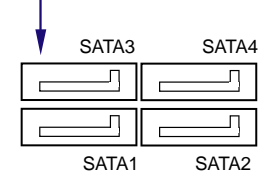

# 3-4 CFast card Reader (option)

### CFA1: CFA Socket For SATA Interface (24pin CFA Socket)

| PIN NO. | DESCRIPTION          |
|---------|----------------------|
| S1      | GND                  |
| S2      | SATA TX+             |
| S3      | SATA TX-             |
| S4      | GND                  |
| S5      | SATA RX-             |
| S6      | SATA RX+             |
| S7      | GND                  |
| PC1     | GND(Card Detect In)  |
| PC2     | GND                  |
| PC3     | NC                   |
| PC4     | NC                   |
| PC5     | NC                   |
| PC6     | NC                   |
| PC7     | GND                  |
| PC8     | NC(LED Out)          |
| PC9     | NC(LED Out)          |
| PC10    | NC                   |
| PC11    | NC                   |
| PC12    | NC                   |
| PC13    | +3.3V                |
| PC14    | +3.3V                |
| PC15    | GND                  |
| PC16    | GND                  |
| PC17    | GND(Card Detect Out) |

CFA1

|      |   |   |   | * |   | - |      |
|------|---|---|---|---|---|---|------|
| CU9  | 0 | 0 | 0 | 0 | 0 | 0 | CU12 |
| CU10 | 0 | 0 | 0 | 0 | 0 | 0 | CU13 |
| CU11 | 0 | 0 | 0 |   |   |   |      |

Note : CFA1 use SATA port 5

# 3-5 USB Port

#### • CU5/6/7/8/9/10/11/12/13: USB5/6/7/8/9/10/11/12/13 port (4pin 1.25mm Wafer)

| PIN NO. | Description |
|---------|-------------|
| 1       | +5V         |
| 2       | USB DATA -  |
| 3       | USB DATA +  |
| 4       | GND         |

Note: 1. CU5 and CU6 no connector

- 2. The CU10 share with MPCE1 (no connector).
- 3. The CU11 share with MPCE2 (no connector).
- 4. The CU9 share with touch device (no connector).
- 5. CU10,CU11 pin can support +12V by OEM
| PIN NO. | Description  |
|---------|--------------|
| 1       | +5V or +3.3V |
| 2       | USB DATA -   |
| 3       | USB DATA +   |
| 4       | GND          |

CU14: USB14 port (4pin 1.25mm Wafer)

Note: 1.PIN 1 Voltage select from JSU14

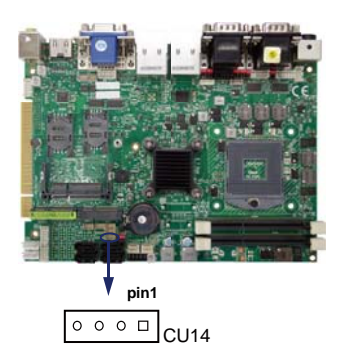

# 3-6 CUL1 / CUL2 LAN + USB connector

# • CUL1/CUL2 (Down side): USB3.0/2.0 Type A jack

| PIN NO. | Description | PIN NO. | Description |
|---------|-------------|---------|-------------|
|         |             | 1       | USB3.0 TX+  |
| 1       | +5V         |         |             |
| 2       | USB 2.0 D-  | 2       | USB3.0 TX-  |
|         |             | 3       | GND         |
| 3       | USB 2.0 D+  | 4       | USB3.0 RX+  |
| 4       | GND         |         |             |
|         |             | 5       | USB3.0 RX-  |

- Note: 1. USB 3.0 and USB 2.0 combo Type A Jack
  - 2. CUL1 USB 3.0 port 3 and 4 , USB2.0 port 5 and 4
  - 3. CUL2 USB3.0 port 1 and 2, USB2.0 port 1 and 2
  - 4. USB3.0/2.0 Keyboard and Mouse use CUL1 can pitch Some OS install And wake up Keyboard and Mouse can't work issue

### • CUL1 / CUL2 (Up side) :LAN Giga/100Mb RJ45 Jack

| PIN NO. | Description | PIN NO. | Description |
|---------|-------------|---------|-------------|
| 1       | TD0-/TX+    | 5       | TD2-/NC     |
| 2       | TD0+/TX-    | 6       | TD2+/RX-    |
| 3       | TD1-/RX+    | 7       | TD3-/NC     |
| 4       | TD1+/NC     | 8       | TD3+/NC     |

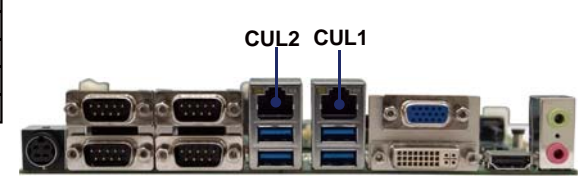

# LAN LED

Intel 82574L / 82579 LM

| Speed     |          | 10 Mbps | 6          | 100 Mbps |         | 100 Mbps   |          | 1000 Mbps |            | S |
|-----------|----------|---------|------------|----------|---------|------------|----------|-----------|------------|---|
|           | Bac      | k Side  | Fornt Side | Back     | Side    | Fornt Side | Back     | Side      | Fornt Side |   |
| Indicate  | Link Led | ACT Led | ACT Led    | Link Led | ACT Led | ACT Led    | Link Led | ACT Led   | ACT Led    |   |
| LAN light |          | Orange  | Orange     | Green    | Orange  | Orange     | Red      | Orange    | Orange     |   |

# 3-7 PS2 KB/MS

# • CKM1: KB/MS port 1x6pin (1.25mm) Wafer

| PIN NO.     | 1   | 2      | 3      | 4   | 5      | 6      |
|-------------|-----|--------|--------|-----|--------|--------|
| Description | +5V | KB/DAT | KB/CLK | GND | MS/DAT | MS/CLK |

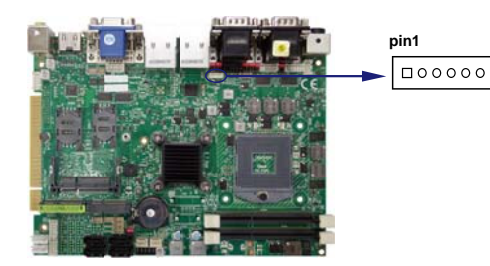

# 3-8 LPT interface (Line Print Terminal)

# • LPT1: LPT 2x13 pin (2.0mm)wafe header.

| PIN NO. | Description    | PIN NO. | Description        |      |
|---------|----------------|---------|--------------------|------|
| 1       | STROBE#        | 2       | AUTO FROM FEED#    |      |
| 3       | DATA0          | 4       | ERROR#             |      |
| 5       | DATA1          | 6       | INITIALIZE         | 1    |
| 7       | DATA2          | 8       | PRINTER SELECT LN# |      |
| 9       | DATA3          | 10      | GND                |      |
| 11      | DATA4          | 12      | GND                | 1    |
| 13      | DATA5          | 14      | GND                | E    |
| 15      | DATA6          | 16      | GND                | 1    |
| 17      | DATA7          | 18      | GND                |      |
| 19      | ACKNOWLEDGE    | 20      | GND                | 1111 |
| 21      | BUSY           | 22      | GND                |      |
| 23      | PARER EMPTY    | 24      | NC                 | 100  |
| 25      | PRINTER SELECT | 26      | NC                 |      |

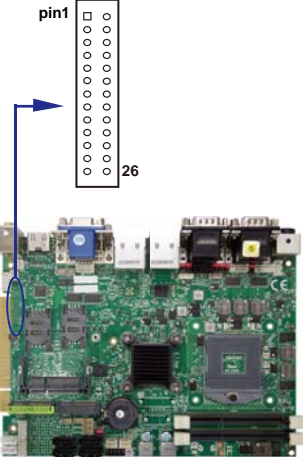

LPT

CKM1

Note: BOM default haven't this function by OEM

# 3-9 DVI-D / VGA / HDMI / DP / LVDS Connector

| PIN NO. | Description           | PIN NO. | Description | PIN NO. | Description |
|---------|-----------------------|---------|-------------|---------|-------------|
| 1       | Data 2 -              | 9       | Data 1 -    | 17      | Data 0 -    |
| 2       | Data 2 +              | 10      | Data 1+     | 18      | Data 0 +    |
| 3       | GND                   | 11      | GND         | 19      | GND         |
| 4       | NC                    | 12      | NC          | 20      | NC          |
| 5       | NC                    | 13      | NC          | 21      | NC          |
| 6       | I <sup>2</sup> C-CLK  | 14      | +5V         | 22      | GND         |
| 7       | I <sup>2</sup> C-DATA | 15      | GND         | 23      | CLK+        |
| 8       | NC                    | 16      | DVI-DETECT  | 24      | CLK-        |

#### • CDG1: DVI 12bit connector down side (DB Connector)

# • CDG1: VGA DB15 Connector Up side (D-SUB 15PIN)

| PIN NO. | Description | PIN NO. | Description | PIN NO. | Description |
|---------|-------------|---------|-------------|---------|-------------|
| 1       | RED         | 6       | GND         | 11      | NC          |
| 2       | GREEN       | 7       | GND         | 12      | DDC DATA    |
| 3       | BULE        | 8       | GND         | 13      | H-SYNC      |
| 4       | NC          | 9       | NC          | 14      | Y-SYNC      |
| 5       | GND         | 10      | GND         | 15      | DDC CLOCK   |

#### CG11: VGA 2x5pin 2.0mm wafer connector

| PIN NO. | Description | PIN NO. | Description |
|---------|-------------|---------|-------------|
| 1       | BULE        | 2       | GND         |
| 3       | GND         | 4       | DDC CLOCK   |
| 5       | GREEN       | 6       | V-SYNC      |
| 7       | GND         | 8       | H-SYNC      |
| 9       | RED         | 10      | DDC DATA    |

\*Note: VGA signal CG11 share with CDG1 VGA

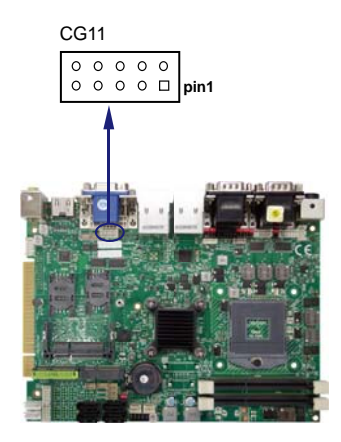

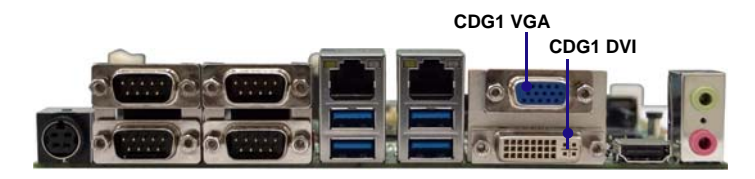

# 3-10 COM Port Connector

# COM2 default support RS232/RS422/RS485 mode COM1/3/4/5/6 default support RS232 mode

# RS232 Mode connector (D-SUB 9pin)

- CC12: COM1 (up side) / COM2 (down side) port connector CC34: COM3 (up side) / COM4 (down side) port connector
- CC2: COM2 Single port connector. (The location share with CC12)
- CC4: COM4 Single port connector. (The location share with CC34)

| PIN NO. | Description | PIN NO. | Description  |
|---------|-------------|---------|--------------|
| 1       | DCD         | 6       | DSR          |
| 2       | RXD         | 7       | RTS          |
| 3       | TXD         | 8       | CTS          |
| 4       | DTR         | 9       | RI / VOLTAGE |
| 5       | GND         |         |              |

Note: 1. Pin 9 RI and Voltage setting only for COM 1/2/3/4/5/6 ports JVC1 for COM1, JVC2 for COM2, JVC3 for COM3, JVC4 for COM4

2. COM2 default support RS232/RS422/RS485 by JSC2/21/22/23/24 selected.

# RS485 Mode conector (D-SUB 9pin)

- CC12: COM1 (up side) / COM2 (down side) port connector
- CC34: COM3 (up side) / COM4 (down side) port connector
- CC2: COM2 Single port connector. (The location share with CC12)
- CC4: COM4 Single port connector. (The location share with CC34)

| PIN NO. | Description | PIN NO. | Description |
|---------|-------------|---------|-------------|
| 1       | RS485 TX-   | 6       | NC          |
| 2       | RS485 TX+   | 7       | NC          |
| 3       | NC          | 8       | NC          |
| 4       | NC          | 9       | RI/VOLTAGE  |
| 5       | GND         |         |             |

Note: 1. COM2 default support RS232/RS422/RS485 by JSC2/21/22/23/24 selected. 2. COM1/3/4/5/6 Default RS232 , RS485 / RS422 by OEM bom

# RS422Mode conector (D-SUB 9pin)

- CC12: COM1 (up side) / COM2 (down side) port connector
- CC34: COM3 (up side) / COM4 (down side) port connector
- CC2: COM2 Single port connector. (The location share with CC12)
- CC4: COM4 Single port connector. (The location share with CC34)

| PIN NO. | Description | PIN NO. | Description |
|---------|-------------|---------|-------------|
| 1       | RS422 TX-   | 6       | NC          |
| 2       | RS422 TX+   | 7       | NC          |
| 3       | RS422 RX+   | 8       | NC          |
| 4       | RS422 RX+   | 9       | RI/VOLTAGE  |
| 5       | GND         |         | CC2         |

Note: 1. COM2 default support RS232/RS422/RS485

- by JSC2/21/22/23/24 selected. 2. COM1/3/4/5/6 Default RS232,
- RS485 / RS422 by OEM bom

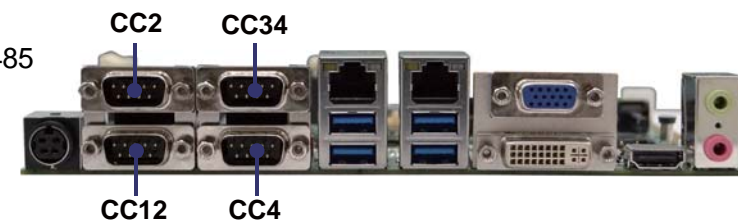

#### RS232 ports (2x5pin 2.0mm Wafer)

| CC11:<br>CC31:<br>CC5: | COM1 CC21 :<br>COM3 CC41 :<br>COM5 CC6 : | COM2<br>COM4<br>COM6 |             |
|------------------------|------------------------------------------|----------------------|-------------|
| PIN NO.                | Description                              | PIN NO.              | Description |
| 1                      | DCD                                      | 2                    | RXD         |
| 3                      | TXD                                      | 4                    | DTR         |
| 5                      | GND                                      | 6                    | DSR         |
| 7                      | RTS                                      | 8                    | CTS         |
| 9                      | RI/ Voltage                              | 10                   | NC          |

Note: 1. CC11, CC21 share with CC12 connector for OEM 2. CC31, CC41 share with CC34 connector for OEM

3. The Pin 9 Voltage set by JVC1/2/3/4/5/6

#### • RS485 ports (2x5pin 2.0mm Wafer)

| PIN NO. | Description | PIN NO. | Description |
|---------|-------------|---------|-------------|
| 1       | RS485 TX-   | 2       | RS485 TX+   |
| 3       | NC          | 4       | NC          |
| 5       | GND         | 6       | NC          |
| 7       | NC          | 8       | NC          |
| 9       | RI/ Voltage | 10      | NC          |

Note: 1. CC11, CC21 share with CC12 connector for OEM 2. CC31, CC41 share with CC34 connector for OEM

3. The Pin 9 Voltage set by JVC1/2/3/4/5/6

#### RS422 ports (2x5pin 2.0mm Wafer)

| CC11: COM1         CC21 : COM2           CC31: COM3         CC41 : COM4           CC5:         COM5         CC6 : COM6 |             |         |             |  |
|----------------------------------------------------------------------------------------------------|-------------|---------|-------------|--|
| PIN NO.                                                                                                    | Description | PIN NO. | Description |  |
| 1                                                                                                    | RS422 TX-   | 2       | RS422 TX+   |  |
| 3                                                                                                    | RS422 RX+   | 4       | RS422 RX-   |  |
| 5                                                                                                    | GND         | 6       | NC          |  |
| 7                                                                                                    | NC          | 8       | NC          |  |
| 9                                                                                                    | RI/ Voltage | 10      | NC          |  |

Note: 1. CC11, CC21 share with CC12 connector for OEM

2. CC31, CC41 share with CC34 connector for OEM

3. The Pin 9 Voltage set by JVC1/2/3/4/5/6

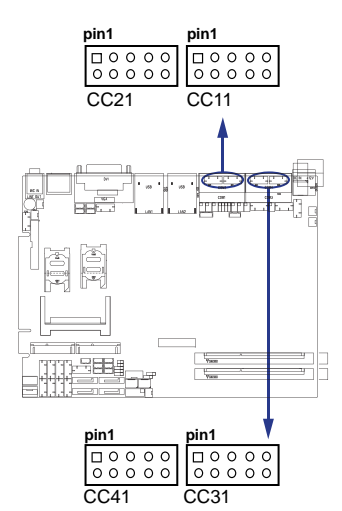

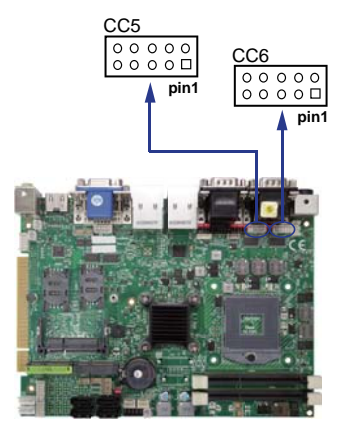

### • CC13: COM1 RS232 port (5pin 1.25mm Wafer)

| PIN NO.     | 1   | 2   | 3   | 4   | 5   |
|-------------|-----|-----|-----|-----|-----|
| Description | +5V | GND | RTS | TXD | RXD |

Note: All signals are RS232 level.

• COM ports from (PLX OXPCIe954) COM7/8/9/10 default support RS232 mode COM7/8/9/10 is option for OEM.

### • RS232 ports (2x5pin 2.0mm Wafer)

CC7: COM7 CC8 : COM8 CC9: COM9 CC10 : COM10

| PIN NO. | Description | PIN NO. | Description |
|---------|-------------|---------|-------------|
| 1       | DCD         | 2       | RXD         |
| 3       | TXD         | 4       | DTR         |
| 5       | GND         | 6       | DSR         |
| 7       | RTS         | 8       | CTS         |
| 9       | RI          | 10      | +5V         |

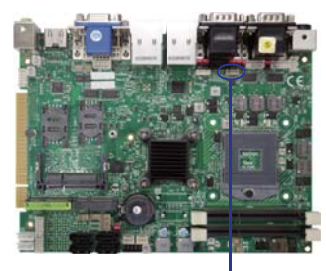

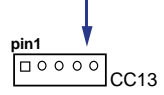

### RS485 ports (2x5pin 2.0mm Wafer)

CC7: COM7 CC8 : COM8 CC9: COM9 CC10 : COM10

| PIN NO. | Description | PIN NO. | Description |
|---------|-------------|---------|-------------|
| 1       | RS485 TX-   | 2       | RS485 TX+   |
| 3       | NC          | 4       | NC          |
| 5       | GND         | 6       | NC          |
| 7       | NC          | 8       | NC          |
| 9       | NC          | 10      | +5V         |

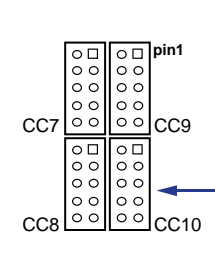

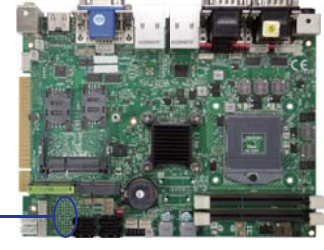

# **3-11 Audio Port Connector**

The CI650A/C has an on-board AC'97 3D sound interface.

There are the connectors of LINE OUT, MIC-IN connectors.

The MIC-IN Jack header are for audio sound input. The LINE-OUT connector is a 4-pin Jack for audio sound output.

# • CA12: Up side Line out (3.5mm phone jack)

| PIN NO.     | 1   | 2          | 3  | 4  | 5          |
|-------------|-----|------------|----|----|------------|
| Description | GND | Line OUT-L | NC | NC | Line OUT-R |

# • CA12: Down side Mic in (3.5mm phone jack)

| PIN NO.     | 1   | 2      | 3  | 4  | 5      |
|-------------|-----|--------|----|----|--------|
| Description | GND | Min-IN | NC | NC | Min-IN |

# CA3: Line-out/Line-in/Mic-in 2x4 pin (2.0mm) Header

| PIN NO. | Description | PIN NO. | Description |
|---------|-------------|---------|-------------|
| 1       | Line-out-R  | 2       | MIC-IN      |
| 3       | Line-in-R   | 4       | GND         |
| 5       | GND         | 6       | GND         |
| 7       | Line-in-L   | 8       | NC          |
| 9       | Line-out-L  | 10      | MIC-IN      |

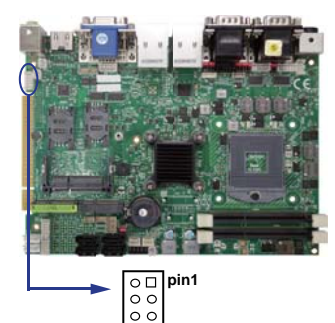

00

<u>о</u>саз

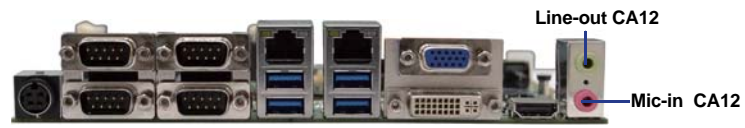

# 3-12 Audio Amplifier class AB Two channel 2W/ch

# CAR1: Audio Amplifier Line Out Right (2pin 2.0mm wafer)

| PIN NO. | Description |
|---------|-------------|
| 1       | LINE-OUT_R+ |
| 2       | LINE-OUT_R- |

# • CAL1: Audio Amplifier Line Out Left(2pin 2.0mm wafer)

| PIN NO. | Description |
|---------|-------------|
| 1       | LINE-OUT_L+ |
| 2       | LINE-OUT_L- |

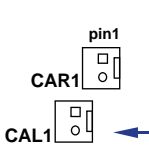

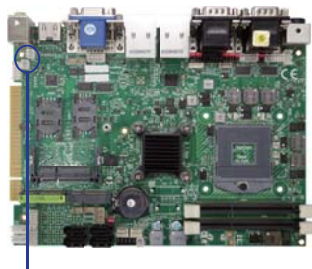

# 3-13 SPDIF Digital Photo out connector

### • SPDIF1: SPDIF audio output connector.

| PIN NO.     | PIN NO. 1 |     | 3          |  |  |
|-------------|-----------|-----|------------|--|--|
| Description | GND       | +5V | Audio DATA |  |  |

Note: Share CA12 location, by OEM

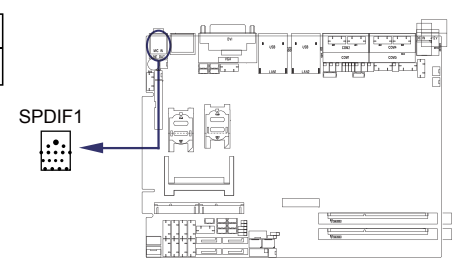

# 3-14 Digital Input / Output / Watch Dog Time

|         | <b>``</b>   |         | ,           |
|---------|-------------|---------|-------------|
| PIN NO. | Description | PIN NO. | Description |
| 1       | DI-0        | 2       | DO-3        |
| 3       | DI-1        | 4       | DO-2        |
| 5       | DI-2        | 6       | DO-1        |
| 7       | DI-3        | 8       | DO-0        |
| 9       | GND         | 10      | +5V         |

## • CIO1 DIO 0 ~ 3 (2x5pin 2.0mm wafer)

Note: 1. The system default 8DI and 8DO

- 2. DI pin default pull up  $10K\Omega$  to +5V
- 3. If use need isolate circuit to control external device
- 4. F75111N-1 I<sup>2</sup>C bus address 0 x 9c

### • CIO2 DIO 4 ~ 7 (2x5pin 2.0mm wafer)

| PIN NO. | Description | PIN NO. | Description |
|---------|-------------|---------|-------------|
| 1       | DI-4        | 2       | DO-7        |
| 3       | DI-5        | 4       | DO-6        |
| 5       | DI-6        | 6       | DO-5        |
| 7       | DI-7        | 8       | DO-4        |
| 9       | GND         | 10      | +5V         |

Note: 1. The system default 8DI and 8DO

- 2. DI pin default pull up  $10K\Omega$  to +5V
- 3. If use need isolate circuit to control external device
- 4. F75111N-1 I<sup>2</sup>C bus address 0 x 9c

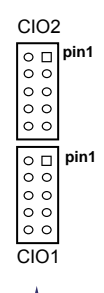

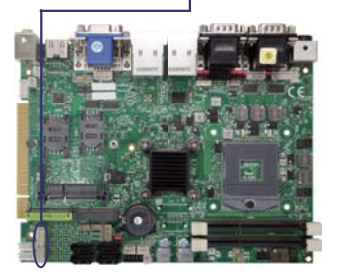

# • CIO3 DIO 8 ~ 11 (2x5pin 2.0mm wafer) (TBD)

| PIN NO. | Description | PIN NO. | Description |
|---------|-------------|---------|-------------|
| 1       | DI-8        | 2       | DO-11       |
| 3       | DI-9        | 4       | DO-10       |
| 5       | DI-10       | 6       | DO-9        |
| 7       | DI-11       | 8       | DO-8        |
| 9       | GND         | 10      | +5V         |

Note: 1. CIO3 is option function

2. DI pin default pull up 10KΩ to +5V

3. If use need isolate circuit to control external device

4. F75111N-2 I<sup>2</sup>C bus address 0 x 6e

### • CIO4 DIO 12 ~ 15 (2x5pin 2.0mm wafer) (TBD)

| PIN NO. | Description | PIN NO. | Description |
|---------|-------------|---------|-------------|
| 1       | DI-12       | 2       | DO-15       |
| 3       | DI-13       | 4       | DO-14       |
| 5       | DI-14       | 6       | DO-13       |
| 7       | DI-15       | 8       | DO-12       |
| 9       | GND         | 10      | +5V         |

#### Note: 1. CIO4 is option function

2. DI pin default pull up 10K $\Omega$  to +5V

3. If use need isolate circuit to control external device

4. F75111N-2 I<sup>2</sup>C bus address 0 x 6e

# For F75111N I<sup>2</sup>C watch dog timer device:

# DC spec:

Input low Voltage (VIL):+0.8 Max,

Input High Voltage (VIH): +2V Min

Output low Current (IOL):10mA (Min) VOL=0.4V

Output High Current (IOH):-10mA (Min) VOH=2.4V

Watch Dog Time value 0~255 sec

The system will be issued reset.

When WDT is enable the hardware start down counter to zero.

The reset timer have 10~20% tolerance upon the Temperature.

Note: If want to SDK support. Please contact to sales window.

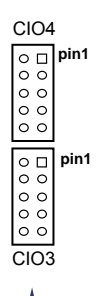

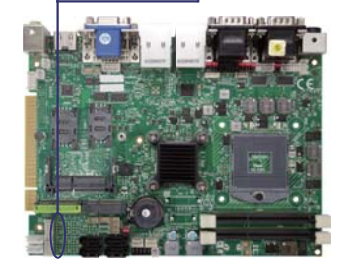

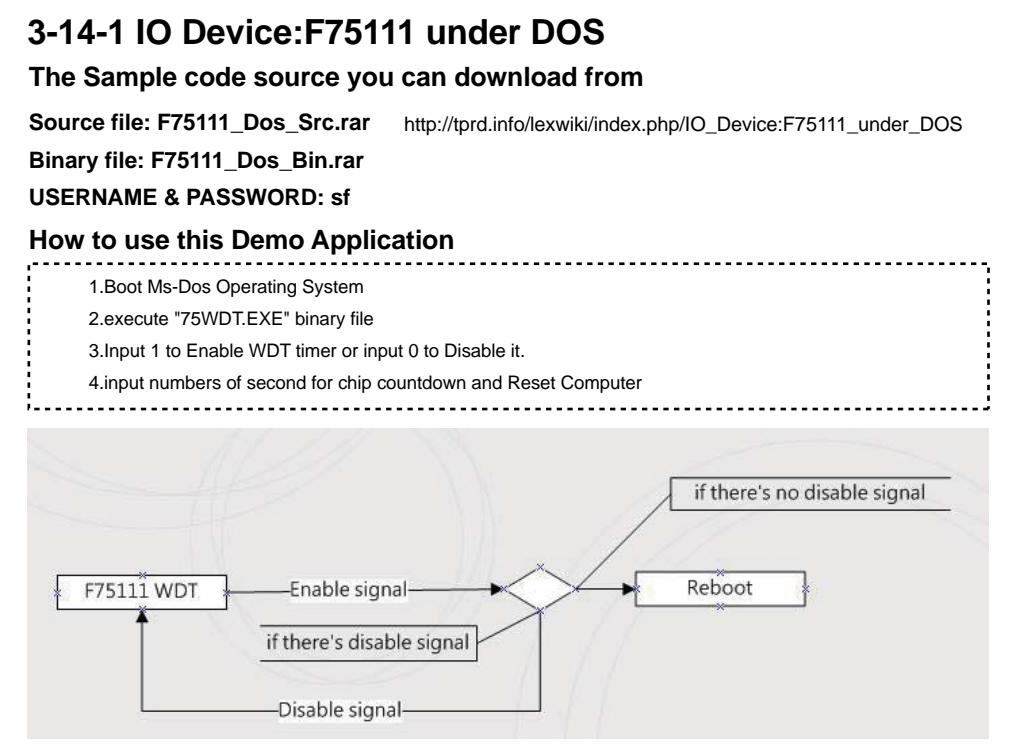

# Introduction

| Enable Watch Dog Timer                                                                                                    |
|----------------------------------------------------------------------------------------------------|
| Writel2CByte(I2CADDR, CONFIG, 0x03);//Set Watch Dog Timer function<br>Writel2CByte(I2CADDR, WDT_TIMER, timer);//Set Watch Dog Timer range from 0-255.<br>Writel2CByte(I2CADDR, WDT_TIMER_CTL, 0x73);//Enable Watch Dog Timer in second and pulse mode                                |
| Disable Watch Dog Timer                                                                                                    |
| WriteI2CByte(I2CADDR, WDT_TIMER_CTL, 0x00);                                                                                                    |
| Time Pause for mini seconds                                                                                                    |
| <pre>void pause(int time) {     asm mov ah,0h; //Ah = 00 Read System Time Counter     asm int 1ah; //read time from Time Counter and store it in DX register     asm add dx,time;     asm mov bx,dx;     label:     asm int 1ah;     asm cmp bx,dx;     asm jne label;     } }</pre> |

# 3-14-2 IO Device: F75111 under Windows

# The Sample code source you can download from

Source file: F75111\_DIOSrc.rar http://tprd.info/lexwiki/index.php/IO\_Device:F75111

Binary file: F75111\_DemoBin.rar

USERNAME & PASSWORD: sf

How to use this Demo Application

| Input y     | ourcu      | stomiz | e addr     | ess : O | x 🗾        | C          |            |   |
|-------------|------------|--------|------------|---------|------------|------------|------------|---|
| O Test      |            |        |            |         |            |            |            |   |
| ) di/do te  | ST(LO      | )      |            |         |            |            |            |   |
| DI/DO TE    | ST(HI)     |        |            |         |            |            |            | _ |
|             | 7          | 6      | 5          | 4       | 3          | 2          | 1          | 0 |
| DO Status : | $\bigcirc$ | ۲      | ۲          | ۲       | ۲          | $\bigcirc$ | ۲          | < |
| DI Status : | $\bigcirc$ |        | $\bigcirc$ | 0       | $\bigcirc$ | ۲          | $\bigcirc$ |   |
|             |            |        |            |         |            |            | Start      |   |
| DT Test     |            |        |            |         |            |            |            |   |
| Enable      | Î E        | 10     | ]          | Disab   | le         |            |            |   |
| Enable I    |            |        | · –        | _       |            |            |            |   |

- 1. Press the "Start" button to test DIO function
- 2. Press the "Enable" button to test WDT function
- 3. Press the "Disable" button to disable WDT
- 4. Check the "Enable Loop" box and press "Enable" to do WDT loop test
- 5. Press "Install WDT" to set the system to autorun this application when booting, press again to remove this application when booting.
- 6. If WDT enable, system icon will be 🔛 . if disable, system icon will be

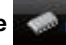

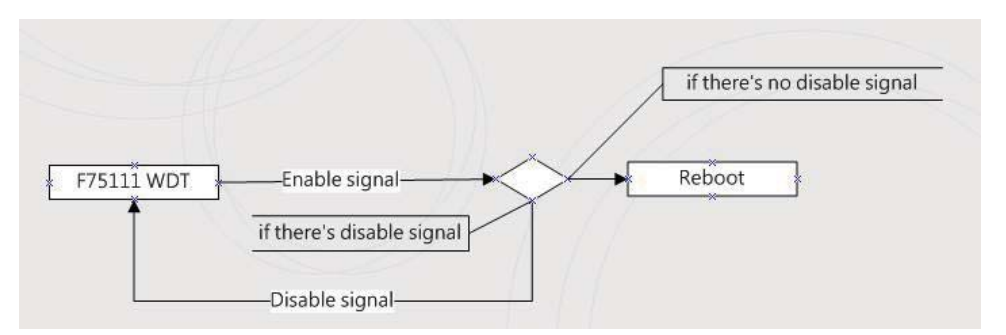

p.s.

f75111 send "F75111\_SetWDTEnable(BYTE byteTimer)" including a parameter "timer",

if there's no disable signal (F75111\_SetWDTDisable()) to stop it before timer countdown to 0, System will reboot. if there's disable signal received, resent Enable WDT signal, for a loop to prevent from reboot

# Introduction

| Initial Internal F75111 port address (0x9c)                                |   |
|----------------------------------------------------------------------------|---|
| define GPI01X, GPI02X, GPI03X to input or output                           | Ì |
| and Enable WDT function pin                                                |   |
| Set F75111 DI/DO ( sample code as below Get Input value/Set output value ) |   |
| DO: InterDigitalOutput(BYTE byteValue))                                    |   |
| DI: InterDigitalInput()                                                    | 1 |
| Enable/Disable WDT                                                         |   |
| Enable : F75111_SetWDTEnable (BYTE byteTimer)                              |   |
| Disable: F75111_SetWDTDisable ()                                           |   |
|                                                                            |   |

# PULSE mode

#### Sample to setting GP33, 32, 31, 30 output 1mS low pulse signal.

| }       | this->Write_Byte(F75111_INTERNAL_ADDR, GPIO3X_PULSE_CONTROL,<br>this->Write_Byte(F75111_INTERNAL_ADDR, GPIO3X_PULSE_WIDTH_CONTROL,<br>this->Write_Byte(F75111_INTERNAL_ADDR, GPIO3X_CONTROL_MODE,<br>this->Write_Byte(F75111_INTERNAL_ADDR, GPIO3X_Output_Data, | 0x00);<br>0x01);<br>0x0F);<br>0x0F); | //This is setting low pulse output<br>//This selects the pulse width to 1mS<br>//This is setting the GP33, 32, 31, 30 to output function.<br>//This is setting the GP33, 32, 31, 30 output data. |
|---------|----------------------------------------------------------------------------------------------------|--------------------------------------|----------------------------------------------------------------------------------------------------|
| ln<br>v | i <b>tial internal F75111</b><br>roid F75111::InitInternalF75111()                                                                                                    |                                      |                                                                                                    |
| {       | this->Write_Byte(F75111_INTERNAL_ADDR,GPIO1X_CONTROL_MO<br>this->Write_Byte(F75111_INTERNAL_ADDR,GPIO3X_CONTROL_MO<br>this->Write_Byte(F75111_INTERNAL_ADDR,GPIO2X_CONTROL_MO                                                                                   | DE ,0x00<br>DE ,0x00<br>DE ,0xFf     | <ul> <li>); //set GPIO1X to Input function</li> <li>); //set GPIO3X to Input function</li> <li>; //set GPIO2X to Output function</li> </ul>                                                      |
| }       | this->Write_Byte(F75111_INTERNAL_ADDR,F75111_CONFIGURATIO                                                                                                    | N, 0x03);                            | //Enable WDT OUT function                                                                                                    |

#### Set output value

```
void F75111::InterDigitalOutput(BYTE byteValue)
 {
    BYTE byteData = 0;
    byteData = (byteData & 0x01 )? byteValue + 0x01 : byteValue;
    byteData = (byteData & 0x02)? byteValue + 0x02: byteValue;
    byteData = (byteData & 0x04 )? byteValue + 0x04 : byteValue;
    byteData = (byteData & 0x80 )? byteValue + 0x08 : byteValue;
    byteData = (byteData & 0x40)? byteValue + 0x10 : byteValue:
    byteData = (byteData & 0x20 )? byteValue + 0x20 : byteValue;
    byteData = (byteData & 0x10)? byteValue + 0x40 : byteValue;
    byteData = (byteData & 0x08)? byteValue + 0x80: byteValue;
                                                                                  // get value bit by bit
    this->Write Byte(F75111 INTERNAL ADDR, GPIO2X OUTPUT DATA, byteData); // write byteData value via GPIO2X output pin
Get Input value
 BYTE F75111::InterDigitalInput()
    BYTE byteGPIO1X = 0;
    BYTE byteGPIO3X = 0;
   BYTE byteData
                   = 0:
    this->Read Byte(F75111 INTERNAL ADDR,GPIO1X INPUT DATA,&byteGPIO1X); // Get value from GPIO1X
    this->Read_Byte(F75111_INTERNAL_ADDR,GPIO3X_INPUT_DATA,&byteGPIO3X); // Get value from GPIO3X
    byteGPIO1X = byteGPIO1X & 0xF0;
                                                                                   // Mask unuseful value
    byteGPIO3X = byteGPIO3X & 0x0F;
                                                                                   // Mask unuseful value
    byteData = ( byteGPIO1X & 0x10 )? byteData + 0x01 : byteData;
    byteData = ( byteGPIO1X & 0x80 )? byteData + 0x02 : byteData;
    byteData = ( byteGPIO1X & 0x40 )? byteData + 0x04 : byteData:
    byteData = ( byteGPIO3X & 0x01 )? byteData + 0x08 : byteData;
    byteData = ( byteGPIO3X & 0x02 )? byteData + 0x10 : byteData;
    byteData = ( byteGPIO3X & 0x04 )? byteData + 0x20 : byteData;
    byteData = ( byteGPIO3X & 0x08 )? byteData + 0x40 : byteData;
    byteData = ( byteGPIO1X & 0x20 )? byteData + 0x80 : byteData;
                                                                                   // Get correct DI value from GPIO1X & GPIO3X
    return byteData:
Enable WatchDog
 void F75111_SetWDTEnable (BYTE byteTimer)
 {
   WriteByte(F75111_INTERNAL_ADDR,WDT_TIMER_RANGE ,byteTimer);
                                                                                       // set WatchDog range and timer
   WriteByte(F75111_INTERNAL_ADDR,WDT_CONFIGURATION,WDT_TIMEOUT_FLAG | WDT_ENABLE | WDT_PULSE | WDT_PSWIDTH_100MS);
                                                                                       // Enable WatchDog, Setting WatchDog configure
:}
```

# Disable WatchDog void F75111\_SetWDTDisable () { WriteByte(F75111\_INTERNAL\_ADDR,WDT\_CONFIGURATION,0x00); // Disable WatchDog }

# 3-14-3 IO Device: F75111 VB6 under Windows

# The Sample code source you can download from

Source file: 75111\_VB\_v10.rar http://tprd.info/lexwiki/index.php/IO\_Device:F75111\_VB6

Binary file: 75111\_VB\_Src.rar

### USERNAME & PASSWORD: sf

# How to use this Demo Application

| ■ 75111_DE                            | MO VB v1.(                                   | )                                  |    |
|---------------------------------------|----------------------------------------------|------------------------------------|----|
| Please key-in th                      | e timer by sec !!<br>A<br>Enable WDT         | <b>B</b><br>Disable WDT            | ]  |
| Please key-in th                      | e DO Value by h<br>Set DO Value              | ex II exp:0xFF =<br><mark>C</mark> | FF |
| Push the Button<br>D<br>Check DI Valu | will show the DI 1<br>1X Value<br>e 2X Value | X_3X Value                         |    |

- A Function Enable WDT timer ,Key-in the value by seconds then system will reboot after value which you key-in in left text box !!
- B Function Disable WDT timer ,Push down the button then WDT timer value will be clear !!
- C Function Set DO Value ,Key-in the DO value by hex then push the button !!
- D Function Check DI Value ,The right side two text box will display DI 1X & 2X Value when you push down the button!!

# **SDK Function Introduction**

| Function EnableWDT                      |   |
|-----------------------------------------|---|
| Function EnableWDT(timer As Integer)    | 1 |
| Call Writel2CByte(&H3, &H3)             | 1 |
| Call Writel2CByte(&H37, timer)          | ł |
| Call Writel2CByte(&H36, &H73)           | i |
|                                         | ł |
| End Function                            | j |
| Function DisableWDT                     |   |
| Function DisableWDT()                   | i |
| Call Writel2CByte(&H36, &H0)            | 1 |
| End Function                            | 1 |
| Function SetDOValue                     |   |
| Function SetDOValue(dovalue As Integer) |   |
| Call Writel2CByte(&H23, &H0)            | ł |
| Call Writel2CByte(&H20, &HFF)           | ł |
| Call WriteI2CByte(&H2B, &HFF)           | i |
| Call Writel2CByte(&H21, dovalue)        | ł |
| End Function                            | j |
| Function CheckDIValue                   | _ |
| Function CheckDIValue()                 | 1 |
| Dim GPIO1X As Integer                   | į |
| Dim GPIO3X As Integer                   | i |
| Dim DI1Xhex As String                   | ł |
| Dim DI3Xhex As String                   | i |
|                                         | ł |
| Call Read/2CByte(&H22, GPIO1X)          | ł |
|                                         | i |
| DI1Xhex = Hex(GPIO1X)                   | ł |
| DI3Xhex = Hex(GPIO3X)                   | i |
|                                         | 1 |
| Text3.Text = "0x" + DI1Xhex             | 1 |
| Text4.Text = "0x" + DI3Xhex             |   |
|                                         | 1 |
|                                         | ĺ |
|                                         |   |

# 3-14-4 IO Device: F75111 under linux

The Sample code source you can download from Source file: F75111v2.0L.tar.gz http://tprd.info/lexwiki/index.php/IO\_Device:F75111\_under\_linux Binary file: F75111v2.0LBin.tar.gz USERNAME & PASSWORD: sf How to compile source code 1. Compile source code with Code::Blocks download and install the Code::Block with command "apt-get install codeblocks" Open an exist project(F75111.cbp) in Code::Blocks, click the compile button ( add an option 'pkg-config --libs gtk+-2.0 gthread-2.0' in "Project->Build Option-> Linker Setting->Other linker option") 2. Compile source code with "make" 1.cd F75111

1.make

1.src/f75111 // execute the binary file

### How to use this Demo Application

| *                                |                      | F7  | /511 | 117  | 2.0 | <u>E</u> . |   |   |   |      |       | × |
|----------------------------------|----------------------|-----|------|------|-----|------------|---|---|---|------|-------|---|
| Customize F75111 Address : 0x 9C |                      |     |      |      |     |            |   |   |   |      |       |   |
| DIO Test                         |                      |     |      |      |     |            |   |   |   |      |       |   |
| DI / DO Test                     | DI / DO Test ( Low ) |     |      |      |     |            |   |   |   |      |       |   |
| DI / DO Test                     | ( Higł               | n)  |      |      |     |            |   | 0 | % |      |       | 3 |
|                                  | 7                    | 6   | 5    | 4    | з   | 2          | 1 | 0 |   |      |       |   |
| DO Status                        |                      |     |      |      |     |            |   |   |   |      |       |   |
| DI Status                        |                      |     |      |      |     |            |   |   | - |      |       | _ |
|                                  |                      |     |      |      |     |            |   |   | L | St   | art   |   |
|                                  |                      |     | WD   | T Te | st  |            |   |   |   |      |       |   |
| Enable 10 Disable                |                      |     |      |      |     |            |   |   |   |      |       |   |
| 🗌 Enable L                       | .oop T               | est |      |      |     |            |   |   |   | Ins  | tall  |   |
| WDT Stand                        | by                   |     |      |      |     |            |   |   | L | Jnir | nstal |   |

- 1. Press the "Start" button to test DIO function
- 2. Press the "Enable" button to test WDT function
- 3. Press the "Disable" button to disable WDT
- 4. Check the "Enable Loop" box and press "Enable" to do WDT loop test
- 5. Press "Install" to set the system to autorun this application when booting, press "Uninstall" to remove this application when booting.
- 6. If WDT enable, system icon will be blinking.

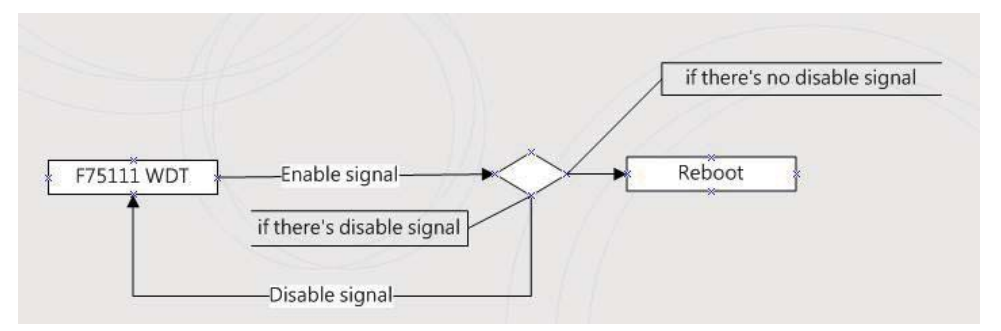

p.s.

f75111 send "F75111\_SetWDTEnable(BYTE byteTimer)" including a parameter "timer",

if there's no disable signal (F75111\_SetWDTDisable()) to stop it before timer countdown to 0, System will reboot. if there's disable signal received, resent Enable WDT signal, for a loop to prevent from reboot

# Introduction

#### IO function In file SMBus.c

```
void SMBusIoWrite(BYTE byteOffset,BYTE byteData)
 {
   outb( byteData , m_SMBusMapIoAddr + byteOffset);
}
 BYTE SMBusloRead(BYTE byteOffset)
   DWORD dwAddrVal:
   dwAddrVal = inb(m_SMBusMapIoAddr + byteOffset);
   return (BYTE)(dwAddrVal & 0x0FF);
Initial internal F75111
void F75111::InitInternalF75111()
  this->Write_Byte(F75111_INTERNAL_ADDR,GPIO1X_CONTROL_MODE ,0x00);
                                                                            //set GPIO1X to Input function
   this->Write_Byte(F75111_INTERNAL_ADDR,GPIO3X_CONTROL_MODE ,0x00);
                                                                            //set GPIO3X to Input function
   this->Write_Byte(F75111_INTERNAL_ADDR,GPIO2X_CONTROL_MODE ,0xFF);
                                                                             //set GPIO2X to Output function
   this->Write_Byte(F75111_INTERNAL_ADDR,F75111_CONFIGURATION, 0x03);
                                                                             //Enable WDT OUT function
```

#### Set output value

| _  |                                                                     |                                               |
|----|---------------------------------------------------------------------|-----------------------------------------------|
|    | void F75111::InterDigitalOutput(BYTE byteValue)                     |                                               |
|    | {                                                                   |                                               |
|    | BYTE byteData = 0;                                                  |                                               |
| 1  | byteData = (byteData & 0x01 )? byteValue + 0x01 : byteValue;        |                                               |
|    | byteData = (byteData & 0x02)? byteValue + 0x02 : byteValue;         |                                               |
| i. | byteData = (byteData & 0x04)? byteValue + 0x04: byteValue;          |                                               |
|    | byteData = (byteData & 0x80)? byteValue + 0x08 : byteValue;         |                                               |
|    | byteData = (byteData & 0x40)? byteValue + 0x10 : byteValue;         |                                               |
| 1  | byteData = (byteData & 0x20 )? byteValue + 0x20 : byteValue;        |                                               |
|    | byteData = (byteData & 0x10)? byteValue + 0x40 : byteValue;         |                                               |
| i. | byteData = (byteData & 0x08)? byteValue + 0x80: byteValue;          | // get value bit by bit                       |
|    |                                                                     |                                               |
|    | this->Write_Byte(F75111_INTERNAL_ADDR,GPIO2X_OUTPUT_DATA,byteData); | // write byteData value via GPIO2X output pin |
|    | }                                                                   |                                               |
| '- |                                                                     |                                               |

#### Get Input value

```
-----
BYTE F75111::InterDigitalInput()
{
  BYTE byteGPIO1X = 0;
  BYTE byteGPIO3X = 0;
  BYTE byteData = 0;
  this->Read_Byte(F75111_INTERNAL_ADDR,GPIO1X_INPUT_DATA,&byteGPIO1X); // Get value from GPIO1X
  this->Read_Byte(F75111_INTERNAL_ADDR,GPIO3X_INPUT_DATA,&byteGPIO3X); // Get value from GPIO3X
  byteGPIO1X = byteGPIO1X & 0xF0;
                                                                             // Mask unuseful value
                                                                             // Mask unuseful value
  byteGPIO3X = byteGPIO3X & 0x0F;
  byteData = ( byteGPIO1X & 0x10 )? byteData + 0x01 : byteData;
  byteData = ( byteGPIO1X & 0x80 )? byteData + 0x02 : byteData;
  byteData = ( byteGPIO1X & 0x40 )? byteData + 0x04 : byteData;
  byteData = ( byteGPIO3X & 0x01 )? byteData + 0x08 : byteData;
  byteData = ( byteGPIO3X & 0x02 )? byteData + 0x10 : byteData;
  byteData = ( byteGPIO3X & 0x04 )? byteData + 0x20 : byteData;
  byteData = ( byteGPIO3X & 0x08 )? byteData + 0x40 : byteData;
  byteData = ( byteGPIO1X & 0x20 )? byteData + 0x80 : byteData;
                                                                             // Get correct DI value from GPIO1X & GPIO3X
  return byteData;
}
```

# Enable WatchDog

| void F75111 SetWDTEnable (BYTE byteTimer)                              |                                                | ÷ |
|------------------------------------------------------------------------|------------------------------------------------|---|
|                                                                        |                                                | ÷ |
| 1                                                                      |                                                | 4 |
| WriteByte(F75111_INTERNAL_ADDR,WDT_TIMER_RANGE ,byteTimer);            | <pre>// set WatchDog range and timer</pre>     | - |
| WriteByte(F75111_INTERNAL_ADDR,WDT_CONFIGURATION,WDT_TIMEOUT_FLAG   WD | T_ENABLE   WDT_PULSE   WDT_PSWIDTH_100MS);     | 1 |
|                                                                        | // Enable WatchDog, Setting WatchDog configure | 1 |
|                                                                        | # Enable Watchbog, Cetting Watchbog Conligue   | ÷ |
| 1 }<br>                                                                |                                                | j |
|                                                                        |                                                |   |
|                                                                        |                                                |   |

# Disable WatchDog

| void F75111_SetWDTDisable ()                                 |                 |
|--------------------------------------------------------------|-----------------|
| WriteByte(F75111_INTERNAL_ADDR,WDT_CONFIGURATION,0x00); // D | isable WatchDog |
| }                                                            |                 |

# 3-15 LVDS Interface Connector

## • LVDS1: 18/24bits LVDS interface (2x15pin 1.25mm wafer)

| PIN NO. | Description      | PIN NO. | Description      |
|---------|------------------|---------|------------------|
| 1       | PWM dimming      | 2       | +5V              |
| 3       | +LCD(5V or 3.3V) | 4       | +LCD(5V or 3.3V) |
| 5       | Channel-1-DATA3+ | 6       | Channel-0-DATA3+ |
| 7       | Channel-1-DATA3- | 8       | Channel-0-DATA3- |
| 9       | Channel-0-DATA2+ | 10      | Channel-0-CLK+   |
| 11      | Channel-0-DATA2- | 12      | Channel-0-CLK-   |
| 13      | GND              | 14      | GND              |
| 15      | Channel-0-DATA1+ | 16      | Channel-0-DATA0+ |
| 17      | Channel-0-DATA1- | 18      | Channel-0-DATA0- |
| 19      | GND              | 20      | GND              |
| 21      | +LCD(5V or 3.3V) | 22      | +LCD(5V or 3.3V) |
| 23      | Channel-1-DATA2+ | 24      | Channel-1-CLK+   |
| 25      | Channel-1-DATA2- | 26      | Channel-1-CLK-   |
| 27      | Channel-1-DATA1+ | 28      | Channel-1-DATA0+ |
| 29      | Channel-1-DATA1- | 30      | Channel-1-DATA0- |

LVDS1

Note: 1. JVL1: LVDS panel +5V/+3.3V Voltage select

2. LVDS1 PIN 1 for panel backlight active, default Hi or Low by JSD1 jumper setting.

3. Pin 1 back light dimming control .provided 200Hz / 275Hz / 380Hz / 20KHz /25KHz and adjust PWM duty cycle by software program .

# 3-16 Panel Power Connector

• CPP1: Panel Inverter power (5pin 2.0mm wafer)

| PIN NO. | Description |  |
|---------|-------------|--|
| 1       | +12V or +5V |  |
| 2       | GND         |  |
| 3       | PWM dimming |  |
| 4       | ENBKL(3.3V) |  |
| 5       | ENBKL(5V)   |  |

Note: 1. JVP1 Inverter Voltage select

- 2. CPP1 PIN 3 and LVDS1 PIN1 is same signal. Default active setup by JSD1
- Pin 3 back light dimming control. provided 200Hz / 275Hz / 380Hz / 20KHz /25KHz and adjust PWM duty cycle by software program.

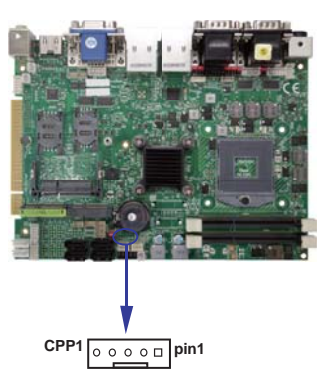

# 3-17 Touch screen device

# CT1: Touch screen (2x5 pin 2.0mm wafer)

### Default use USB interface, can change COM interface By OEM BOM

## • For 8- wire type pin define

| PIN NO. | Description | PIN NO. | Description  |
|---------|-------------|---------|--------------|
| 1       | Bottom      | 2       | Bottom Sense |
| 3       | Top Sense   | 4       | Тор          |
| 5       | Right       | 6       | Right Sense  |
| 7       | Left        | 8       | Left Sense   |
| 9       | GND         | 10      | KEY          |

Note:1. For eight wire type cable Pin 3 and Pin4 need short.

2. Touch controller use USB port 9

# • For 4- wire type pin define

| PIN NO. | Description | PIN NO. | Description |
|---------|-------------|---------|-------------|
| 1       | Bottom      | 2       | N/A         |
| 3       | N/A         | 4       | Тор         |
| 5       | Right       | 6       | N/A         |
| 7       | Left        | 8       | N/A         |
| 9       | GND         | 10      | KEY         |

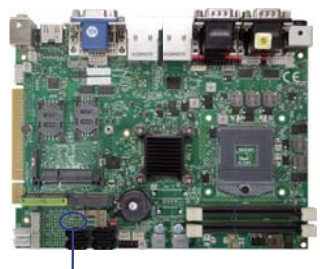

CT1

pin1 □ 0 0 0 0 0 0 0 0 0

Note:1. For four wire type cable Pin 3 and Pin4 need short. 2. Touch controller use USB port 9

# • For 5- wire type pin define

| PIN NO. | Description | PIN NO. | Description |
|---------|-------------|---------|-------------|
| 1       | UR(H)       | 2       | N/A         |
| 3       | Sense       | 4       | UL(Y)       |
| 5       | LR(X)       | 6       | N/A         |
| 7       | LL(L)       | 8       | N/A         |
| 9       | GND         | 10      | KEY         |

Note:1. Touch controller use USB port 9

# 3-18 DC 12V-IN external Connector

# CPI1: DC 12V-IN external Connector (4pin mini din connector)

| PIN NO. | Description |
|---------|-------------|
| 1,2     | +12V DC-IN  |
| 3,4     | GND         |

Note: DC in from adapter plug in

# CPI11: DC 12V-IN Internal Connector (2x2pin 4.2mm ATX connector)

CPI1

The location share with CPI1

| PIN NO. | Description |  |
|---------|-------------|--|
| 1,2     | +12V DC-IN  |  |
| 3,4     | GND         |  |

Note: This connector share with CPI1 for OEM

# CPI13: DC 12V-IN Internal Connector (4pin 2.0mm wafer)

| PIN NO. | Description | PIN NO. | Description |
|---------|-------------|---------|-------------|
| 1       | +12V DC-IN  | 2       | +12V DC-IN  |
| 3       | +12V DC-IN  | 4       | +12V DC-IN  |
| 5       | NC          | 6       | GND         |
| 7       | GND         | 8       | GND         |

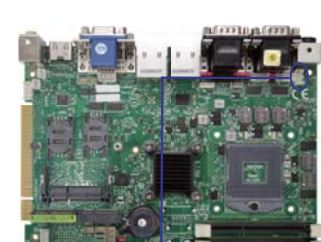

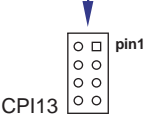

Note: DC in from adapter plug in

# 3-19 DC +5/+12V output connector

# • CPO1/CPO2: +12V/+5V DC voltage output (4pin 2.54mm Wafer)

| PIN NO. | Description |
|---------|-------------|
| 1       | +5V         |
| 2       | GND         |
| 3       | GND         |
| 4       | +12V *      |

\*Note: DC in +12V by switch to DC-out voltage +12V, so DC in need stable +12V input

# CPO3: +12V/+5V DC voltage output (4pin 2.0mm Wafer)

| PIN NO. | Description |  |  |
|---------|-------------|--|--|
| 1       | +5V         |  |  |
| 2       | GND         |  |  |
| 3       | GND         |  |  |
| 4       | +12V *      |  |  |

CPO2

pin1

CPO1

\*Note: 1. DC in +12V by switch to DC-out voltage +12V, so DC in need stable +12V input 2. CPO3 connector share with CPO2 connector .

# 3-20 I<sup>2</sup>C Bus Interface

• CO1: I<sup>2</sup>C(SM) bus connector (4 pin 1.25mm wafer)

| PIN NO. | Description |  |  |
|---------|-------------|--|--|
| 1       | +3.3V       |  |  |
| 2       | GND         |  |  |
| 3       | SMB_CLK     |  |  |
| 4       | SMB_DATA    |  |  |

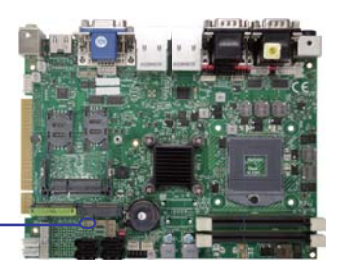

# 3-21 HDMI interface

# • HDMI1: HDMI1 type A connector

| PIN NO. | Description | PIN NO. | Description | PIN NO. | Description | PIN NO. | Description |
|---------|-------------|---------|-------------|---------|-------------|---------|-------------|
| 1       | TMDS2(p)    | 2       | GND         | 3       | TMDS2(n)    | 4       | TMDS1(p)    |
| 5       | GND         | 6       | TMDS1(n)    | 7       | TMDS0(p)    | 8       | GND         |
| 9       | TMDS0(n)    | 10      | TMDS CLK(p) | 11      | GND         | 12      | TMDSCLK(n)  |
| 13      | NC          | 14      | NC          | 15      | DDC CLK     | 16      | DDC DATA    |
| 17      | GND         | 18      | +5V         | 19      | HPD         |         |             |

pin1 CO1 000□

### DP1: Display-port connector

| PIN NO. | Description | PIN NO. | Description | PIN NO. | Description | PIN NO. | Description |
|---------|-------------|---------|-------------|---------|-------------|---------|-------------|
| 1       | LANE0 (p)   | 2       | GND         | 3       | LANE0 (n)   | 4       | LANE1 (p)   |
| 5       | GND         | 6       | LANE1 (n)   | 7       | LANE2 (p)   | 8       | GND         |
| 9       | LANE2 (n)   | 10      | LANE3 (p)   | 11      | GND         | 12      | LANE3 (n)   |
| 13      | NC          | 14      | GND         | 15      | AUX (p)     | 16      | GND         |
| 17      | AUX (n)     | 18      | HPD         | 19      | GND         | 20      | +3.3V       |

\*Note: 1.This port location share with HDMI1 connector

2. If use DP1 need change BIOS code.

# • eDP1:Embedded display-port 2x10pin (1.25mm) wafer.(TBD)

| PIN NO. | Description | PIN NO. | Description |
|---------|-------------|---------|-------------|
| 1       | eDP-TX0-    | 2       | +12V or +5V |
| 3       | eDP-TX0+    | 4       | +12V or +5V |
| 5       | eDP-TX1-    | 6       | GND         |
| 7       | eDP-TX1+    | 8       | GND         |
| 9       | eDP-TX2-    | 10      | GND         |
| 11      | eDP-TX2+    | 12      | GND         |
| 13      | eDP-TX3-    | 14      | LCD Power   |
| 15      | eDP-TX3+    | 16      | LCD Power   |
| 17      | eDP-AUX+    | 18      | LCD Power   |
| 19      | eDP-AUX-    | 20      | eDP-HPD     |

Note: 1. All signal from CPU eDP interface .

2. LCD Power pin from

JVL1 LCD panel +5V/+3.3V Voltage select

- 3. Backlight Power refer CPP1
- 4. This function is for OEM panel only.

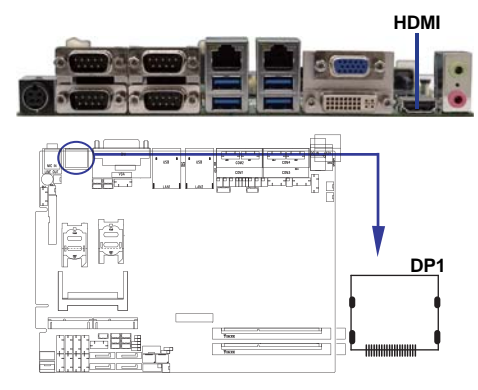

# 3-22 Mini card / SIM card

# • MPCE1/MPCE2: Support USB and PCIe by one Interface (Mini card socket 52pin)

| PIN NO. | Description        | PIN NO. | Description |
|---------|--------------------|---------|-------------|
| 1       | NC                 | 2       | +3.3V       |
| 3       | NC                 | 4       | GND         |
| 5       | NC                 | 6       | +1.5V       |
| 7       | NC                 | 8       | SIM Power   |
| 9       | GND                | 10      | SIM Data    |
| 11      | PCIe-CLK-          | 12      | SIM CLK     |
| 13      | PCIe-CLK+          | 14      | SIM Reset   |
| 15      | GND                | 16      | SIM RFU     |
| KEY     | KEY                | KEY     | KEY         |
| 17      | NC                 | 18      | GND         |
| 19      | NC                 | 20      | NC          |
| 21      | GND                | 22      | RST-        |
| 23      | PCIe-RX-/mSATA-RX+ | 24      | +3.3V       |
| 25      | PCIe-RX+/mSATA-RX- | 26      | GND         |
| 27      | GND                | 28      | +1.5V       |
| 29      | GND                | 30      | SMB-CLK     |
| 31      | PCIe-TX-/mSATA-TX- | 32      | SMB-DATA    |
| 33      | PCIe-TX+/mSATA-TX+ | 34      | GND         |
| 35      | GND                | 36      | USB-DATA-   |
| 37      | GND                | 38      | USB-DATA+   |
| 39      | +3.3V              | 40      | GND         |
| 41      | +3.3V              | 42      | NC          |
| 43      | GND                | 44      | NC          |
| 45      | NC                 | 46      | NC          |
| 47      | NC                 | 48      | +1.5V       |
| 49      | NC                 | 50      | GND         |
| 51      | mSATA-Detect       | 52      | +3.3V       |

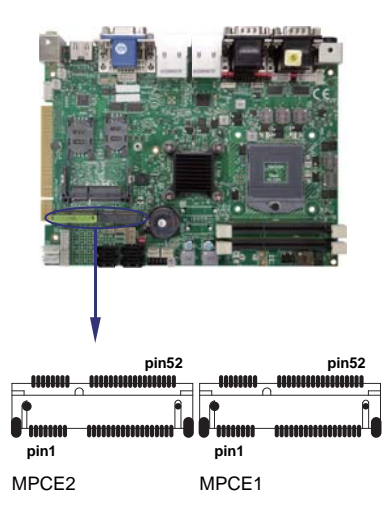

Note: 1. MPCE 1 used USB port 10, MPCE2 used USB port 11.

- 2. MPCE1 Pin 8, 10,12,14,16 for SIM1 card reader use.
- 3. MPCE2 Pin 8, 10,12,14,16 for SIM2 card reader use.
- 4. Just only MPCE1 pin23, 25, 31, 33 supported mSATA device and PCIe device alternatively.
- 5. Pin51 mSATA / PCIe auto detect function
- 6. mSATA use system SATA port 6 , the port share with on board NANADrive This port only choice one device can't work at same time.

# 3-23 Front Panel connector

### • CFP1 Front panel connector (2x5pin 2.54mm wafer)

| PIN NO. | Description      | PIN NO. | Description      |
|---------|------------------|---------|------------------|
| 1       | Power button pin | 2       | Power button GND |
| 3       | Reset pin        | 4       | Reset GND        |
| 5       | Power LED -      | 6       | Power LED +      |
| 7       | HDD LED-         | 8       | HDD LED+         |
| 9       | LAN LED-         | 10      | LAN LED+         |

### • SWP1 PB connector (2pin 2.0mm wafer)

| PIN NO. | Description      |  |  |  |
|---------|------------------|--|--|--|
| 1       | Power button pin |  |  |  |
| 2       | Power button GND |  |  |  |

# 3-24 SIM card

• SIM1,SIM2 : SIM card socket pin define is follow ISO 7816-2 smart card standard.

| PIN NO. | Description | PIN NO. | Description |
|---------|-------------|---------|-------------|
| 1       | Vcc         | 5       | GND         |
| 2       | RST         | 6       | Vpp         |
| 3       | CLK         | 7       | DATA        |
| 4       | RUF         | 8       | RUF         |

Note: 1. MPCE1 Pin 8, 10,12,14,16 for SIM1 card reader use. 2. MPCE2 Pin 8, 10,12,14,16 for SIM2 card reader use.

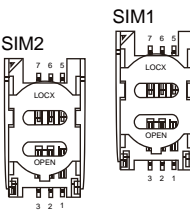

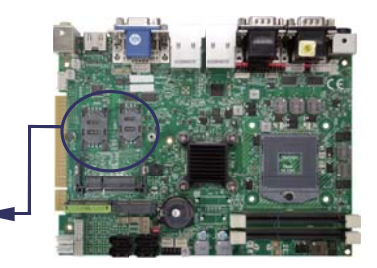

# 3-25 SODIMM socket

SODIM1/2: SO-DIM DDR3 1.5V DRAM Socket

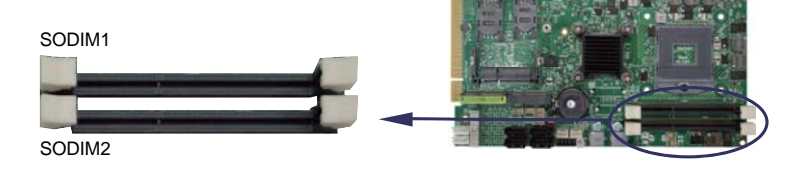

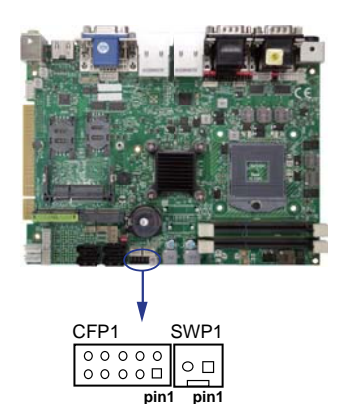

# 3-26 PCI Gold Finger PIN Define

| PIN NO. | Description  | PIN NO. | Description | PIN NO | D. Description | PIN NO. | Description |
|---------|--------------|---------|-------------|--------|----------------|---------|-------------|
| A1      | NC           | A32     | NC          | B1     | NC             | B32     | NC          |
| A2      | +12V         | A33     | +3.3V       | B2     | NC             | B33     | NC          |
| A3      | +5V          | A34     | NC          | B3     | GND            | B34     | GND         |
| A4      | +5V          | A35     | GND         | B4     | NC             | B35     | NC          |
| A5      | +5V          | A36     | NC          | B5     | +5V            | B36     | +3.3V       |
| A6      | NC           | A37     | GND         | B6     | +5V            | B37     | NC          |
| A7      | NC           | A38     | NC          | B7     | NC             | B38     | GND         |
| A8      | +5V          | A39     | +3.3V       | B8     | NC             | B39     | NC          |
| A9      | BUF_PLT_RST# | A40     | SMB_CLK     | B9     | CLK_PCIE_AP    | B40     | NC          |
| A10     | +5V          | A41     | SMB_DATA    | B10    | CLK_PCIE_AN    | B41     | +3.3V       |
| A11     | PCIE_RXP_A   | A42     | GND         | B11    | PCIE_RXN_A     | B42     | NC          |
| A12     | GND          | A43     | NC          | B12    | PCIE_TXN_A     | B43     | +3.3V       |
| A13     | GND          | A44     | NC          | B13    | PCIE_TXP_A     | B44     | NC          |
| A14     | +3.3A        | A45     | +3.3V       | B14    | NC             | B45     | NC          |
| A15     | NC           | A46     | NC          | B15    | GND            | B46     | GND         |
| A16     | +5V          | A47     | NC          | B16    | NC             | B47     | NC          |
| A17     | NC           | A48     | GND         | B17    | GND            | B48     | NC          |
| A18     | GND          | A49     | NC          | B18    | NC             | B49     | GND         |
| A19     | P_PME#       | A52     | NC          | B19    | +5V            | B52     | NC          |
| A20     | NC           | A53     | +3.3V       | B20    | NC             | B53     | NC          |
| A21     | +3.3V        | A54     | NC          | B21    | NC             | B54     | +3.3V       |
| A22     | CLK_PCIE_BP  | A55     | NC          | B22    | GND            | B55     | NC          |
| A23     | CLK_PCIE_BN  | A56     | GND         | B23    | PCIE_TXN_B     | B56     | NC          |
| A24     | GND          | A57     | NC          | B24    | PCIE_TXP_B     | B57     | GND         |
| A25     | NC           | A58     | NC          | B25    | +3.3V          | B58     | NC          |
| A26     | NC           | A59     | +5V         | B26    | NC             | B59     | +5V         |
| A27     | +3.3V        | A60     | +5V         | B27    | NC             | B60     | +5V         |
| A28     | PCIE_RXP_B   | A61     | +5V         | B28    | GND            | B61     | +5V         |
| A29     | PCIE_RXN_B   | A62     | +5V         | B29    | NC             | B62     | +5V         |
| A30     | GND          | $\sim$  |             | B30    | NC             |         |             |
| A31     | NC           |         |             | B31    | +3.3V          |         |             |

# Chapter 4

# Introduction of BIOS

The BIOS is a program located in the Flash Memory on the motherboard. This program is a bridge between motherboard and operating system. When you start the computer, the BIOS program gains control. The BIOS first operates an auto-diagnostic test called POST (Power on Self Test) for all the necessary hardware, it detects the entire hardware devices and configures the parameters of the hardware synchronization. After these tasks are completed, BIOS will give control of the computer back to operating system (OS). Since the BIOS is the only channel for hardware and software to communicate with, it is the key factor of system stability and of ensuring your system performance at best.

# 4-1 Enter Setup

Power on the computer and press <Del> key immediately to enter Setup. If the message disappears before your respond but you still wish to enter Setup, restart the system by turning it OFF then ON. You may also restart the system by simultaneously pressing <Ctrl>, <Alt> and <Delete> keys. If you do not press the keys at the proper time and the system does not boot, an error message will display and you will be asked to

Press <Ctrl-Alt-Esc> or <Del> to enter Setup

# 4-2 BIOS Menu Screen

### The following diagram show a general BIOS menu screen

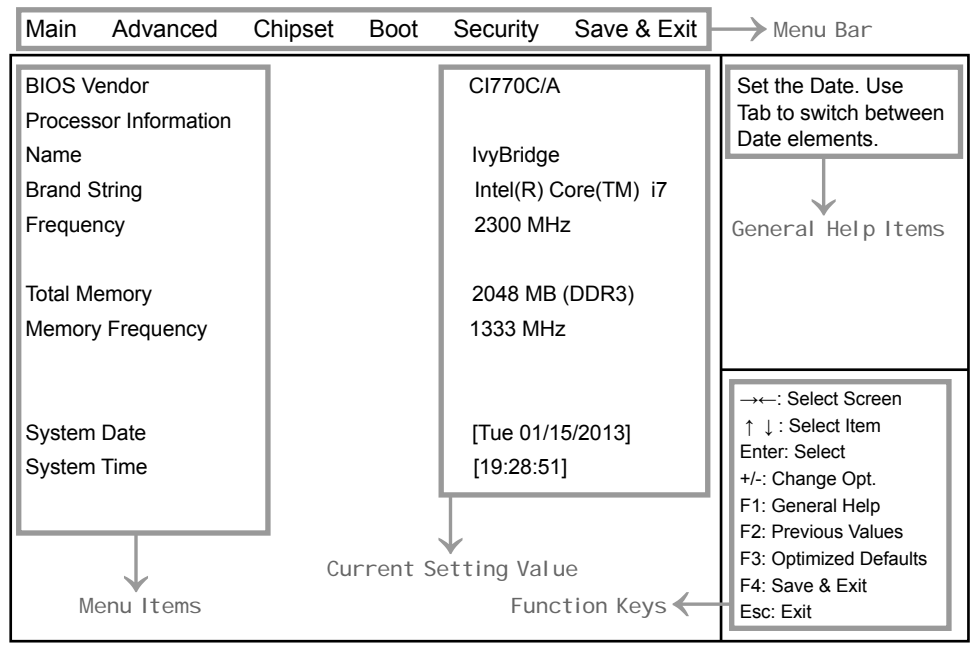

Version 2.14.1219. Copyright (C) 2011 American Megatrends, Inc.

# 4-3 Function Keys

In the above BIOS Setup main menu of, you can see several options.

We will explain these options step by step in the following pages of this chapter,

but let us first see a short description of the function keys you may use here:

- Press  $\leftarrow \rightarrow$  (left, right) to select screen;
- Press ↑↓ (up, down) to choose, in the main menu, the option you want to confirm or to modify.
- Press <Enter> to select.
- Press <+>/<-> keys when you want to modify the BIOS parameters for the active option.
- [F1]: General help.
- [F2]: Previous value.
- [F3]: Optimized defaults.
- [F4]: Save & Exit.
- Press <Esc> to quit the BIOS Setup.

# 4-4 Getting Help

# Main Menu

The on-line description of the highlighted setup function is displayed at the top right corner the screen.

# Status Page Setup Menu/ Option Page Setup Menu

Press F1 to pop up a small help window that describes the appropriate keys to use and the possible selections for the highlighted item. To exit the Help Window, press <Esc>

# 4-5 Menu Bars

### There are six menu bars on top of BIOS screen:

MainTo change system basic configurationAdvancedTo change system advanced configurationChipsetTo change chipset configurationBootTo change boot settingsSecurityPassword settingsSave & ExitSave setting, loading and exit options.<br/>User can press the right or left arrow key on the keyboard to<br/>switch from menu bar.

## The selected one is highlighted.

# 4-6 Main

Main Advanced Chipset Boot Security Save & Exit

| BIOS Vendor           | CI770C/A             | Set the Date. Use<br>Tab to switch between |
|-----------------------|----------------------|--------------------------------------------|
| Processor Information |                      | Date elements.                             |
| Name                  | IvyBridge            |                                            |
| Brand String          | Intel(R) Core(TM) i7 |                                            |
| Frequency             | 2300 MHz             |                                            |
| Total Memory          | 2048 MB (DDR3)       |                                            |
| Memory Frequency      | 1333 MHz             | →←: Select Screen                          |
|                       |                      | ↑ ↓ : Select item                          |
| System Date           | [Tue 01/15/2013]     | +/-: Change Opt                            |
| System Time           | [19:28:51]           | F1: General Help                           |
|                       |                      | F2: Previous Values                        |
|                       |                      | F3: Optimized Defaults                     |
|                       |                      | F4: Save & Exit                            |
|                       |                      | Esc: Exit                                  |

Version 2.14.1219. Copyright (C) 2011 American Megatrends, Inc.

Main menu screen includes some basic system information. Highlight the item and then use the <+> or <-> and numerical keyboard keys to select the value you want in each item.

### System Date

Set the Date. Please use [Tab] to switch between data elements.

#### System Time

Set the Time. Please use [Tab] to switch between data elements.

# 4-7 Advanced

| Main                                                                                                    | Advanced                                                                                     | Chipset                                             | Boot     | Security | Save & Exit |                                                                                                    |
|----------------------------------------------------------------------------------------------------|----------------------------------------------------------------------------------------------|-----------------------------------------------------|----------|----------|-------------|----------------------------------------------------------------------------------------------------|
| <ul> <li>► ACPI</li> <li>► S5 RT</li> <li>► CPU</li> <li>► SATA</li> <li>► USB</li> <li>► SMAF</li> <li>► SMAF</li> </ul> | Settings<br>TC Wake Settin<br>Configuration<br>Configuration<br>Configuration<br>RT Settings | System<br>ACPI Parameters.                          |          |          |             |                                                                                                    |
| <ul> <li>► F7 180</li> <li>► F7180</li> <li>► F812<sup>-</sup></li> <li>► Serial</li> <li>► Netwo</li> </ul>              | 59 Super IO C<br>59 H/W Monitu<br>16 Second Su<br>Port Console I<br>prk Stack                | configuration<br>or<br>per IO Config<br>Redirection | juration |          |             | → ←: Select Screen  ↑ ↓ : Select Item Enter: Select +/-: Change Opt. F1: General Help F2: Previous Values F3: Optimized Defaults F4: Save & Exit Esc: Exit |

Version 2.14.1219. Copyright (C) 2011 American Megatrends, Inc.

#### **ACPI Settings**

Please refer section 4-7-1

### **S5 RTC Wake Settings**

Please refer section 4-7-2

# **CPU Configuration**

Please refer section 4-7-3

#### **SATA Configuration**

Please refer section 4-7-4

### **USB** Configuration

Please refer section 4-7-5

#### SMART Settings

Please refer section 4-7-6

# F71869 Super IO Configuration

Please refer section 4-7-7

### F71869 H/W Monitor

Please refer section 4-7-8

# F81216 Second Super IO Super IO Configuration

Please refer section 4-7-9

### **Serial Port Console Redirection**

Please refer section 4-7-10

### **Network Stack**

Please refer section 4-7-11

# 4-7-1 ACPI Settings

| Main                                   | Advanced | Chipset | Boot   | Security                 | Save & Exit    |                                                                                                    |
|----------------------------------------|----------|---------|--------|--------------------------|----------------|----------------------------------------------------------------------------------------------------|
| ACPI Se                                | ettings  |         |        |                          |                | Enables or Disables<br>BIOS ACPI Auto                                                                                                    |
| Enable ACPI AUTO Configuration         |          |         | [      | Disabled ]               | Configuration. |                                                                                                    |
| Enable Hibernation<br>ACPI Sleep State |          |         | [<br>[ | Enabled ]<br>S1 only(CPI | U Stop C) ]    | → ←: Select Screen<br>↑ ↓: Select Item<br>Enter: Select<br>+/-: Change Opt.<br>F1: General Help<br>F2: Previous Values<br>F3: Optimized Defaults<br>F4: Save & Exit<br>Esc: Exit |

Version 2.14.1219. Copyright (C) 2011 American Megatrends, Inc.

#### **Enable ACPI Auto Configuration**

This item allows you to Enabled/Disabled the Advanced Configuration and Power Management (ACPI).

### **Enable Hibernation**

This item allows you to Enabled/Disabled the Hibernate feature.

#### **ACPI Sleep State**

Select ACPI sleep state the system will enter when the SUSPEND button is pressed. The optional settings: Suspend Disabled / S1 only(CPU Stop Clock) / S3 only (Suspend to RAM) / Both S1 and S3 available for OS choose from.

| 4-7-2            | S5 RTC W                          | lake Set              | tings |                          |             |                                                                                                    |
|------------------|-----------------------------------|-----------------------|-------|--------------------------|-------------|----------------------------------------------------------------------------------------------------|
| Main             | Advanced                          | Chipset               | Boot  | Security                 | Save & Exit |                                                                                                    |
| Wake s<br>Wake s | ystem with Fixe<br>ystem with Dyn | ed Time<br>lamic Time |       | [ Disablec<br>[ Disablec | 1]<br>1]    | Enable or disable<br>System wake on alarm<br>event. When enable,<br>System will wake on the<br>hr :: min :: sec specified                                                        |
|                  |                                   |                       |       |                          |             | → ←: Select Screen<br>↑ ↓: Select Item<br>Enter: Select<br>+/-: Change Opt.<br>F1: General Help<br>F2: Previous Values<br>F3: Optimized Defaults<br>F4: Save & Exit<br>Esc: Exit |

Version 2.14.1219. Copyright (C) 2011 American Megatrends, Inc.

#### Wake system with Fixed Time

Use this item to Enable or Disable system wake on alarm event. When set as Enabled, system will wake on the hour/min/sec specified.

#### Wake system with Dynamic Time

Use this item to Enable or Disable system wake on alarm event. When set as Enabled, system will wake on the current time + Increase minute(s).

| Main     | Advanced         | Chipset    | Boot     | Security   | Save & Exit |                                      |
|----------|------------------|------------|----------|------------|-------------|--------------------------------------|
| CPU Co   | onfiguration     |            |          |            |             | Number of cores to<br>enable in each |
| Intel(R  | ) Core(TM) i7-   | 3610QE CPL | J @ 2.30 | GHz        |             | processor package.                   |
| CPU S    | ignature         |            |          | 306a9      |             |                                      |
| Microc   | ode Path         |            |          | 10         |             |                                      |
| Max C    | PU Speed         |            |          | 2300 MHz   |             |                                      |
| Min CF   | PU Speed         |            |          | 1200 MHZ   |             |                                      |
| CPU S    | peed             |            |          | 2300 MHZ   |             |                                      |
| Proces   | sor Cores        |            |          | 4          |             |                                      |
| Intel H  | T Technology     |            |          | Supported  |             |                                      |
| Intel V  | T-x Technology   | ,          |          | Supported  |             | →←. Select Item                      |
| Intel S  | MX Technology    | /          |          | Supported  |             | Enter: Select                        |
| 64-bit   |                  |            |          | Supported  |             | +/-: Change Opt.                     |
|          |                  |            |          |            |             | F1: General Help                     |
| L1 Dat   | a Cache          |            |          | 32 KB x 4  |             | F2: Previous Values                  |
| L1 Coo   | de Cache         |            |          | 32 KB x 4  |             | F3: Optimized Defaults               |
| L2 Cad   | che              |            |          | 256 KB x 4 | 1           | F4: Save & Exit                      |
| L3 Cad   | che              |            |          | 6144 KB    |             | Esc: Exit                            |
|          |                  |            |          |            |             |                                      |
| Active   | Processor Cor    | es         |          | [AII]      |             |                                      |
| Execut   | te Disable Bit   |            |          | [Enabled]  |             |                                      |
| Intel Vi | rtualization Tee | chnology   |          | [Disabled] |             |                                      |
|          |                  |            |          |            |             |                                      |

# 4-7-3 CPU Configuration

Version 2.14.1219. Copyright (C) 2011 American Megatrends, Inc.

#### **Active Processor Cores**

Use this item to select number of cores to enable in each processor package.

#### Execute Disable Bit

XD can prevent certain classes of malicious buffer overflow attacks when combined with a supporting OS (Windows Server 2003 SP1, Windows XP SP2, SuSE Linux 9.2, RedHat Enterprise 3 Update 3.) The optional settings are: Disabled, Enabled.

#### Intel Virtualization Technology

When set as Enabled, a VHM can utilize the additional hardware capabilities provided by Vanderpool Technology.

The optional settings: Enabled, Disabled.

| 4-7-4 SATA | Configuration |
|------------|---------------|
|------------|---------------|

| Main                                      | Advanced | Chipset | Boot | Security           | Save & Exit |                                                                                                    |
|-------------------------------------------|----------|---------|------|--------------------|-------------|----------------------------------------------------------------------------------------------------|
| SATA Controller(s)<br>SATA Mode Selection |          |         |      | [Enabled]<br>[IDE] |             | Enable or disable<br>SATA Device.                                                                                                    |
|                                           |          |         |      |                    |             | → ←: Select Screen<br>↑ ↓: Select Item<br>Enter: Select<br>+/-: Change Opt.<br>F1: General Help<br>F2: Previous Values<br>F3: Optimized Defaults<br>F4: Save & Exit<br>Esc: Exit |

Version 2.14.1219. Copyright (C) 2011 American Megatrends, Inc.

#### SATA Controller(s)

Use this item to Enable or Disable SATA Device.

#### SATA Mode Selection

Determine how SATA controller(s) operate. The optional settings are: IDE Mode, AHCI Mode, RAID Mode.

# 4-7-4-1 SATA Mode Selection - AHCI Mode

| Main             | Advanced                        | Chipset            | Boot               | Security | Save & Exit |                                                                                                    |
|------------------|---------------------------------|--------------------|--------------------|----------|-------------|----------------------------------------------------------------------------------------------------|
| SATA (<br>SATA I | Controller(s)<br>Mode Selection | [<br>ז<br>אל       | Enabled]<br>[AHCI] |          |             | Enable or disable<br>SATA Device.                                                                                                    |
| ► Softw          | are Feature M                   | eu<br>ask Configur | ation              |          |             | → ←: Select Screen<br>↑ ↓: Select Item<br>Enter: Select<br>+/-: Change Opt.<br>F1: General Help<br>F2: Previous Values<br>F3: Optimized Defaults<br>F4: Save & Exit<br>Esc: Exit |

Version 2.14.1219. Copyright (C) 2011 American Megatrends, Inc.

### SATA Controller Speed

Indicates the maximum speed the SATA controller can support. The optional settings: Gen1, Gen2, Gen3.

#### Software Feature Mask Configuration

Please refer section 4-7-4-1-1

# 4-7-4-1-1 ► Software Feature Mask Configuration

| Main Advanced            | Chipset | Boot | Security                            | Save & Exit |                                                                                                    |
|--------------------------|---------|------|-------------------------------------|-------------|----------------------------------------------------------------------------------------------------|
| RAID0<br>RAID1<br>RAID10 |         |      | [Enabled]<br>[Enabled]<br>[Enabled] |             | Enable or disable<br>RAID0 feature.                                                                                                    |
| RAID5                    |         |      | [Enabled]                           |             | → ←: Select Screen<br>↑ ↓ : Select Item<br>Enter: Select<br>+/-: Change Opt.<br>F1: General Help<br>F2: Previous Values<br>F3: Optimized Defaults<br>F4: Save & Exit<br>Esc: Exit |

Version 2.14.1219. Copyright (C) 2011 American Megatrends, Inc.

#### RAID0,RAID1,RAID10,RAID5

Enable or disable RAID0, RAID1, RAID10, RAID5 feature. The optional settings: Enabled, Disabled.

# 4-7-4-2 SATA Mode Selection - RAID Mode

| Main Advanced                          | Chipset       | Boot  | Security                      | Save & Exit |                                                                                                    |
|----------------------------------------|---------------|-------|-------------------------------|-------------|----------------------------------------------------------------------------------------------------|
| SATA Controller(s)<br>SATA Mode Select | on            |       | [Enabled]<br>[RAID]<br>[Gen3] |             | Enable or disable<br>SATA Device.                                                                                                    |
| ► Software Feature N                   | lask Configur | ation | [Ocho]                        |             | →←: Select Screen                                                                                                    |
| Alternate ID                           |               |       | [Disabled]                    |             | <ul> <li>↑ ↓: Select Item</li> <li>Enter: Select</li> <li>+/-: Change Opt.</li> <li>F1: General Help</li> <li>F2: Previous Values</li> <li>F3: Optimized Defaults</li> <li>F4: Save &amp; Exit</li> <li>Esc: Exit</li> </ul> |

Version 2.14.1219. Copyright (C) 2011 American Megatrends, Inc.

#### SATA Controller(s) SATA Mode Selection SATA Controller Speed ► Software Feature Mask Configuration Please refer section 4-7-4-1-1

#### Alternate ID

Report alternate Device ID The optional settings: Enabled, Disabled.

# 4-7-5 USB Configuration

| Main                                                                                                    | Advanced | Chipset | Boot                                | Security   | Save & Exit                                                                                                    |                                                                                                    |
|----------------------------------------------------------------------------------------------------|----------|---------|-------------------------------------|------------|----------------------------------------------------------------------------------------------------|----------------------------------------------------------------------------------------------------|
| USB Configuration<br>USB Devices:<br>1 Keyboard, 2 Mice, 2 Hubs<br>Legacy USB Support<br>USB3.0 Support<br>XHCI Hand-off |          |         | [Enabled]<br>[Enabled]<br>[Enabled] |            | Enables Legacy USB<br>support. AUTO option<br>disables legacy support<br>if no USB devices are<br>connected. Disable<br>option will keep USB<br>devices available only<br>for EFI applications. |                                                                                                    |
| EHCIF                                                                                                    | land-off |         |                                     | [Disabled] |                                                                                                    | →: Select Screen  ↑ ↓: Select Item Enter: Select +/-: Change Opt. F1: General Help F2: Previous Values F3: Optimized Defaults F4: Save & Exit Esc: Exit |

Version 2.14.1219. Copyright (C) 2011 American Megatrends, Inc.

#### Legacy USB Support

Enables Legacy USB support. AUTO option disables legacy support if no USB devices are connected. Disable option will keep USB devices available only for EFI applications.

#### USB3.0 Support

Use this item to turn on/off USB3.0 Controller support. The optional settings are: Enabled, Disabled.

#### **XHCI Hand-off**

This is a workaround for OSes without XHCI handoff support. The XHCI ownership change should be claimed by XHCI driver.

The optional settings are: Enabled, Disabled..
### EHCI Hand-off

This is a workaround for OSes without EHCI handoff support. The EHCI ownership change should be claimed by EHCI driver.

The optional settings are: Enabled, Disabled.

### 4-7-6 SMART Settings

| Main    | Advanced | Chipset | Boot | Security   | Save & Exit |                                              |
|---------|----------|---------|------|------------|-------------|----------------------------------------------|
| Smart S | ettings  |         |      |            |             | Run SMART Self Test on all HDDs during POST. |
| Smart S | elf Test |         | [[   | Disabled ] |             | Select Screen                                |
|         |          |         |      |            |             | ↑ ↓ : Select Item                            |
|         |          |         |      |            |             | Enter: Select                                |
|         |          |         |      |            |             | +/-: Change Opt.                             |
|         |          |         |      |            |             | F1: General Help                             |
|         |          |         |      |            |             | F2: Previous Values                          |
|         |          |         |      |            |             | F3: Optimized Defaults                       |
|         |          |         |      |            |             | F4: Save & Exit                              |
|         |          |         |      |            |             | Esc: Exit                                    |

Version 2.14.1219. Copyright (C) 2011 American Megatrends, Inc.

### SMART Self Test

Run Smart Self Test on all HDDs during POST. The optional settings are: Disabled, Enabled.

## 4-7-7 F71869 Super IO Configuration

| Main                                                         | Advanced                                      | Chipset                                  | Boot | Security      | Save & Exit |                                                                                                    |
|--------------------------------------------------------------|-----------------------------------------------|------------------------------------------|------|---------------|-------------|----------------------------------------------------------------------------------------------------|
| F718                                                         | 69 Super IO C                                 | Set Parameters of Serial<br>Port 0(COMA) |      |               |             |                                                                                                    |
| F718                                                         | 69 Super IO C                                 | hip                                      | F7   | 1869          |             |                                                                                                    |
| <ul> <li>▶ Serial</li> <li>▶ Serial</li> <li>Powe</li> </ul> | Port 1 Configu<br>Port 2 Configu<br>r Failure | uration<br>uration                       | [1   | Keep last sta | ate ]       | → ←: Select Screen<br>↑ ↓: Select Item<br>Enter: Select<br>+/-: Change Opt.<br>F1: General Help<br>F2: Previous Values<br>F3: Optimized Defaults<br>F4: Save & Exit<br>Esc: Exit |

Version 2.14.1219. Copyright (C) 2011 American Megatrends, Inc.

### Serial Port 0 Configuration

Please refer section 4-7-7-1

### Serial Port 1 Configuration

Please refer section 4-7-7-1

### **Power Failure**

This item specifies whether your system will reboot after a power failure or interrupt occurs. [Keep last state] Restores the system to the status before power failure or interrupt occurred. [Bypass mode] Restores the system to the bypass mode.

[Always on] Leaves the computer in the power on state.

[Always off] Leaves the computer in the power off state.

### 4-7-7-1 ► Serial Port 1 Configuration & Serial Port 2 Configuration

| Main      | Advanced       | Chipset | Boot                                   | Security     | Save & Exit       |                        |
|-----------|----------------|---------|----------------------------------------|--------------|-------------------|------------------------|
| Serial Po | ort 1~2 Config |         | Enable or Disable Serial<br>Port (COM) |              |                   |                        |
| Serial Po | ort            |         | [ En                                   | abled ]      |                   |                        |
| Device S  | Settings       |         | IO=3                                   | 3F8h; IRQ=4; |                   | →←: Select Screen      |
|           | 0              |         |                                        |              | ↑ ↓ : Select Item |                        |
| Change    | Settings       |         | ΓΔυ                                    | то 1         | Enter: Select     |                        |
|           | 22/485 control | flow    | []/ie                                  | apled]       | +/-: Change Opt.  |                        |
|           | 22/403 CONTO   | now     |                                        | ableu]       | F1: General Help  |                        |
|           |                |         |                                        |              |                   | F2: Previous Values    |
|           |                |         |                                        |              |                   | F3: Optimized Defaults |
|           |                |         |                                        |              |                   | F4: Save & Exit        |
|           |                |         |                                        |              |                   | Esc: Exit              |

Version 2.14.1219. Copyright (C) 2011 American Megatrends, Inc.

### Serial Port

Use this item to enable or disable serial port (COM). The optional settings are: Enabled, Disabled.

### Change Settings

Use this item to select an optimal setting for super IO device. The optional settings are: AUTO IO=3F8h; IRQ=4; IO=3F8h; IRQ=3,4,5,6,7,10,11,12; IO=2F8h; IRQ=3,4,5,6,7,10,11,12; IO=3E8h; IRQ=3,4,5,6,7,10,11,12; IO=2E8h; IRQ=3,4,5,6,7,10,11,12;

### COM1 422/485 control flow

Use this item to enable or disable serial port (COM) Autoflow The optional settings are: Enabled, Disabled.

# 4-7-8 F17869 H/W Monitor

### F17869 H/W Monitor

Press [Enter] to view PC health status.

This section shows the status of your CPU, Fan, and overall system.

This is only available when there is Hardware Monitor function onboard.

# 4-7-9 F81216 Second Super IO Configuration

| Main    | Advanced         | Chipset                                  | Boot | Security    | Save & Exit |                        |
|---------|------------------|------------------------------------------|------|-------------|-------------|------------------------|
| F812    | 216 Second Sup   | Set Parameters of Serial<br>Port 3(COMC) |      |             |             |                        |
| F812    | 16 Second Sup    | per IO Chip                              | F8   | 1216 Second | OID         |                        |
| ► Seria | I Port 3 Configu | uration                                  |      |             |             |                        |
| ► Seria | l Port 4 Configu | uration                                  |      |             |             | → —: Select Screen     |
| ► Seria | l Port 5 Configu | uration                                  |      |             |             | ↑ ↓ : Select Item      |
| ► Seria | l Port 6 Configu | uration                                  |      |             |             | Enter: Select          |
|         |                  |                                          |      |             |             | +/-: Change Opt.       |
|         |                  |                                          |      |             |             | F1: General Help       |
|         |                  |                                          |      |             |             | F2: Previous Values    |
|         |                  |                                          |      |             |             | F3: Optimized Defaults |
|         |                  |                                          |      |             |             | F4: Save & Exit        |
|         |                  |                                          |      |             |             | Esc: Exit              |

Version 2.14.1219. Copyright (C) 2011 American Megatrends, Inc.

### **Serial Port 3 Configuration**

Please refer section 4-7-9-1

### **Serial Port 4 Configuration**

Please refer section 4-7-9-1

### **Serial Port 5 Configuration**

Please refer section 4-7-9-1

### **Serial Port 6 Configuration**

Please refer section 4-7-9-1

| Main                               | Advanced                          | Chipset | Boot              | Security                       | Save & Exit |                                                                                                    |
|------------------------------------|-----------------------------------|---------|-------------------|--------------------------------|-------------|----------------------------------------------------------------------------------------------------|
| Serial Po<br>Serial Po<br>Device S | ort 3~6 Config<br>ort<br>Settings | uration | [ <b>E</b><br>10: | <b>nabled ]</b><br>=260h; IRQ= | 11;         | Enable or Disable Serial<br>Port (COM)                                                                                                    |
| Change<br>COM3 4                   | Settings<br>22/485 control        | flow    | [ A<br>[Di        | UTO ]<br>isabled]              |             | → ←: Select Screen<br>↑ ↓: Select Item<br>Enter: Select<br>+/-: Change Opt.<br>F1: General Help<br>F2: Previous Values<br>F3: Optimized Defaults<br>F4: Save & Exit<br>Esc: Exit |

4-7-9-1 Serial Port 3~6 Configuration

Version 2.14.1219. Copyright (C) 2011 American Megatrends, Inc.

### **Serial Port**

Use this item to enable or disable serial port (COM). The optional settings are: Enabled, Disabled.

### **Change Settings**

Use this item to select an optimal setting for super IO device. The optional settings are: AUTO IO=260h; IRQ=11; IO=260h; IRQ=10,11,12; IO=268h; IRQ=10,11,12; IO=270h; IRQ=10,11,12; IO=278h; IRQ=10,11,12;

### COM3 422/485 control flow

Use this item to enable or disable serial port (COM) Autoflow The optional settings are: Enabled, Disabled.

#### 4-7-10 Serial Port Console Redirection Main Advanced Chipset Boot Security Save & Exit Console Redirection [Disabled] Console Redirection Enable or Disable. ► Console Redirection Settings → ←: Select Screen $\uparrow \downarrow$ : Select Item Enter: Select +/-: Change Opt. F1: General Help F2: Previous Values F3: Optimized Defaults F4: Save & Exit Esc: Exit

Version 2.14.1219. Copyright (C) 2011 American Megatrends, Inc.

### **Console Redirection**

Use this item to enable or disable Console Redirection. The optional settings are: Enabled, Disabled.

### 4-7-11 Network Stack

| Main          | Advanced | Chipset | Boot | Security    | Save & Exit |                                                                                                    |
|---------------|----------|---------|------|-------------|-------------|----------------------------------------------------------------------------------------------------|
| Network stack |          |         | [ Di | sabled Link | ]           | Enable/Disable UEFI network stack.                                                                                                    |
|               |          |         |      |             |             | → ←: Select Screen<br>↑ ↓ : Select Item<br>Enter: Select<br>+/-: Change Opt.<br>F1: General Help<br>F2: Previous Values<br>F3: Optimized Defaults<br>F4: Save & Exit<br>Esc: Exit |

Version 2.14.1219. Copyright (C) 2011 American Megatrends, Inc.

### Network Stack

Enable/Disable UEFI network stack. The optional settings are: Disable Link, Enable.

### 4-8 Chipset

| Main   | Advanced         | Chipset        | Boot | Security | Save & Exit |                                                                                                    |
|--------|------------------|----------------|------|----------|-------------|----------------------------------------------------------------------------------------------------|
| ►PCH   | -IO Configuratio | PCH Parameters |      |          |             |                                                                                                    |
| ►Syste | em Agent (SA) (  | Configuration  |      |          |             | → ←: Select Screen<br>↑ ↓: Select Item<br>Enter: Select<br>+/-: Change Opt.<br>F1: General Help<br>F2: Previous Values<br>F3: Optimized Defaults<br>F4: Save & Exit<br>Esc: Exit |

Version 2.14.1219. Copyright (C) 2011 American Megatrends, Inc.

### **PCH-IO Configuration**

Please refer section 4-8-1

### System Agent (SA) Configuration

Please refer section 4-8-2

### 4-8-1 ► PCH-IO Configuration

| Main                                   | Advanced                                                        | Chipset | Boot | Security      | Save & Exit |                                                                                                    |
|----------------------------------------|-----------------------------------------------------------------|---------|------|---------------|-------------|----------------------------------------------------------------------------------------------------|
| Intel PCH SKU Name<br>Intel PCH Rev ID |                                                                 |         |      | QM77<br>04/C1 |             | PCI Express<br>Configuration settings                                                                                                    |
| ► PCI E<br>► USB<br>► PCH<br>Wał       | Express Configu<br>Configuration<br>Azalia Configu<br>ke on LAN | ration  |      | [Disabled]    |             | → ←: Select Screen<br>↑ ↓: Select Item<br>Enter: Select<br>+/-: Change Opt.<br>F1: General Help<br>F2: Previous Values<br>F3: Optimized Defaults<br>F4: Save & Exit<br>Esc: Exit |

Version 2.14.1219. Copyright (C) 2011 American Megatrends, Inc.

### **PCI Express Configuration**

Please refer section 4-8-1-1

#### USB Configuration

Please refer section 4-8-1-2

### PCH Azalia Configuration

Please refer section 4-8-1-3

### Wake on LAN

Use this item to enable or disable integrated LAN to wake the system.

### 4-8-1-1 ► PCI Express Configuration

Main Advanced Chipset Boot Security Save & Exit

| PCI Express Configuration | PCI Express<br>Configuration settings |
|---------------------------|---------------------------------------|
| ► Mini PCle 1             |                                       |
| ►Mini PCle 2              | →←: Select Screen                     |
| ►PCI Express x1           | ↑ $\downarrow$ : Select Item          |
| ►PCI Express x1           | Enter: Select                         |
|                           | +/-: Change Opt.                      |
|                           | F1: General Help                      |
|                           | F2: Previous Values                   |
|                           | F3: Optimized Defaults                |
|                           | F4: Save & Exit                       |
|                           | Esc: Exit                             |

Version 2.14.1219. Copyright (C) 2011 American Megatrends, Inc.

Mini PCle 1 Please refer section 4-8-1-1-1

Mini PCIe 2 Please refer section 4-8-1-1-1

PCI Express x1 Please refer section 4-8-1-1-2

PCI Express x1 Please refer section 4-8-1-1-2

### 4-8-1-1-1 ► Mini PCle 1 / 2

| Main                                    | Advanced | Chipset | Boot | Security            | Save & Exit |                                                                                                    |
|-----------------------------------------|----------|---------|------|---------------------|-------------|----------------------------------------------------------------------------------------------------|
| PCI Express Root Port 3/4<br>PCIe Speed |          |         |      | [Enabled]<br>[Gen1] |             | Control the PCI<br>Express Root Port.                                                                                                    |
|                                         |          |         |      |                     |             | → ←: Select Screen<br>↑ ↓: Select Item<br>Enter: Select<br>+/-: Change Opt.<br>F1: General Help<br>F2: Previous Values<br>F3: Optimized Defaults<br>F4: Save & Exit<br>Esc: Exit |

Version 2.14.1219. Copyright (C) 2011 American Megatrends, Inc.

### PCI Express Root Port 3/4

Control the PCI Express Root Port. The optional settings are: Enabled, Disabled.

### PCIe Speed

Select PCI Express port speed. The optional settings are: Auto, Gen1, Gen2.

# 4-8-1-1-2 ► PCI Express x 1

| Main                                    | Advanced | Chipset | Boot | Security            | Save & Exit |                                                                                                    |
|-----------------------------------------|----------|---------|------|---------------------|-------------|----------------------------------------------------------------------------------------------------|
| PCI Express Root Port 7/8<br>PCIe Speed |          |         |      | [Enabled]<br>[Gen1] |             | Control the PCI<br>Express Root Port.                                                                                                    |
|                                         |          |         |      |                     |             | <ul> <li>→←: Select Screen</li> <li>↑ ↓: Select Item</li> <li>Enter: Select</li> <li>+/-: Change Opt.</li> <li>F1: General Help</li> <li>F2: Previous Values</li> <li>F3: Optimized Defaults</li> <li>F4: Save &amp; Exit</li> <li>Esc: Exit</li> </ul> |

Version 2.14.1219. Copyright (C) 2011 American Megatrends, Inc.

### PCI Express Root Port 7/8

Control the PCI Express Root Port. The optional settings are: Enabled, Disabled.

### **PCIe Speed**

Select PCI Express port speed. The optional settings are: Auto, Gen1, Gen2

| Main                         | Advanced                                                       | Chipset      | Boot | Security                                         | Save & Exit             |                                                        |  |  |
|------------------------------|----------------------------------------------------------------|--------------|------|--------------------------------------------------|-------------------------|--------------------------------------------------------|--|--|
| USB C                        | configuration                                                  |              |      |                                                  |                         | Enable or disable XHCI<br>Pre-Boot Driver support.     |  |  |
| XHCI I<br>xHCI M<br>HS<br>HS | Pre-Boot Driver<br>⁄lode<br>Port #1 Switcha<br>Port #2 Switcha | ble<br>ble   |      | [ Enablec<br>[ Smart A<br>[ Enablec<br>[ Enablec | i]<br>Auto]<br>d]<br>d] |                                                        |  |  |
| HS<br>HS<br>xHC              | Port #3 Switcha<br>Port #4 Switcha<br>I Streams                | ble<br>ble   |      | [ Enableo<br>[ Enableo<br>[ Enableo              | d ]<br>d ]<br>d ]       | →←: Select Screen<br>↑ ↓: Select Item<br>Enter: Select |  |  |
| EHCI1                        | EHCI1 [Enabled]                                                |              |      |                                                  |                         | +/-: Change Opt.<br>F1: General Help                   |  |  |
| EHCI2                        |                                                                |              |      | [ Enable                                         | d ]                     | F2: Previous Values<br>F3: Optimized Defaults          |  |  |
| USB P                        | orts Per-Port Di                                               | sable Contro | ol   | [ Disable                                        | ed ]                    | F4: Save & Exit<br>Esc: Exit                           |  |  |

4-8-1-2 ► USB Configuration

Version 2.14.1219. Copyright (C) 2011 American Megatrends, Inc.

### **XHCI Pre-Boot Driver**

Use this item to enable or disable XHCI Pre-Boot Driver Support.

### **xHCI Mode**

Mode of operation of xHCl controller. The optional settings are: Smart Auto, Enabled, Disabled.

### HS Port #1 Switchable

HS Port #2 Switchable

### HS Port #3 Switchable

### HS Port #4 Switchable

Always for HS port switching between xHCl and EHCl. If disabled, port is routed to EHCl. If HS port is routed to xHCl, the corresponding SS port is enabled. The optional settings are: Disabled, Enabled.

### xHCI Streams

Use this item to enable or disable xHCI Maximum Primary Stream Array Size. The optional settings are: Disabled, Enabled.

### EHCI1/ EHCI2

Use this item to enable or disable USB EHCI (USB 2.0) support. One EHCI controller must always be enabled. The optional settings are: Enabled, Disabled.

### **USB Port Pre-Port Disable Control**

Use this item to control each of the USB ports (0~13) disabling. The optional settings are: Disabled, Enabled.

### 4-8-1-3 ► PCH Azalia Configuration

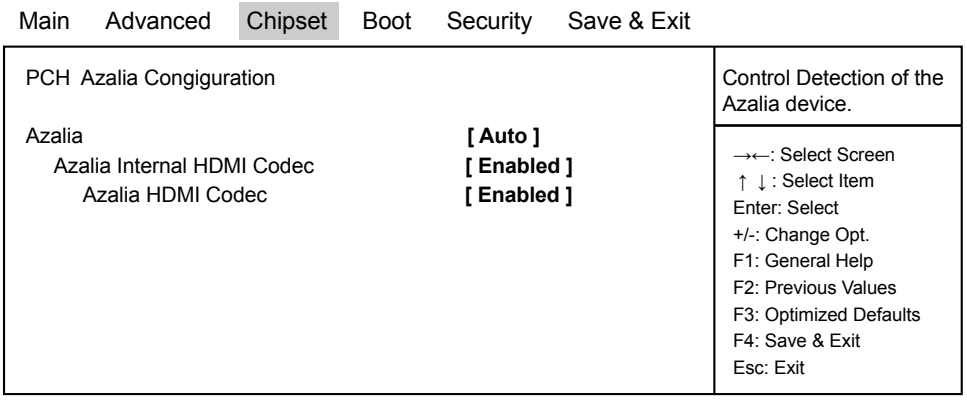

Version 2.14.1219. Copyright (C) 2011 American Megatrends, Inc.

### Azalia

Use this item to enable, disable or auto control detection of the Azalia device.

### Azalia Internal HDMI Codec

Use this item to enable or disable internal HDMI codec for Azalia.

### Azalia HDMI Codec

Use this item to enable or disable internal HDMI codec Port for Azalia.

# 4-8-2 ► System Agent (SA) Configuration

| Main                     | Advanced                          | Chipset                 | Boot     | Security         | Save & Exit |                                                                                                    |
|--------------------------|-----------------------------------|-------------------------|----------|------------------|-------------|----------------------------------------------------------------------------------------------------|
| Syste<br>Syste<br>► Grap | em Agent Bridge<br>em Agent RC Ve | e Name<br>ersion<br>ion | lv<br>1. | yBridge<br>2.0.0 |             | Config Graphics Settings.<br>→←: Select Screen<br>↑ ↓: Select Item<br>Enter: Select<br>+/-: Change Opt.<br>F1: General Help<br>F2: Previous Values<br>F3: Optimized Defaults<br>F4: Save & Exit |
|                          |                                   |                         |          |                  |             | Esc: Exit                                                                                                    |

Version 2.14.1219. Copyright (C) 2011 American Megatrends, Inc.

### Graphics Configuration

Please refer section 4-8-2-1

| Main                       | Advanced                                                                      | Chipset   | Boot | Security                         | Save & Exit |                                                                                                    |
|----------------------------|-------------------------------------------------------------------------------|-----------|------|----------------------------------|-------------|----------------------------------------------------------------------------------------------------|
| Graph<br>IGFX<br>IGfx I    | ics Configuration<br>VBIOS Version<br>Frequency                               | on<br>I   |      | 2170<br>350 MHz                  |             | Graphics turbo IMON<br>current values<br>supported (14-31)                                                                                                    |
| Grap<br>Aper<br>DVM<br>DVM | hics Turbo IMOI<br>ture Size<br>T Pre-Allocated<br>T Total Gfx Men<br>Control | n Current |      | 31<br>[256MB]<br>[64M]<br>[256M] |             | → ←: Select Screen<br>↑ ↓: Select Item<br>Enter: Select<br>+/-: Change Opt.<br>F1: General Help<br>F2: Previous Values<br>F3: Optimized Defaults<br>F4: Save & Exit<br>Esc: Exit |

## 4-8-2-1 ► Graphics Configuration

Version 2.14.1219. Copyright (C) 2011 American Megatrends, Inc.

### **Aperture Size**

The optional settings are: 128MB,256MB,512MB.

### **DVMT Pre-Allocated**

Use this item to select DVMT 5.0 pre-allocated (fixed) graphics memory size used by the internal graphics device. The optional settings are: 32/64/96/128/160/192/224/256/288/320/352/384/416/448/480/512/1024M

### **DVMT Total Gfx Mem**

Use this item to select DVMT 5.0 total graphics memory size used by the internal graphics device. The optional settings are:128M, 256M, MAX

### LCD Control

Please refer section 4-8-2-1-1

| 4-8-2-                                      | 1-1 ▶LCD                                                                          | Contro                | DI   |                                                 |             |                                                                                                    |
|---------------------------------------------|-----------------------------------------------------------------------------------|-----------------------|------|-------------------------------------------------|-------------|----------------------------------------------------------------------------------------------------|
| Main                                        | Advanced                                                                          | Chipset               | Boot | Security                                        | Save & Exit |                                                                                                    |
| Graphi<br>Primar<br>Secon<br>LCD P<br>Panel | cs Configuratior<br>y IGFX Boot Dis<br>dary IGFX Boot<br>anel Type<br>Color Depth | n<br>Splay<br>Display |      | [ CRT ]<br>[ LVDS ]<br>[ 1024x768<br>[ 18 Bit ] | LVDS1 ]     | Select the Video Device<br>which will be activated<br>during POST. This has<br>no effect if external<br>graphics present.<br>Secondary boot display<br>selection will appear<br>based on your selection.<br>VGA modes will be<br>supported only on<br>primary display |
|                                             |                                                                                   |                       |      |                                                 |             | → —: Select Screen<br>$\uparrow \downarrow$ : Select Item<br>Enter: Select<br>+/-: Change Opt.<br>F1: General Help<br>F2: Previous Values<br>F3: Optimized Defaults<br>F4: Save & Exit<br>Esc: Exit                                                                   |

Version 2.14.1219. Copyright (C) 2011 American Megatrends, Inc.

### Primary IGFX Boot Display

Select the Video Device which will be activated during POST. This has no effect if external graphics present. Secondary boot display selection will appear based on your selection. VGA modes will be supported only on primary display.

The optional settings are: VBIOS Default, CRT, HDMI, LVDS, DVI.

### Secondary IGFX Boot Display

The optional settings are: Disabled, CRT, HDMI, LVDS, DVI.

### LCD Panel Type

This item allows you to select the panel resolution This item allows you to select the panel resolution

1. VBIOS Default 2. 1024 X 600 LVDS 3. 800 X 600 LVDS 4. 1024 X 768 LVDS1 5. 1280 X 1024 LVDS 6. 1440 X 1050 (RB) LVDS1 7. 1440 X 1050 LVDS2 8. 1600 X 1200 LVDS 9. 1366 X 768 LVDS 10. 1680 X 1050 LVDS 11. 1920 X 1200 LVDS 12. 1440 X 900 LVDS 13. 1600 X 900 LVDS 14. 1024 X 768 LVDS2 15. 1280 X 800 LVDS 16. 1920 X 1080 LVDS 17. 2048 X 1536 LVDS

### Panel Color Depth

Use this item to select the LFP Panel Color Depth 18Bit or 24Bit.

### 4-9 Boot

| Main            | Advanced         | Chipset | Boot | Security  | Save & Exit |                                       |
|-----------------|------------------|---------|------|-----------|-------------|---------------------------------------|
| Boot C<br>Bootu | onfiguration     | ate     |      | [On]      |             | Select the keyboard<br>NumLock state. |
| Quiet           | Boot             |         |      | [Enabled] |             | →←: Select Screen                     |
| CSM             | 16 Module Vers   | ion     |      | 07.69     |             | ↑ ↓ : Select Item                     |
| GateA           | A20 Active       |         |      | Upon Requ | uestj       | Enter: Select                         |
| Deat O          | ntion Driarition |         |      |           |             | +/-: Change Opt.                      |
| BOOLO           | ption Priorities |         |      |           |             | F1: General Help                      |
| 5 00M           |                  |         |      |           |             | F2: Previous Values                   |
| ►CSIV           | l parameters     |         |      |           |             | F3: Optimized Defaults                |
|                 |                  |         |      |           |             | F4: Save & Exit                       |
|                 |                  |         |      |           |             | ESC: EXIL                             |

Version 2.14.1219. Copyright (C) 2011 American Megatrends, Inc.

### Bootup NumLock State

Use this item to select keyboard NumLock State. The optional settings are: On, Off.

### Quiet Boot

The optional settings are: Enabled, Disabled.

### Gate A20 Active

UPON REQUEST- GA20 can be disabled using BIOS services. ALWAYS- do not allow disabling GA20.

#### **CSM** parameters

Please refer section 4-9-1

### 4-9-1 CSM parameters

| Main             | Advanced                    | Chipset | Boot | Security                | Save & Exit   |                                                            |
|------------------|-----------------------------|---------|------|-------------------------|---------------|------------------------------------------------------------|
| Boot o<br>Launch | otion filter<br>n PXE OpROM | policy  |      | [Legacy o<br>[Do not la | nly]<br>unch] | This option controls<br>what devices system<br>can boot to |
|                  |                             |         |      |                         |               | →: Select Screen                                           |

Version 2.14.1219. Copyright (C) 2011 American Megatrends, Inc.

### **Boot option filter**

This option controls what devices system can boot to.

The optional settings are: UEFI and Legacy, legacy only, UEFI only.

### Launch PXE OpROM policy

This option controls the execution of UEFI and Legacy PXE OpROM. The optional settings are: Do not launch, UEFI only, Legacy only.

### 4-10 Security

| Main                                                                            | Advanced                                                                                                    | Chipset                                                       | Boot                                           | Security        | Save & Exit        |                                                                                                    |
|---------------------------------------------------------------------------------|----------------------------------------------------------------------------------------------------|---------------------------------------------------------------|------------------------------------------------|-----------------|--------------------|----------------------------------------------------------------------------------------------------|
| Passweit<br>If ONL<br>Then the<br>only as<br>If ONL                             | ord Description<br>Y the Administra<br>his only limits a<br>ked for when e<br>Y the User's pa                                                     | ator's passw<br>ccess to Setu<br>ntering Setu<br>ssword is se | ord is set,<br>up and is<br>o.<br>t, then this | S               |                    | This option controls if<br>CSM will be launched                                                                                                    |
| Boot of<br>Have A<br>The pa<br>In the f<br>Minimu<br>Maximu<br>Admini<br>User P | ver on passwo<br>r enter Setup. Ir<br>dministrator rig<br>ssword length<br>ollowing range:<br>im length<br>um length<br>strator Passwo<br>assword | rd and must<br>n Setup the U<br>ht.<br>must be                | Jser will                                      |                 | 3<br>20            | → ←: Select Screen<br>↑ ↓ : Select Item<br>Enter: Select<br>+/-: Change Opt.<br>F1: General Help<br>F2: Previous Values<br>F3: Optimized Defaults<br>F4: Save & Exit<br>Esc: Exit |
|                                                                                 | V                                                                                                    | ersion 2.14.12                                                | 19. Copyrig                                    | ght (C) 2011 Ar | merican Megatrends | s, Inc.                                                                                                    |

### Administrator Password & User Password

To set up an administrator password:

- 1. Select Administrator Password. The screen then pops up an Create New Password dialog.
- 2. Enter your desired password that is no less than 3 characters and no more than 20 characters.
- 3. Hit [Enter] key to submit.

# 4-11 Save & Exit

| Main   | Advanced      | Chipset | Boot | Security | Save & Exit |                                            |
|--------|---------------|---------|------|----------|-------------|--------------------------------------------|
| Save C | Changes and R | eset    |      |          |             | Reset the system after saving the changes. |
| Restor | e Defaults    |         |      |          |             | carrig are changeer                        |
| Boot O | verride       |         |      |          |             |                                            |
|        |               |         |      |          |             | →←: Select Screen                          |
|        |               |         |      |          |             | ↑ ↓ : Select Item                          |
|        |               |         |      |          |             | Enter: Select                              |
|        |               |         |      |          |             | +/-: Change Opt.                           |
|        |               |         |      |          |             | F1: General Help                           |
|        |               |         |      |          |             | F2: Previous Values                        |
|        |               |         |      |          |             | F3: Optimized Defaults                     |
|        |               |         |      |          |             | F4: Save & Exit                            |
|        |               |         |      |          |             | Esc: Exit                                  |

Version 2.14.1219. Copyright (C) 2011 American Megatrends, Inc.

### Save Changes and Reset

This item allows user to reset the system after saving the changes.

### **Restore Defaults**

Use this item to restore load default values for all the setup options.

# Chapter 5

# DRIVER INSTALLATION

There is a system installation DVD in the package. This DVD does not only include all the drivers you need but also some other free application programs and utility programs. In addition, this DVD also includes an auto detect software telling you which hardware is installed and which driver is needed so that your system can function properly. We call this auto detect software SYSTEM INSTALL.

### SYSTEM INSTALL Supports Windows XP / Windows 7 / Windows 8 / 8.1

Insert the DVD into your DVD-ROM drive and the SYSTEM INSTALL menu should appear as below. If the menu does not appear, double-click MY COMPUTER and double-click DVD-ROM drive or click START, click RUN, and type X:\SETUP.EXE (assuming your DVD-ROM drive is X).

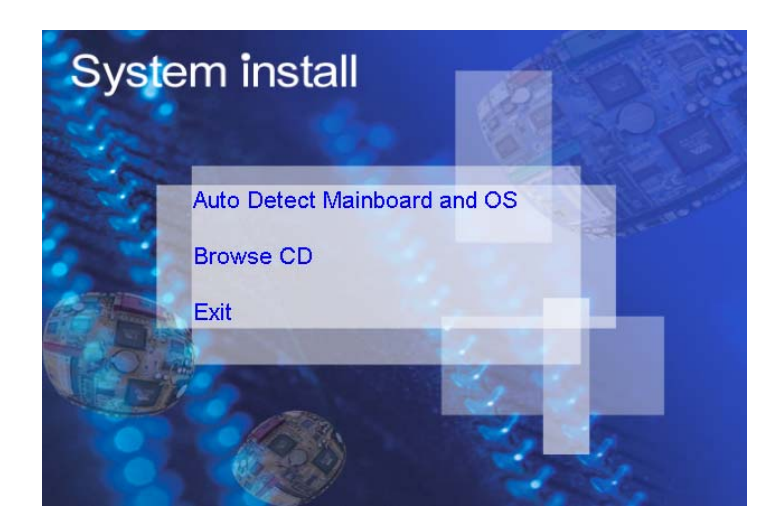

### Make your selection from SYSTEM INSTALL menu:

- 1 . Auto Detect Main board and OS to AUTOMATIC DRIVER INSTALLATION menu
- 2. Browse DVD to view the contents of the DVD
- 3. Exit to exit SYSTEM INSTALL menu

## **AUTOMATIC DRIVER INSTALLATION menu**

| Ivy Bridge for                        | Window 7 (x64) |
|---------------------------------------|----------------|
| INF                                   | LAN            |
| VGA                                   | COM            |
| SOUND                                 | USB 3.0        |
| Back to previous page                 |                |
|                                       |                |
| VGA<br>SOUND<br>Back to previous page | COM<br>USB 3.0 |

- 1. INF install Intel Ivy Bridge chipset driver
- 2. VGA install onboard VGA driver
- 3. SOUND install VIA HD Audio Codec driver
- 4. LAN to the LAN driver Readme file
- 5. COM to the COM driver Readme file
- 6. USB 3.0 install Intel USB 3.0 extensible Host Controller driver

Each selection is illustrated below:

# 5-1 INF Install Intel Ivy Bridge Chipset Driver

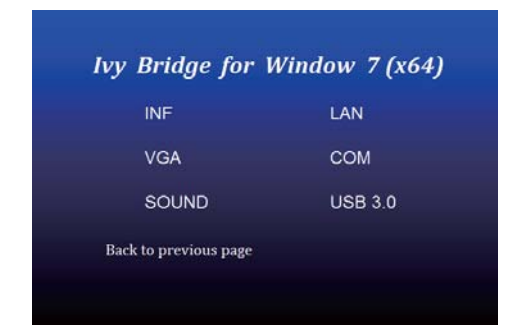

- Intel® Chipset Device Software

  Intel® Chipset Device Software

  Wekome to the Setup Program

  This setup program will install the Intel® Chipset Device Software onto this computer. It is
  strongly recommended that you exit all programs before continuing.

  <a href="https://www.computer.it.org">kett</a>
  Cance
  Intel® Next>
- 1. At the "AUTOMATIC DRIVER INSTALLATION menu" screen, click "INF".
- 2. At the "Intel® Chipset Device Software" screen, click "Next".

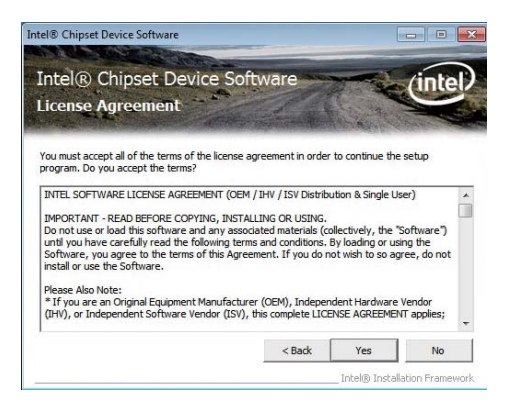

- 3. At the "License Agreement" screen, click "Yes".
- Intel® Chipset Device Software Intel<sup>®</sup> Chipset Device Software inte **Readme File Information** Refer to the Readme file below to view the system requirements and installation information. Press the Page Down key to view the rest of the fil Product: Intel(R) Chipset Device Software Release: Production Version Version: 9.3.0.1019 Target Chipset#: Intel(R) 7 Series/C216 Chipset Famil Date: December 06 2011 \*\*\*\*\*\*\*\*\*\*\*\*\*\*\*\*\*\*\*\*\*\*\*\* ............. < III < Back Next > Cancel Intel® Installation Framework
- 4. At the "Readme File Information" screen, click "Next".

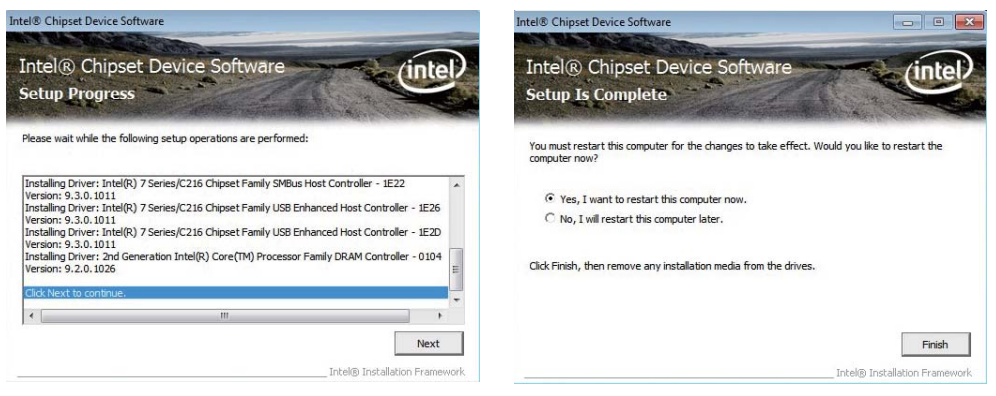

### 5. Click "Next"

6. Click "Finish" to restart computer.

NOTE: SYSTEM INSTALL will auto detect file path For Windows XP 64/32-bit, Windows 7 64/32-bit and windows 8 64/32-bit X:\driver\INTEL\IVY\_SAN\inf\infinst\_autol.exe For Windows 8.1 64/32-bit

# 5-2 VGA Install Intel Ivy Bridge VGA Driver

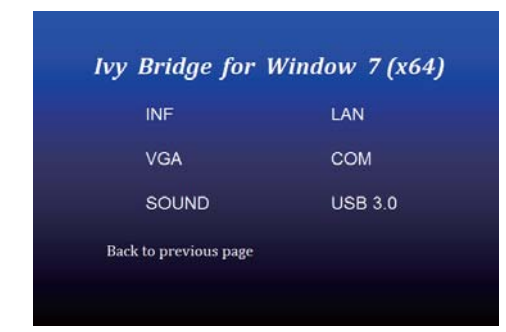

- Intel(R) Graphics Driver Software InstallShield Wizard

   Production Version Releases

   Microsoft Windows\* 7 54
   Microsoft Windows\* 7 54
   Microsoft Windows\* 8 64

   Driver Revision: 15.28.12.64.2932
   December 19, 2012

   NoTE: This document refers to systems containing
   te
   To diagnet refers to systems containing
   to
   degree and intel(R) Core (TM) 13 processor
   \* 3d generation Intel(R) Core (TM) 13 processor
   \* 3d generation Intel(R) Core (TM) 17 processor
   \* 3d generation Intel(R) Core (TM) 17 processor
   \* 3d generation Intel(R) Core (TM) 17 processor
   \* 3d generation Intel(R) Core (TM) 17 processor
   \* 3d generation Intel(R) Core (TM) 17 processor
   \* 3d generation Intel(R) Core (TM) 17 processor
   \* 3d generation Intel(R) Core (TM) 17 processor
   \* 3d generation Intel(R) Core (TM) 17 processor
   \* 3d generation Intel(R) Core (TM) 17 processor
   \* 3d generation Intel(R) Core (TM) 17 processor
   \* 3d generation Intel(R) Core (TM) 17 processor
   \* 3d generation Intel(R) Core (TM) 17 processor
   \* 3d generation Intel(R) Core (TM) 17 processor
   \* 3d generation Intel(R) Core (TM) 17 processor
   \* 3d generation Intel(R) Core (TM) 17 processor
   \* 3d generation Intel(R) Core (TM) 17 processor
   \* 3d generation Intel(R) Core (TM) 17 processor
   \* 3d generation Intel(R) Core (TM) 17 processor
   \* 3d generation Intel(R) Core (TM) 17 processor
   \* 3d generation Intel(R) Core (TM) 17 processor
   \* 3d generation Intel(R) Core (TM) 17 processor
   \* 3d generation Intel(R) Core (TM) 17 processor
   \* 3d generation Intel(R) Core (TM) 17 processor
   \* 3d generation Intel(R) Core (TM) 17 processor
   \* 3d generation Intel(R) Core (TM) 17 processor
   \* 3d generation Intel(R) Core (TM) 17 processor
   \*
- 1. At the "AUTOMATIC DRIVER INSTALLATION menu" screen, click "VGA".
- 2. At the "Intel® HD Graphics Driver" screen, click "Next".

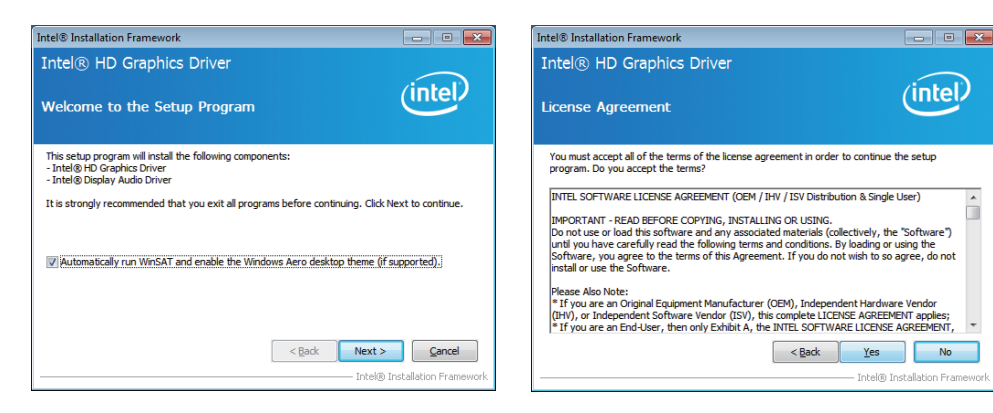

- 3. At the "Welcome to the Setup Program" screen, Click "Next"
- 4. At the "License Agreement" screen, Click "Yes".

| $\frown$                      |
|-------------------------------|
| (intel)                       |
| and installation information. |
| -                             |
|                               |
|                               |
|                               |
|                               |
|                               |

5. At the "Readme File Information" screen, Click "Next".

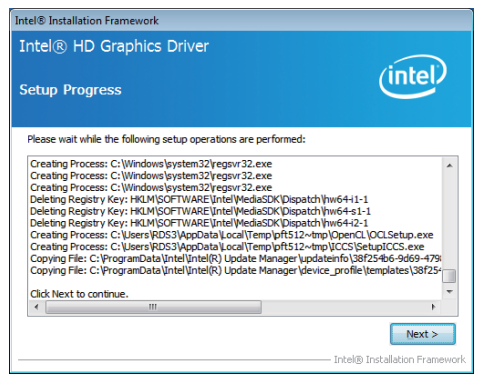

7. Click "Finish" to restart computer

NOTE: SYSTEM INSTALL will auto detect file path For Windows XP 64bit X:\driver\INTEL\IVY\_SAN\vga\winxp64\winxp64\_145110.exe For Windows XP 32bit X:\driver\INTEL\IVY\_SAN\vga\winxp\winxp\_145110.exe For Windows 7 64bit and Windows 8 64bit X:\driver\INTEL\IVY\_SAN\vga\WIN\_7\_8\_64\ win64\_152812.exe For Windows 7 32bit and Windows 8 32bit X:\driver\INTEL\IVY\_SAN\vga\WIN\_7\_8\_32\ win32\_152812.exe For Windows 8.1 64bit X:\driver\INTEL\IVY\_SAN\vga\WIN8.1\SAN\x64\ Setup.exe For Windows 8.1 32bit X:\driver\INTEL\IVY\_SAN\vga\WIN8.1\SAN\x86\Setup.exe

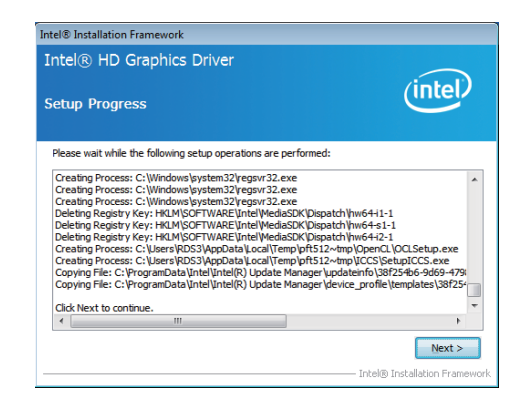

6. At the "Setup Progress" screen, Click "Next".

# 5-3 SOUND Install Realtek High Definition Audio Driver

| ing binage jer        | minuon / (xor |
|-----------------------|---------------|
| INF                   | LAN           |
| VGA                   | СОМ           |
| SOUND                 | USB 3.0       |
| Back to previous page |               |

1. At the "AUTOMATIC DRIVER INSTALLATION menu" screen, click "SOUND".

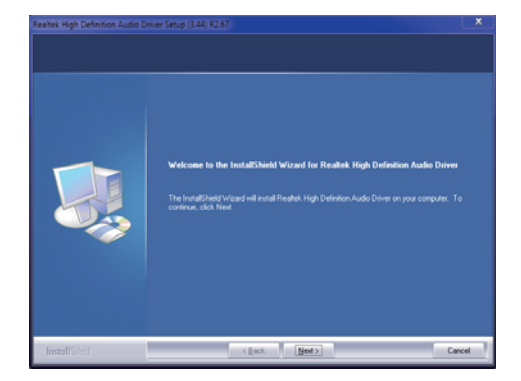

2. Click "Next".

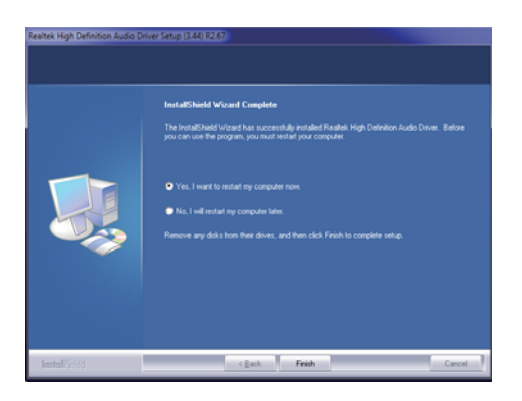

#### 3. Click "Finish" to restart computer

NOTE: SYSTEM INSTALL will auto detect file path For Windows XP 32/64 bit X:\driver\INTEL\IVY\_SAN\SOUND\WDM\_R270.exe For Windows 7 32/64 bit and Windows 8 32/64 bit X:\driver\INTEL\IVY\_SAN\SOUND\Vista\_Win7\_Win8\_R270.exe For Windows 8.1 32bit X:\driver\INTEL\IVY\_SAN\SOUND\Win8.1\32bit\_Win7\_Win8\_Win81\_R273.exe For Windows 8.1 64bit X:\driver\INTEL\IVY\_SAN\SOUND\Win8.1\64bit\_Win7\_Win8\_Win81\_R273.exe

## 5-4 USB 3.0 Install Intel USB 3.0 extensible Host Controller Driver

| ivy bridge joi | WIIIu0W 7 (X04 |
|----------------|----------------|
| INF            | LAN            |
| VGA            | СОМ            |
| SOUND          | USB 3.0        |
| D. I.          |                |

1. At the "AUTOMATIC DRIVER INSTALLATION menu" screen, Click "USB 3.0".

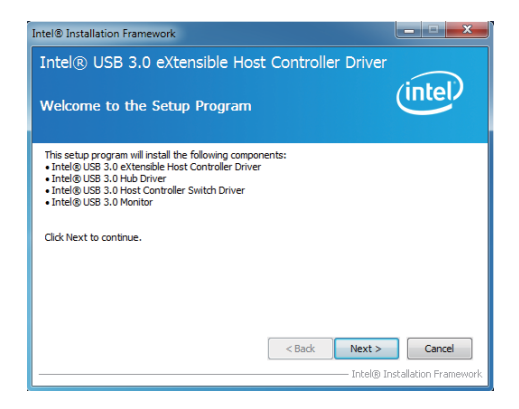

2. At the "Intel® USB 3.0 extensible Host Controller Driver" screen, Click" Next.

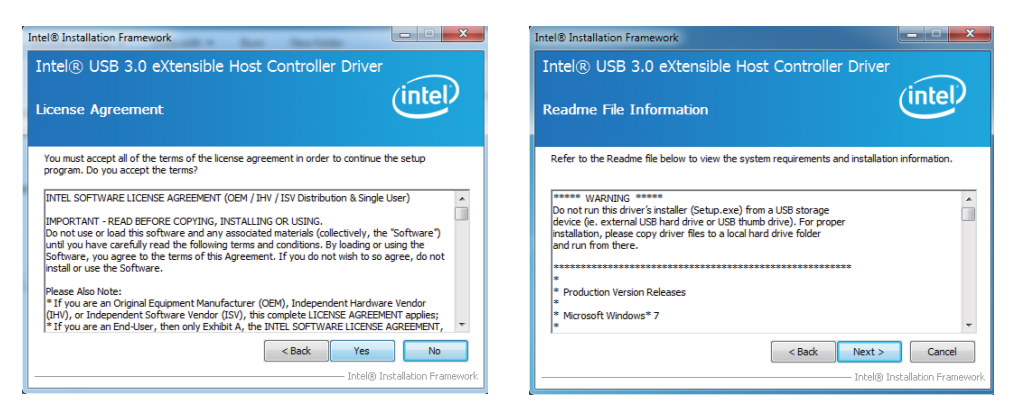

- 3. At the "License Agreement" screen, Click "Yes".
- 4. At the "Readme File Information" screen, Click "Next".

| Intel® Installation Framework                                                                                                    | Intel® Installation              |
|----------------------------------------------------------------------------------------------------|----------------------------------|
| Intel® USB 3.0 eXtensible Host Controller Driver<br>Setup Progress                                                                                                    | Intel® USE<br>Setup Is Co        |
| Please wait while the following setup operations are performed:<br>Copying File: C:YProgram File: (680)Unit/Unitel(2), USB 3.0 eXtendible Host Controller Driver (M<br>Copying File: C:YProgram File: (680)Unit/Unitel(2), USB 3.0 eXtendible Host Controller Driver (M<br>Copying File: C:YProgram File: (680)Unit/Unitel(2), USB 3.0 eXtendible Host Controller Driver (M<br>Copying File: C:YProgram File: (680)Unit/Unitel(2), USB 3.0 eXtendible Host Controller Driver (M<br>Copying File: C:YProgram File: (680)Unit/Unitel(2), USB 3.0 eXtendible Host Controller Driver (M<br>Copying File: C:YProgram File: (680)Unit/Unitel(2), USB 3.0 eXtendible Host Controller Driver (M<br>Copying File: C:YProgram File: (680)Unit/Unitel(2), USB 3.0 eXtendible Host Controller Driver (M<br>Copying File: C:YProgram File: (680)Unit/Unitel(2), USB 3.0 eXtendible Host Controller Driver (M<br>Copying File: C:YProgram File: (680)Unit/Unitel(2), USB 3.0 eXtendible Host Controller Driver (M<br>Copying File: C:YProgram File: (680)Unit/Unitel(2), USB 3.0 eXtendible Host Controller Driver (M<br>Copying File: C:YProgram File: (680)Unit/Unitel(2), USB 3.0 eXtendible Host Controller Driver (M<br>Copying File: C:YProgram File: (680)Unit/Unitel(2), USB 3.0 eXtendible Host Controller Driver (M<br>Copying File: C:YProgram File: (680)Unit/Unitel(2), USB 3.0 eXtendible Host Controller Driver (M<br>Creating Registry Key: HKLM\SOFTWARE\MicrosoftWindows/CurrentViersion/Run USB3MON=<br>Click Next to continue. | You must restar<br>computer now? |

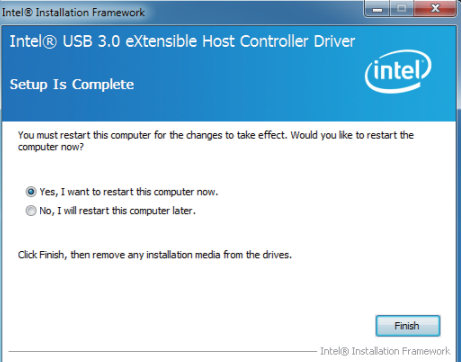

### 5. Click "Next"

6. Click "Finish" to restart computer

NOTE: The path of the file For Windows 7 32/64-bit X:\driver\INTEL\IVY\_SAN\USB3\_0\INTEL\Setup.exe

## 5-5 ME Install Intel Management Engine Interface Driver

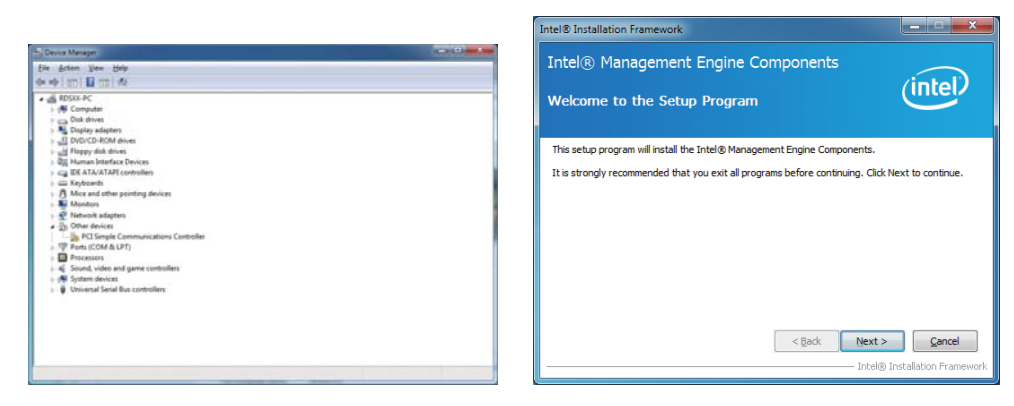

- 1. Plaese Check Device Manager "PCI Simple Communications Controllers"
- 2. At the "Intel® Management Engine Components" screen, Click" Next.

| Intel® Installation Framework                                                                                                    |
|----------------------------------------------------------------------------------------------------|
| Intel® USB 3.0 eXtensible Host Controller Driver                                                                                                    |
| Setup Progress                                                                                                    |
| Please wait while the following setup operations are performed:                                                                                                    |
| Copying Hie: C: Program Hie: Cob) (Intel: Intel(X): Los 3.0 extende Host Controller: Univer VA<br>Copying Hie: C: Program Hie: Cob) (Intel: Intel(X): Sol 3.0 extende Host Controller: Diverer VA<br>Copying Hie: C: Program Hie: Cob) (Intel: Intel(X): US 3.3 extende Host Controller: Diverer VA<br>Copying Hie: C: Program Hie: Cob) (Intel: Intel(X): US 3.3 extende Host Controller: Diverer VA<br>Copying Hie: C: Program Hie: Cob) (Intel: Intel(X): US 3.3 extende Host Controller: Diverer VA<br>Copying Hie: C: Program Hie: Cob) (Intel: Intel(X): US 3.3 extende Host Controller: Diverer VA<br>Copying Hie: C: Program Hie: Cob) (Intel: Intel(X): US 3.3 extende Host Controller: Diverer VA<br>Copying File: C: Program Hie: Cob) (Intel: Intel(X): US 3.3 extende Host Controller: Diverer VA<br>Copying File: C: Program Hie: Cob) (Intel: Intel(X): US 3.3 extende) Host Controller: Diverer VA<br>Copying File: C: Program Hie: Cob) (Intel: Intel(X): US 3.3 extende) Host Controller: Diverer VA<br>Copying File: C: Program Hie: Cob) (Intel: Intel(X): US 3.3 extende) Host Controller: Diverer VA<br>Copying File: C: Program Hie: Cob) (Intel: Intel(X): US 3.3 extende) Host Controller: Diverer VA<br>Copying File: C: Program Hie: Cob) (Intel: Intel(X): US 3.3 extende) Host Controller: Diverer VA<br>Copying File: C: Program Hie: Cob) (Intel: Intel(X): US 3.3 extende) Host Controller: Diverer VA<br>Copying File: C: Program File: Cob) (Intel: Intel(X): US 3.3 extende) Host Controller: Diverer VA<br>Copying File: C: Program File: Cob) (Intel: Intel(X): US 3.3 extende) Host Controller: Diverer VA<br>Copying File: C: Program File: Cob) (Intel: Intel(X): US 3.3 extende) Host Controller: Diverer VA<br>Copying File: C: Program File: Cob) (Intel: Intel(X): US 3.3 extende) Host Controller: Diverer VA<br>Copying File: C: Program File: Cob) (Intel: Intel(X): US 3.3 extende) Host Controller: Diverer VA |
| Cleak Next to continue.                                                                                                    |
| Next >                                                                                                    |
| Intel® Installation Framework                                                                                                    |

3. At the "Setup Progress" screen, Click "Next"

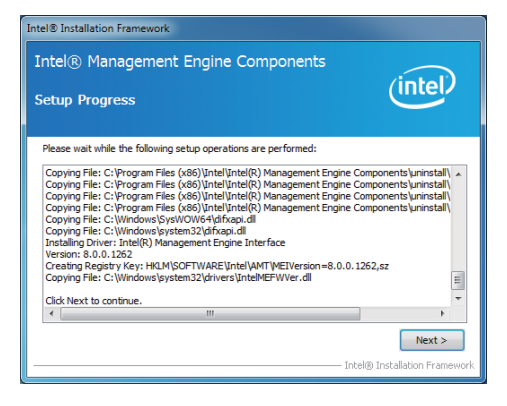

4. Click "Next"

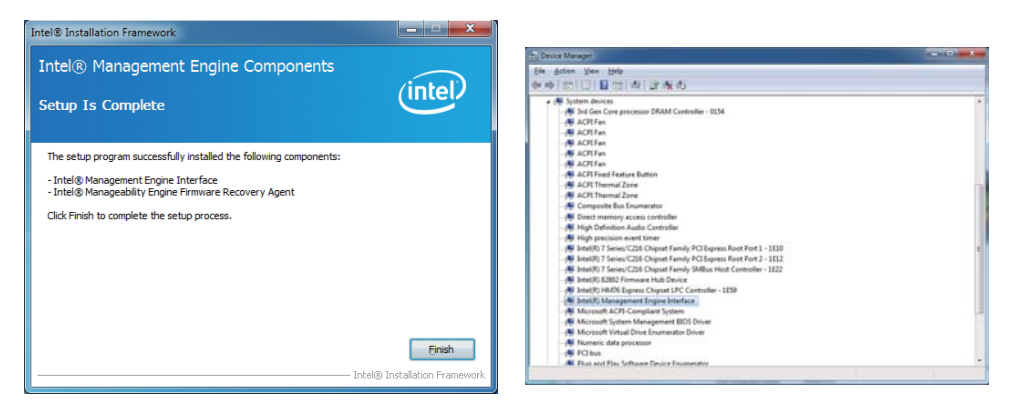

5. At the "Readme File Information" screen, Click "Next".

### 6. At the "Setup Progress" screen, Click "Next".

NOTE: The path of the file For Windows XP 32/64 bit and Windows 7 32/64-bit X:\driver\INTEL\ME TOOL\MEI-Only Installer\MEISetup.exe

# 5-6 How to update AMI BIOS

Step 1. To run afuwingui.exe then click "Open"

| A AFUWINGUI v.1.09    |                                                                                                    |                                                                                                    | ٢. |
|-----------------------|----------------------------------------------------------------------------------------------------|----------------------------------------------------------------------------------------------------|----|
| merican<br>legatrends | Iv.1.09<br>Information Setup<br>OS:<br>Bios Size:<br>MainBios Size:<br>BootBlock Size:<br>NVRAM Size:<br>Core Version:<br>Project Version: | Progress           System Information           Windows 7           2621440 bytes           1703936 bytes           655360 bytes           262144 bytes           04.06           00.49 |    |
| ΑN                    | Firmware ID:<br>Firmware GUID:<br>Bios Chip Name:                                                                                          | Cl650049<br>b5c59087feac-4b41-9d80790ba5aa070f<br>Winbond 25X/Q Series                                                                                                    |    |
|                       | Input Rom File:<br>File Rom ID:<br>File Rom GUID:                                                                                          | Unknown<br>Unknown<br>Unknown                                                                                                    |    |
|                       | Open                                                                                                    | Elash <u>S</u> ave E <u>x</u> it                                                                                                    |    |

Step 2. Click the new version BIOS (download from the website)

| ൻ Open                         | ×                    |
|--------------------------------|----------------------|
| Look in: 🚺 CI650C 🗨            | ⇔ 🗈 📸 📰 ▾            |
| Name                           | Date modified Tj     |
| CI650C_8M_A3.bin               | 9/12/2012 5:52 PM BI |
| 1                              |                      |
| <                              | 2 •                  |
| File name: CI650C_8M_A3        | <u>O</u> pen         |
| Files of type: All Files (*.*) | Cancel               |

Step 3. Choose "ProgramAll Blocks" and "Do Not Check ROM ID"

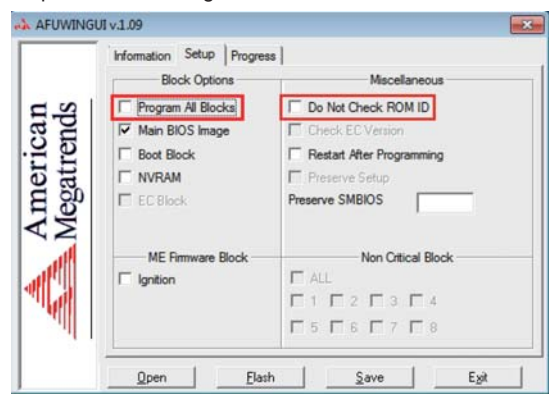

Step 4. Click "Flash"

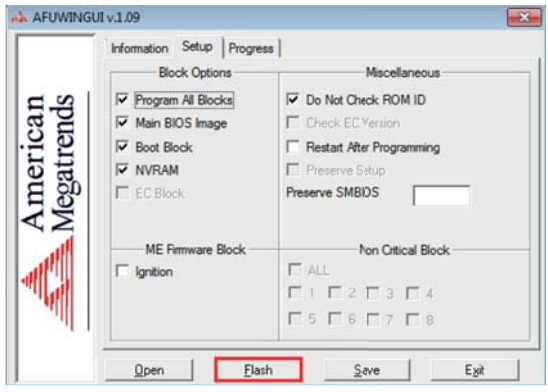

Step 5. Click "Exit" and restart computer.

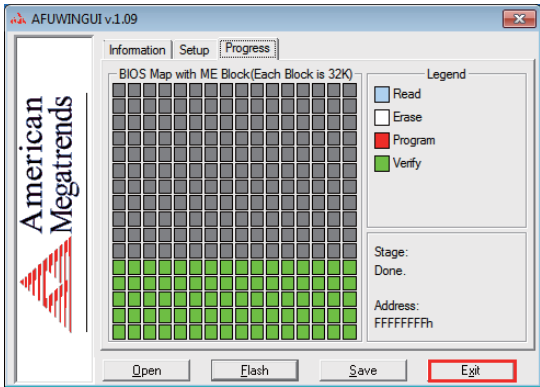

# Appendix A: Power Consumption Test

### Condition

| Item             | Spec                        |  |  |
|------------------|-----------------------------|--|--|
| CPU              | i7-3610QE, i5-3610ME        |  |  |
| SDRAM            | DDR3 1600 / 16GB            |  |  |
| Operating System | Windows 7                   |  |  |
| Test Program     | 3D Mark 11 Advanced Edition |  |  |
| HDD 3.5" SATA    | Standard HDD                |  |  |
| HDD 2.5" SATA    | Slim Type HDD               |  |  |

### Test Result for reference !

| Hard Diak     | Processor | Dowor off | Start up |        | Operation | Shut down |
|---------------|-----------|-----------|----------|--------|-----------|-----------|
|               | Number    | Power off | Maximum  | Stable | Maximum   | Maximum   |
| Standard HDD  | i7-3610QE | 0.1A      | 3.35A    | 1.52A  | 4.99A     | 2.33A     |
|               | i5-3610ME | 0.1A      | 2.89A    | 1.45A  | 4.04A     | 2.36A     |
| Slim Type HDD | i7-3610QE | 0.1A      | 2.98A    | 1.16A  | 4.81A     | 1.99A     |
|               | i5-3610ME | 0.1A      | 2.54A    | 1.1A   | 3.75A     | 1.72A     |

The power consumption depends on your device choice!

# Appendix B: Resolution list

| 640 x 480 x ( 256 / 16bit / 32bit )   |
|---------------------------------------|
| 800 x 600 x ( 256 / 16bit / 32bit )   |
| 1024 x 768 x ( 256 / 16bit / 32bit )  |
| 1152 x 864 x ( 256 / 16bit / 32bit )  |
| 1280 x 600 x ( 256 / 16bit / 32bit )  |
| 1280 x 720 x ( 256 / 16bit / 32bit )  |
| 1280 x 768 x ( 256 / 16bit / 32bit )  |
| 1280 x 800 x ( 256 / 16bit / 32bit )  |
| 1280 x 960 x ( 256 / 16bit / 32bit )  |
| 1280 x 1024 x ( 256 / 16bit / 32bit ) |
| 1400 x 1050 x ( 256 / 16bit / 32bit ) |
| 1440 x 900 x ( 256 / 16bit / 32bit )  |
| 1600 x 900 x ( 256 / 16bit / 32bit )  |
| 1600 x 1200 x ( 256 / 16bit / 32bit ) |
| 1680 x 1050 x ( 256 / 16bit / 32bit ) |
| 1920 x 1080 x ( 256 / 16bit / 32bit ) |
| 1920 x 1200 x ( 256 / 16bit / 32bit ) |